# Outdoor LED Tennis Scoreboards Display Manual

ED-16442

Rev 5 - 9 August 2011

# DAKTRONICS

|   | Models  |         |  |  |  |  |
|---|---------|---------|--|--|--|--|
| * | TN-2016 | TN-2650 |  |  |  |  |
|   | TN-2601 | TN-2651 |  |  |  |  |
|   | TN-2603 | TN-2652 |  |  |  |  |
|   | TN-2604 | TN-2653 |  |  |  |  |
|   | TN-2605 | TN-2654 |  |  |  |  |
|   | TN-2606 | TN-2655 |  |  |  |  |
|   | TN-2607 | TN-2656 |  |  |  |  |
|   |         | TN-2657 |  |  |  |  |

\* Discontinued

**Note:** For scoreboards built after January 2012, refer to DD2157207, available online at www.daktronics.com/manuals.

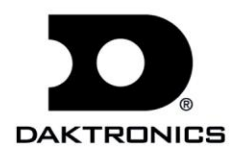

ED-16442 Product 1164-99 Rev 5 – 9 August 2011

Please fill in the information below to use for reference when calling Daktronics for assistance.

Display Serial No. \_\_\_\_\_

Display Model No.

Date Installed\_\_\_\_\_

## DAKTRONICS, INC.

#### Copyright © 2004-2011

All rights reserved. While every precaution has been taken in the preparation of this manual, the publisher assumes no responsibility for errors or omissions. No part of this book covered by the copyrights hereon may be reproduced or copied in any form or by any means – graphic, electronic, or mechanical, including photocopying, taping, or information storage and retrieval systems – without written permission of the publisher.

All Sport<sup>®</sup>, DakTennis<sup>M</sup>, and PanaView<sup>®</sup> are trademarks of Daktronics, Inc. Other trademarks used in this manual are the property of their respective owners.

# **Table of Contents**

| Section 1: | Introduction                               | 1  |
|------------|--------------------------------------------|----|
| 1.1        | Scoreboard Controllers                     | 1  |
| 1.2        | Resources                                  | 1  |
| 1.3        | Daktronics Nomenclature                    | 2  |
| 1.4        | Product Safety Approval                    | 2  |
| Section 2: | Specifications                             | 3  |
| Section 3: | Mechanical Installation                    | 7  |
| 3.1        | Footings & Beams                           | 7  |
| 3.2        | Lifting the Scoreboard                     | 8  |
| 3.3        | Scoreboard Mounting                        | 9  |
|            | Scoreboard Mounting Using Vertical Spacers | 10 |
| 3.4        | TN-2016 Mounting                           |    |
| 3.5        | Ad Panel Mounting                          | 11 |
| 3.6        | Scoreboard Protective Devices              | 12 |
| Section 4: | Electrical Installation                    | 13 |
| 4.1        | Installation Overview                      |    |
| 4.2        | Power                                      |    |
|            | Grounding                                  |    |
|            | Single-Court Power Connection              |    |
|            | Multi-Court Scoreboard Power Connection    | 19 |
| 4.3        | Power-On Self-Test (POST)                  | 20 |
|            | Radio Settings                             | 20 |
| 4.4        | Signal Connection                          | 20 |
|            | Fiber Optic                                | 21 |
| 4.5        | Multi-Court Scoreboard Signal Connection   | 21 |
|            | Power/Signal Connections Between Sections  |    |
| 4.6        | Lightning Protection                       | 21 |
| Section 5: | Scoreboard Troubleshooting                 | 23 |
| 5.1        | Troubleshooting Table                      | 23 |
| 5.2        | Component Locations                        | 26 |
| 5.3        | Component Access                           |    |
| 5.4        | Replacing Digits                           | 27 |
| 5.5        | Replacing Indicators                       |    |
| 5.6        | LED Drivers                                |    |
|            | Replacing a Driver                         |    |
|            | Setting the Driver Address                 |    |
|            | Multiple Drivers                           |    |
| 5.7        | Power Supplies                             |    |
|            | Replacing a Power Supply                   |    |
| 5.8        | Radio Connections                          |    |
|            | Radio Interference                         |    |
| 5.9        | Segmentation and Digit Designation         |    |
| 5.10       | Schematics                                 |    |
| 5.11       | Replacement Parts                          | 35 |

| Section 6:  | TNMC Troubleshooting & Maintenance               | 37 |
|-------------|--------------------------------------------------|----|
| 6.1         | Display Overview                                 |    |
| 6.2         | Initialization Information at Startup            |    |
| 6.3         | Display Troubleshooting Table                    |    |
| 6.4         | Power & Signal Summary                           |    |
| 6.5         | Component Locations & Access                     | 40 |
|             | For Displays Built Before September 2009         | 41 |
|             | Front Access                                     | 41 |
|             | Rear Access                                      | 42 |
| 6.6         | Display Drivers                                  | 42 |
|             | For Displays Built Before September 2009         |    |
|             | Diagnostic LEDs                                  |    |
|             | Replacing a Driver                               | 44 |
| 6.7         | Modules                                          |    |
|             | Replacing Modules                                |    |
| ( )         | Weather-stripping                                |    |
| 6.8         | Power Supplies                                   |    |
| ( )         | Replacing a Power Supply                         |    |
| 6.9         | Display Maintenance                              |    |
| 6.10        | Keplacement Parts List                           |    |
|             | For Displays built before September 2009         | 40 |
| Section 7:  | Daktronics Exchange and Repair & Return Programs |    |
| 7.1         | Exchange Program                                 |    |
|             | Before Contacting Daktronics                     | 49 |
| 7.2         | Repair & Return Program                          | 50 |
|             | Shipping Address                                 |    |
| 7.3         | Daktronics Warranty and Limitation of Liability  | 50 |
| Section 8:  | Scoreboard Options                               | 51 |
| 8.1         | Radio Control                                    | 51 |
| Appendix A: | Reference Drawings                               | 53 |
| Appendix B: | Daktronics Warranty and Limitation of Liability  | 55 |

# Section 1: Introduction

This manual explains the installation of Daktronics outdoor LED tennis scoreboards and provides details for maintenance and troubleshooting. For additional information regarding the safety, installation, operation, or service of this system, refer to the telephone numbers listed in **Section 7**. This manual is not specific to a particular installation. Project-specific information takes precedence over any other general information found in this manual.

## IMPORTANT SAFEGUARDS:

- Please read and understand all instructions before beginning the installation process.
- Do not drop control equipment or allow it to get wet.
- Do not disassemble control equipment or electronic controls of the display; failure to follow this safeguard will make the warranty null and void.
- Disconnect display power when not in use or when servicing.
- Disconnect display power before servicing power supplies to avoid electrical shock. Power supplies run on high voltage and may cause physical injury if touched while powered.
- Do not modify the scoreboard structure or attach any panels or coverings to the scoreboard without the express written consent of Daktronics, Inc.

# 1.1 Scoreboard Controllers

Daktronics outdoor tennis scoreboards are designed for use with the RC-100 handheld controller. Single-court scoreboards with optional Team Name Message Centers (TNMCs) require an All Sport<sup>®</sup> 5000 series control console, while multi-court models require a computer running DakTennis<sup>™</sup> control software. All controllers use keyboard overlays (sport inserts) to control numerous sports and scoreboard models. Refer to the following manuals for operating instructions:

- Remote Control System RC-100 Operational Overview (ED-15133)
- All Sport 5000 Series Control Console Operation Manual (ED-11976)
- DakTennis Version 3 Installation & Operation Manual (DD1965926)

These control console manuals are available online at <u>www.daktronics.com/manuals</u>.

## 1.2 Resources

**Figure 1** illustrates a Daktronics drawing label. The drawing number is located in the lower-right corner of a drawing. This manual refers to drawings by listing the last set of digits and the letter preceding them. In the example, the drawing would be referred to as **Drawing C-325405**.

| THE CONC<br>PROPRIET<br>EXPRESSE     | EPTS EXPRESSED AND<br>ARY. DO NOT REPRODU<br>D WRITTEN CONSENT | DETAIL<br>JCE BY A<br>OF DAKT | S SHOWN IN THIS DI<br>NY MEANS, INCLUD<br>FRONICS, INC. | RAWING AR<br>DING ELECTI<br>COPYRIGH | E CONFIDENTIAL AND<br>RONICALLY, WITHOUT TH<br>T 2008 DAKTRONICS, IN | ŧE<br>C. |
|--------------------------------------|----------------------------------------------------------------|-------------------------------|---------------------------------------------------------|--------------------------------------|----------------------------------------------------------------------|----------|
| DAKTRONICS, INC. BROOKINGS, SD 57006 |                                                                |                               |                                                         |                                      |                                                                      |          |
| PROJ: D                              | PROJ: DAKTRONICS UNIVERSITY                                    |                               |                                                         |                                      |                                                                      |          |
| TITLE: SYSTEM RISER DIAGRAM          |                                                                |                               |                                                         |                                      |                                                                      |          |
| DES.BY:                              | AORMESH                                                        | DRA                           | WN BY: AORM                                             | ESH                                  | DATE: 15 JAN 0                                                       | 8        |
| REVISION                             | APPR BY-                                                       |                               | 1/063                                                   | _R01                                 | $C_{-325405}$                                                        |          |
| 00                                   | SCALE- NONE                                                    |                               | 14905                                                   | -1101                                | C-323403                                                             | _        |
|                                      |                                                                |                               | Descuire et Nous                                        |                                      |                                                                      | _        |

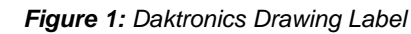

#### **Reference Drawing:**

System Riser Diagram ..... Drawing C-325405

Daktronics identifies manuals by the DD or ED number located on the cover page of each manual. For example, this manual would be referred to as **ED-16442**.

# 1.3 Daktronics Nomenclature

Serial and model numbers can be found on the ID label on the display as shown in Figure 2.

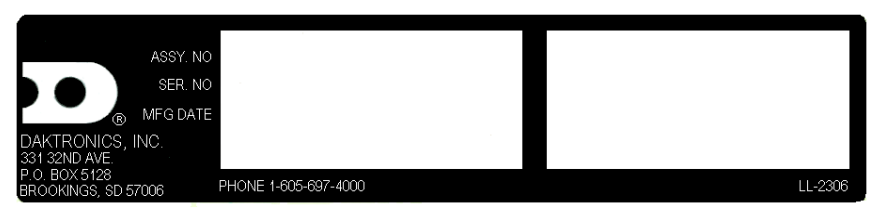

#### Figure 2: Scoreboard ID Label

Please list the model number, display serial number, and the date this display became operational in the blanks provided on the second page of this manual. When calling Daktronics customer service, please have this information available to ensure the request is serviced as quickly as possible.

Most components within this display carry a white label that lists the part number of the unit. If a component is not found in the Replacement Parts List in **Section 5.11**, use the label to order a replacement. **Figure 3** illustrates a typical label. The part number is in bold.

| Main Component Labels                    |              |  |  |  |
|------------------------------------------|--------------|--|--|--|
| Part Type                                | Part Number  |  |  |  |
| Individual circuit board                 | 0P-XXXX-XXXX |  |  |  |
| Assembly; a collection of circuit boards | 0A-XXXX-XXXX |  |  |  |
| Wire or cable                            | W-XXXX       |  |  |  |
| Fuse                                     | F-XXXX       |  |  |  |
| Transformer                              | T-XXXX       |  |  |  |
| Metal part                               | M-XXX        |  |  |  |
| Fabricated metal assembly                | 0S-XXXXXX    |  |  |  |
| Specially ordered part                   | PR-XXXXX-X   |  |  |  |

| Accessory Labels             |              |  |  |  |
|------------------------------|--------------|--|--|--|
| Component                    | Label        |  |  |  |
| Termination block for power  | ТВ <u>ХХ</u> |  |  |  |
| or signal cable              |              |  |  |  |
| Grounding point              | EXX          |  |  |  |
| Power or signal jack         | J <u>XX</u>  |  |  |  |
| Power or signal plug for the | P <u>XX</u>  |  |  |  |
| opposite jack                |              |  |  |  |

| 0P-1195- | 0001  |
|----------|-------|
| SN:      | 6343  |
| 05/19/99 | REV.1 |

Figure 3: Typical Label

Following the Replacement Parts List is the Daktronics Exchange Policy and the Repair & Return Program. Refer to these instructions if replacing or repairing any display component.

# 1.4 Product Safety Approval

Daktronics outdoor scoreboards are ETL listed and tested to CSA standard for outdoor use. Contact Daktronics with any questions regarding testing procedures.

# Section 2: Specifications

The chart on the following pages details all of the mechanical specifications, circuit specifications and power requirements for each display in this manual. Models are listed in alphanumeric order.

#### Notes:

- **1)** All displays require a 120 V AC, 15 A circuit. Displays with a 240 V A C power requirement are also available.
- 2) Signal wire must be minimum of 22 AWG with shield. Daktronics recommends W-1234.
- 3) TNMC LEDs are typically the same color as the LED digits on the scoreboard.

| Model &<br>Options | Number of<br>Sections | Dimensions:<br>Height, Width, Depth                   | Weight:            | Watts | Amps<br>120 / 240 V AC   | Driver #<br>& Addres | SS  |
|--------------------|-----------------------|-------------------------------------------------------|--------------------|-------|--------------------------|----------------------|-----|
| TN-2016            | 1 Total               | H 1'-9", W 2'-0", D 7"<br>(533 mm, 610 mm, 178 mm)    | 30 lb<br>(14 kg)   | 300 W | 2.5 A<br>(120 V AC only) | A1:                  | 11  |
| TN-2601            | 1 Total               | H 1'-6", W 4'-0", D 6"<br>(457 mm, 1219 mm, 152 mm)   | 24 lb<br>(11 kg)   | 300 W | 2.5 A / 1.25 A           | A1 :                 | 11  |
| TN-2603            | 1 Total               | H 3'-6", W 8'-0", D 8"<br>(1067 mm, 2438 mm, 203 mm)  | 112 lb<br>(51 kg)  | 300 W | 2.5 A / 1.25 A           | A1:                  | 11  |
| w/TNMC             | (same)                | (same)                                                | 192 lb<br>(87 kg)  | 600 W | 5 A / 2.5 A              | TNMC:                | 221 |
| TN-2604            | 1 Total               | H 3'-6", W 9'-0", D 8"<br>(1067 mm, 2743 mm, 203 mm)  | 126 lb<br>(57 kg)  | 300 W | 2.5 A / 1.25 A           | A1:                  | 11  |
| w/TNMC             | (same)                | (same)                                                | 206 lb<br>(93 kg)  | 600 W | 5 A / 2.5 A              | TNMC:                | 221 |
| TN-2605            | 1 Total               | H 2'-0", W 11'-0", D 8"<br>(610 mm, 3353 mm, 203 mm)  | 88 lb<br>(40 kg)   | 300 W | 2.5 A / 1.25 A           | A1:                  | 20  |
| w/TNMC             | (same)                | (same)                                                | 168 lb<br>(76 kg)  | 600 W | 5 A / 2.5 A              | TNMC:                | 221 |
| TN-2606            | 1 Total               | H 3'-6", W 11'-0", D 8"<br>(1067 mm, 3353 mm, 203 mm) | 154 lb<br>(70 kg)  | 300 W | 2.5 A / 1.25 A           | A1:                  | 11  |
| w/TNMC             | (same)                | (same)                                                | 234 lb<br>(106 kg) | 600 W | 5 A / 2.5 A              | TNMC:                | 221 |
| TN-2607            | 1 Total               | H 3'-6", W 11'-0", D 8"<br>(1067 mm, 3353 mm, 203 mm) | 154 lb<br>(70 kg)  | 300 W | 2.5 A / 1.25 A           | A1:                  | 11  |
| w/TNMC             | (same)                | (same)                                                | 234 lb<br>(106 kg) | 600 W | 5 A / 2.5 A              | TNMC:                | 221 |

| Model &<br>Options | Number of<br>Sections                | Dimensions:<br>Height, Width, Depth                                                                                                    | Weight:             | Watts  | Amps<br>120 / 240 V AC                            | Driver #<br>& Address                  |
|--------------------|--------------------------------------|----------------------------------------------------------------------------------------------------|---------------------|--------|---------------------------------------------------|----------------------------------------|
| TN-2650            | 3 Total<br>Top<br>Middle &           | H 9'-0", W 24'-0", D 8"<br>(2743 mm, 7315 mm, 203 mm)<br>H 2'-0", W 24'-0", D 8"<br>(607 mm, 7315 mm, 203 mm)<br>H 3'-6", W 24'-0", D 8"                               | 864 lb<br>(392 kg)  | 2100 W | 8.8 A High Leg<br>(120/240 V AC<br>Single Phase)  | A1-A6: 11-16<br>A7: 20                 |
| w/TNMC             | (same)                               | (1067 mm, 7315 mm, 203 mm)<br>(same)                                                                                                    | 1424 lb<br>(646 kg) | 4200 W | 17.5 A High Leg<br>(120/240 V AC<br>Single Phase) | TNMC 1-6:<br>221-226<br>TNMC 7:<br>230 |
| TN-2651            | 3 Total<br>Top<br>Middle &<br>Bottom | H 9'-0", W 27'-0", D 8"<br>(2743 mm, 8230 mm, 203 mm)<br>H 2'-0", W 27'-0", D 8"<br>(607 mm, 8230 mm, 203 mm)<br>H 3'-6", W 27'-0", D 8"<br>(1067 mm, 8230 mm, 203 mm) | 972 lb<br>(441 kg)  | 2100 W | 8.8 A High Leg<br>(120/240 V AC<br>Single Phase)  | A1-A6: 11-16<br>A7: 20                 |
| w/TNMC             | (same)                               | (same)                                                                                                    | 1532 lb<br>(695 kg) | 4200 W | 17.5 A High Leg<br>(120/240 V AC<br>Single Phase) | TNMC 1-6:<br>221-226<br>TNMC 7:<br>230 |
| TN-2652            | 4 Total<br>Top<br>Other 3            | H 12'6", W 16'-0", D 8"<br>(3810 mm, 4877 mm, 203 mm)<br>H 2'-0", W 16'-0", D 8"<br>(607 mm, 4877 mm, 203 mm)<br>H 3'-6", W 16'-0", D 8"<br>(1067 mm, 4877 mm, 203 mm) | 800 lb<br>(363 kg)  | 2100 W | 8.8 A High Leg<br>(120/240 V AC<br>Single Phase)  | A1-A6: 11-16<br>A7: 20                 |
| w/TNMC             | (same)                               | (same)                                                                                                    | 1360 lb<br>(617 kg) | 4200 W | 17.5 A High Leg<br>(120/240 V AC<br>Single Phase) | TNMC 1-6:<br>221-226<br>TNMC 7:<br>230 |
| TN-2653            | 4 Total<br>Top<br>Other 3            | H 12'6", W 18'-0", D 8"<br>(3810 mm, 5486 mm, 203 mm)<br>H 2'-0", W 18'-0", D 8"<br>(607 mm, 5486 mm, 203 mm)<br>H 3'-6", W 18'-0", D 8"<br>(1067 mm, 5486 mm, 203 mm) | 900 lb<br>(408 kg)  | 2100 W | 8.8 A High Leg<br>(120/240 V AC<br>Single Phase)  | A1-A6: 11-16<br>A7: 20                 |
| w/TNMC             | (same)                               | (same)                                                                                                    | 1460 lb<br>(662 kg) | 4200 W | 17.5 A High Leg<br>(120/240 V AC<br>Single Phase) | TNMC 1-6:<br>221-226<br>TNMC 7:<br>230 |

| Model &<br>Options | Number of<br>Sections                | Dimensions:<br>Height, Width, Depth                                                                                                    | Weight:             | Watts  | Amps<br>120 / 240 V AC                            | Driver #<br>& Address                  |
|--------------------|--------------------------------------|----------------------------------------------------------------------------------------------------|---------------------|--------|---------------------------------------------------|----------------------------------------|
| TN-2654            | 3 Total<br>Top                       | H 10'-0", W 27'-0", D 8"<br>(3048 mm, 8230 mm, 203 mm)<br>H 2'-0", W 27'-0", D 8"<br>(607 mm, 8230 mm, 203 mm)                                                             | 1175 lb<br>(533 kg) | 2100 W | 8.8 A High Leg<br>(120/240 V AC<br>Single Phase)  | A1-A6: 11-16<br>A7: 20                 |
|                    | Middle &<br>Bottom                   | H 4'-0", W 27'-0", D 8"<br>(1219 mm, 8230 mm, 203 mm)                                                                                                    |                     |        |                                                   |                                        |
| w/TNMC             | (same)                               | (same)                                                                                                    | 1735 lb<br>(787 kg) | 4200 W | 17.5 A High Leg<br>(120/240 V AC<br>Single Phase) | TNMC 1-6:<br>221-226<br>TNMC 7:<br>230 |
| TN-2655            | 3 Total<br>Top<br>Middle &<br>Bottom | H 10'-6", W 33'-0", D 8"<br>(3200 mm, 10058 mm, 203 mm)<br>H 2'-6", W 33'-0", D 8"<br>(762 mm, 10058 mm, 203 mm)<br>H 4'-0", W 33'-0", D 8"<br>(1219 mm, 10058 mm, 203 mm) | 1320 lb<br>(599 kg) | 2100 W | 8.8 A High Leg<br>(120/240 V AC<br>Single Phase)  | A1-A6: 11-16<br>A7: 20                 |
| w/TNMC             | (same)                               | (same)                                                                                                    | 1880 lb<br>(853 kg) | 4200 W | 17.5 A High Leg<br>(120/240 V AC<br>Single Phase) | TNMC 1-6:<br>221-226<br>TNMC 7:<br>230 |
| TN-2656            | 4 Total<br>Top<br>Other 3            | H 14'6", W 18'-0", D 8"<br>(4420 mm, 5486 mm, 203 mm)<br>H 2'-6", W 18'-0", D 8"<br>(762 mm, 5486 mm, 203 mm)<br>H 4'-0", W 18'-0", D 8"<br>(1219 mm, 5486 mm, 203 mm)     | 1080 lb<br>(490 kg) | 2100 W | 8.8 A High Leg<br>(120/240 V AC<br>Single Phase)  | A1-A6: 11-16<br>A7: 20                 |
| w/TNMC             | (same)                               | (same)                                                                                                    | 1640 lb<br>(744 kg) | 4200 W | 17.5 A High Leg<br>(120/240 V AC<br>Single Phase) | TNMC 1-6:<br>221-226<br>TNMC 7:<br>230 |
| TN-2657            | 4 Total<br>Top<br>Other 3            | H 14'6", W 22'-0", D 8"<br>(4420 mm, 6706 mm, 203 mm)<br>H 2'-6", W 22'-0", D 8"<br>(762 mm, 6706 mm, 203 mm)<br>H 4'-0", W 22'-0", D 8"<br>(1219 mm, 6706 mm, 203 mm)     | 1232 lb<br>(559 kg) | 2100 W | 8.8 A High Leg<br>(120/240 V AC<br>Single Phase)  | A1-A6: 11-16<br>A7: 20                 |
| w/TNMC             | (same)                               | (same)                                                                                                    | 1792 lb<br>(813 kg) | 4200 W | 17.5 A High Leg<br>(120/240 V AC<br>Single Phase) | TNMC 1-6:<br>221-226<br>TNMC 7:<br>230 |

Mechanical installation consists of installing concrete footing and steel beams and mounting the scoreboard and accompanying ad panels to the beams.

# 3.1 Footings & Beams

The installation specification drawings listed in **Appendix A** show the recommended number of beams and spacing between them. The drawings also indicate the size of beams required to support the scoreboard at different heights and at various wind speeds. Use the following table to determine which drawings provide the installation specifications for each model:

| Models  | Drawing Title                                | Number   |
|---------|----------------------------------------------|----------|
| TN-2016 | Beam and Footing Recommendations, TN-2016-11 | A-175784 |
| TN-2601 | To Be Determined                             | N/A      |
| TN-2603 | To Be Determined                             | N/A      |
| TN-2604 | Shop DWG: TN-2604 –(11/21) w/ ID Panels      | B-297728 |
| TN-2605 | To Be Determined                             | N/A      |
| TN-2606 | To Be Determined                             | N/A      |
| TN-2607 | To Be Determined                             | N/A      |
| TN-2650 | To Be Determined                             | N/A      |
| TN-2651 | Shop DWG, TN-2651–(11/21) w/ ID Panels       | B-274857 |
| TN-2652 | 16' Width Scoreboard Installation Specs.     | A-298975 |
| TN-2653 | 18' Width Scoreboard Installation Specs.     | A-302416 |
| TN-2654 | To Be Determined                             | N/A      |
| TN-2655 | Shop DWG, TN-2655–(11/21) w/ ID Panels       | B-297726 |
| TN-2656 | 18' Width Scoreboard Installation Specs.     | A-302416 |
| TN-2657 | To Be Determined                             | N/A      |

The column and footing size dimensions are to assist with estimating installation costs. They are estimates only and are not intended for actual construction purposes. Be sure that the installation complies with local building codes and is suitable for the particular soil and wind conditions. The columns, footings, and all connection details must be designed and certified by a professional engineer licensed to practice in the state of the scoreboard installation.

**Note:** Daktronics does not assume any liability for any installation derived from the information provided in this manual or installations designed and installed by others.

# 3.2 Lifting the Scoreboard

Larger scoreboard sections and message centers are shipped equipped with eyebolts used to lift them. The eyebolts are located along the top of the cabinet for each scoreboard or scoreboard section. Daktronics scoreboards use  $1/2^{"}$  and  $5/8^{"}$  shoulder-type eyebolts mounted to a  $1/8^{"}$  aluminum plate or steel nut plate.

**Daktronics strongly recommends using a spreader bar, or lifting bar, to lift the display.** Spreader bars ensure the force on the eyebolts remains straight up, minimizing lifting stress.

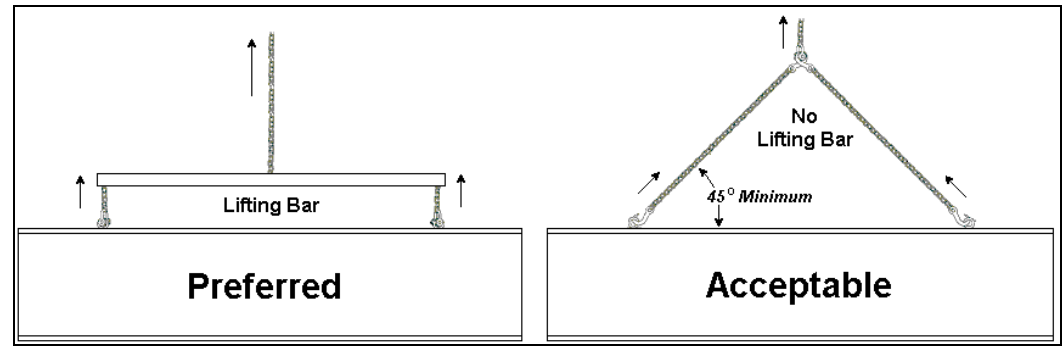

Figure 4: Lifting Methods

**Figure 4** illustrates the preferred scoreboard lifting method on the left and an acceptable alternative lifting method on the right. When lifting the display:

- Use a spreader bar if possible.
- Use every lifting point provided.

Cables and chains attached to the eyebolts and directly to a center lifting point, as shown in the right-hand example in **Figure 4**, can create a dangerous lateral force on the eyebolts and may cause the eyebolts to fail. The smaller the angle between the cable and the top of the display, the lighter the sign must be to safely lift it. If this method must be used, ensure a minimum angle between the chain and scoreboard of at least 45 degrees.

Do NOT attempt to lift the display if the angle is less than 45 degrees. Exceeding load angles or weight limits could cause the bolts in the scoreboard cabinet to buckle, resulting in serious damage to the scoreboard or injury to personnel. Also, loads should be applied directly in the plane of the eyebolt as shown in **Figure 5**.

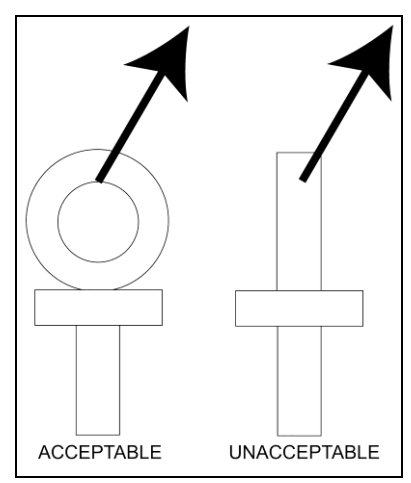

Figure 5: Eyebolt Plane Load

**Note:** Daktronics assumes no liability for damages resulting from incorrect setup or lifting methods. Eyebolts are intended for lifting only. Do not attempt to permanently support the display by the eyebolts.

Small Daktronics scoreboards are not equipped with eyebolts, and instead use two lifting straps that encircle the scoreboard. It is recommended to use a spreader bar with the straps.

In typical multi-section installations, the lower scoreboard sections are installed first and secured to the support beams. The other sections are then placed above the lower section(s) and attached to the beams. Refer to **Section 4.4** for more information on the power/signal connections between sections.

If installers remove the eyebolts, plug the holes with bolts and the rubber washers that are used with the eyebolts. Apply silicone or another waterproof sealant to the eyebolt openings. Also inspect the top and sides of the display for any other holes or openings that may allow moisture to enter the display and plug and seal those openings.

# 3.3 Scoreboard Mounting

An inverted channel mounting installation uses C-channels; clip angles; 1/2-13" threaded rods; and 1/2" square nuts, hex nuts, lock washers, and optional spacers. Refer to **Figure 6** and **Drawing A-55101** in **Appendix A**.

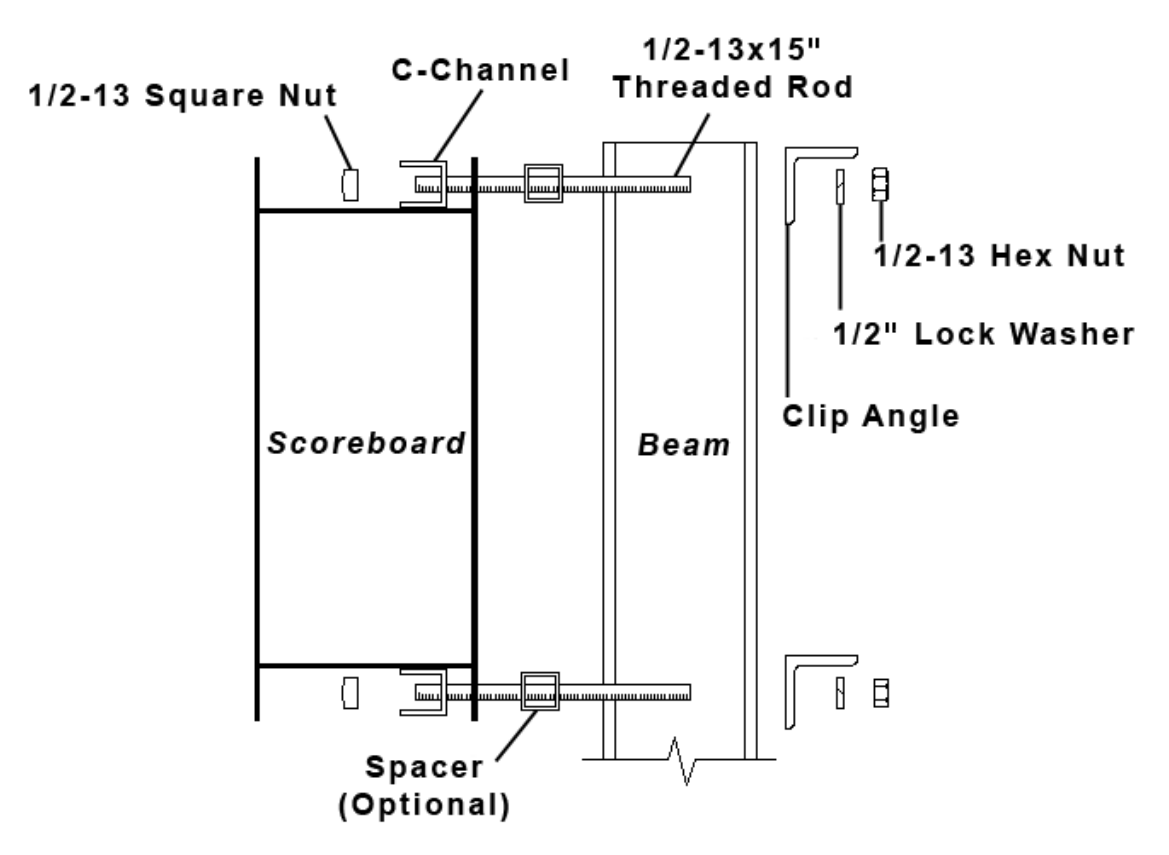

Figure 6: C-channel Mounting Method, Side View

Mount the scoreboard as follows:

- **1.** Place the C-channel against the upper and lower rear flanges of the scoreboard.
- **2.** Use the width of the beam to determine the appropriate hole combination to use for the bolts. The bolts should be kept as close to the beam as possible.
- 3. With the C-channel as a template, use a  $9/_{16}$ " bit to drill holes in the upper and lower rear flanges of the scoreboard cabinet where the bolts will pass through.
- **4.** Place the 1/2" square nuts inside the C-channel and thread the 1/2-13" rods through the C-channel, rear flange of the scoreboard cabinet, and spacer (if used).
- 5. Lift the scoreboard into position with the bolts still in place. Position the scoreboard at the front of the beams with the threaded rods extending from the rear flanges.
- 6. With the threaded rod straddling the beams, place mounting angles over each pair of bolts and secure with  $1/2^{"}$  lock washers and hex nuts.
- 7. Make final adjustments in the positioning of the scoreboard.
- 8. Make sure that the threaded rods are perpendicular to the scoreboard, and tighten all of the 1/2" hex nuts.

#### **Scoreboard Mounting Using Vertical Spacers**

Many customers add message centers or advertising panels to the top or bottom of their scoreboards, and in some cases the depth of the add-on component may not match the depth of the scoreboard. This will typically be scoreboards that are 8" deep.

To create a uniform appearance for the overall display, Daktronics recommends using vertical spacers behind the scoreboard so that the front face of the display lines up evenly with the front face of the added component. The concept is illustrated in **Figure 7** and **Drawing A-182909** in **Appendix A**.

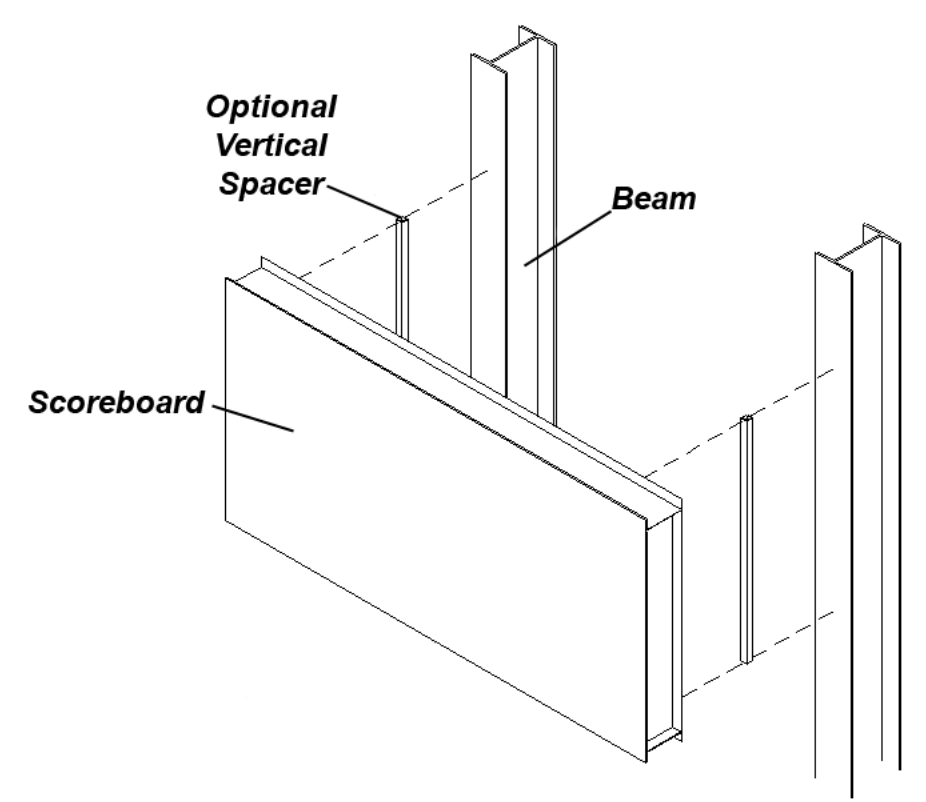

During the installation, spacers are placed between the mounting beams and the back of the scoreboard cabinet. Spacer size is determined by the height and the extra depth required for the front surface of the scoreboard to match that of the optional message center or ad panel.

Note: Daktronics does not provide these spacers.

### 3.4 TN-2016 Mounting

Follow this procedure for mounting the TN-2016:

- **1.** Attach the mounting brackets to the rear of the display using the included <sup>1</sup>/<sub>4</sub>" hardware. Holes are provided in the mounting brackets and in the back of the display.
- 2. Position the display (with attached mounting brackets) against the beams and secure to the beam with the provided 1/2" bolts, washers, and nuts. The square nuts go inside the bracket, and the hex nuts and washers are used inside the rear angle at the back of the beam. Use a 3/4" socket to tighten.

Refer Drawings A-175677 and A-175696 in Appendix A for further details.

## 3.5 Ad Panel Mounting

The installation uses C-channels; clip angles; 1/2-13" threaded rods; and 1/2" square nuts, hex nuts, lock washers, and optional spacers. Refer to **Figure 8** and **Drawing A-52187** in **Appendix A**.

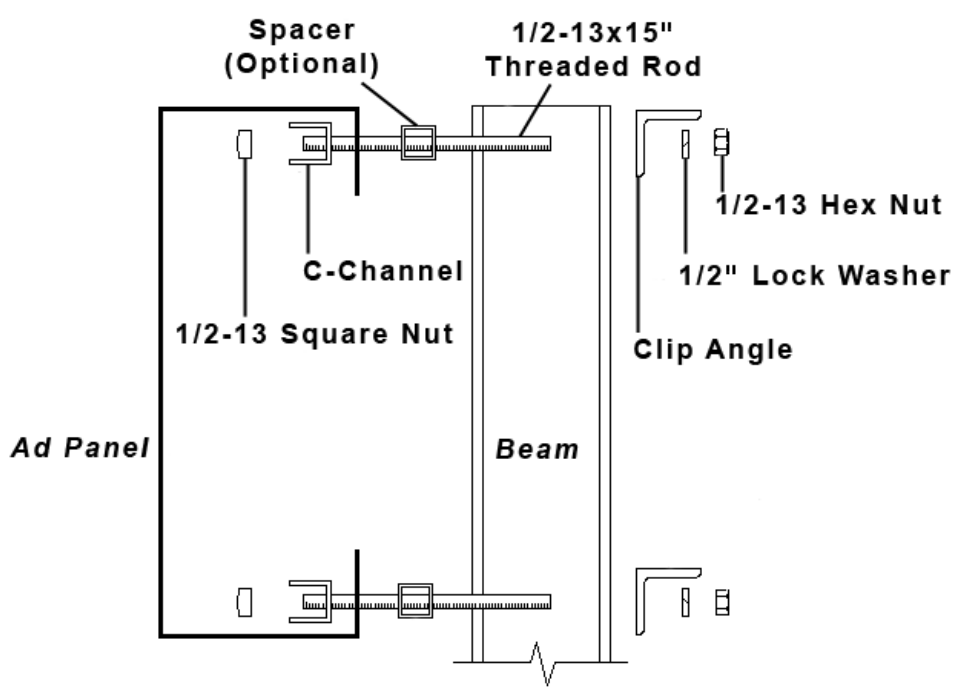

Figure 8: Ad Panel Mounting with C-channel, Side View

Mount the ad panel(s) as follows:

- **1.** Use the width of the beam to determine which hole combination to use for the bolts. Be sure to keep the bolts as close to the beam as possible.
- **2.** Using the clip angle as a template, use a  $\frac{9}{16}$  bit to drill holes in the upper and lower rear flange of the ad panel where the C-channel supports will be placed.
- **3.** Position the C-channel *inside* the ad panel cabinet along the upper and lower rear flanges as shown in **Figure 8**.
- **4.** Place 1/2" square nuts inside the channel and thread the 1/2-13" rods through the C-channel, rear flange of the ad panel, and spacer (if used).
- 5. Lift the ad panel into position with the rods still in place.
- 6. With the threaded rod straddling the beams, place mounting angles over the ends of each pair of bolts and secure with  $1/2^{"}$  lock washers and hex nuts.
- 7. Make final adjustments in the positioning of the ad panel.
- 8. Make sure that the threaded rods are perpendicular to the ad panel, and tighten all of the 1/2" hex nuts.

Some ad panels have back sheets that must be removed before the display can be installed. After marking and drilling holes in the upper and lower rear flanges of the ad panel, remove the back sheets above and below the hole locations. Position the C-channel inside the cabinet and attach the square nuts to the threaded rods as described above. Be sure to replace the back sheets after placing the square nuts inside the channel and threading the rods through the holes in both the upper and lower rear flanges.

# 3.6 Scoreboard Protective Devices

Daktronics makes optional protective devices, including screens and netting, to help prevent damage to the scoreboard due to normal ball impacts.

**Note:** Some users install devices to protect the scoreboard from projectiles. Scoreboard protection devices not provided by Daktronics must be approved by Daktronics prior to installation. Failure to follow this approval procedure will void the scoreboard warranty.

# Section 4: Electrical Installation

**CAUTION:** Only qualified individuals should terminate power and signal cable and access the electrical components of the display and its associated equipment. It is the responsibility of the electrical contractor to ensure that all electrical work meets or exceeds local and national codes.

Daktronics engineering staff must approve all changes or the warranty will be void.

# 4.1 Installation Overview

The diagram shown in **Figure 9** illustrates a typical wireless setup between a single-court tennis scoreboard and the control system. Daktronics part numbers are shown in parentheses. **Drawings A-177098** and **A-252412** in **Appendix A** also show power and signal layouts. Refer to **Section 8.1** for more information about the wireless radio option.

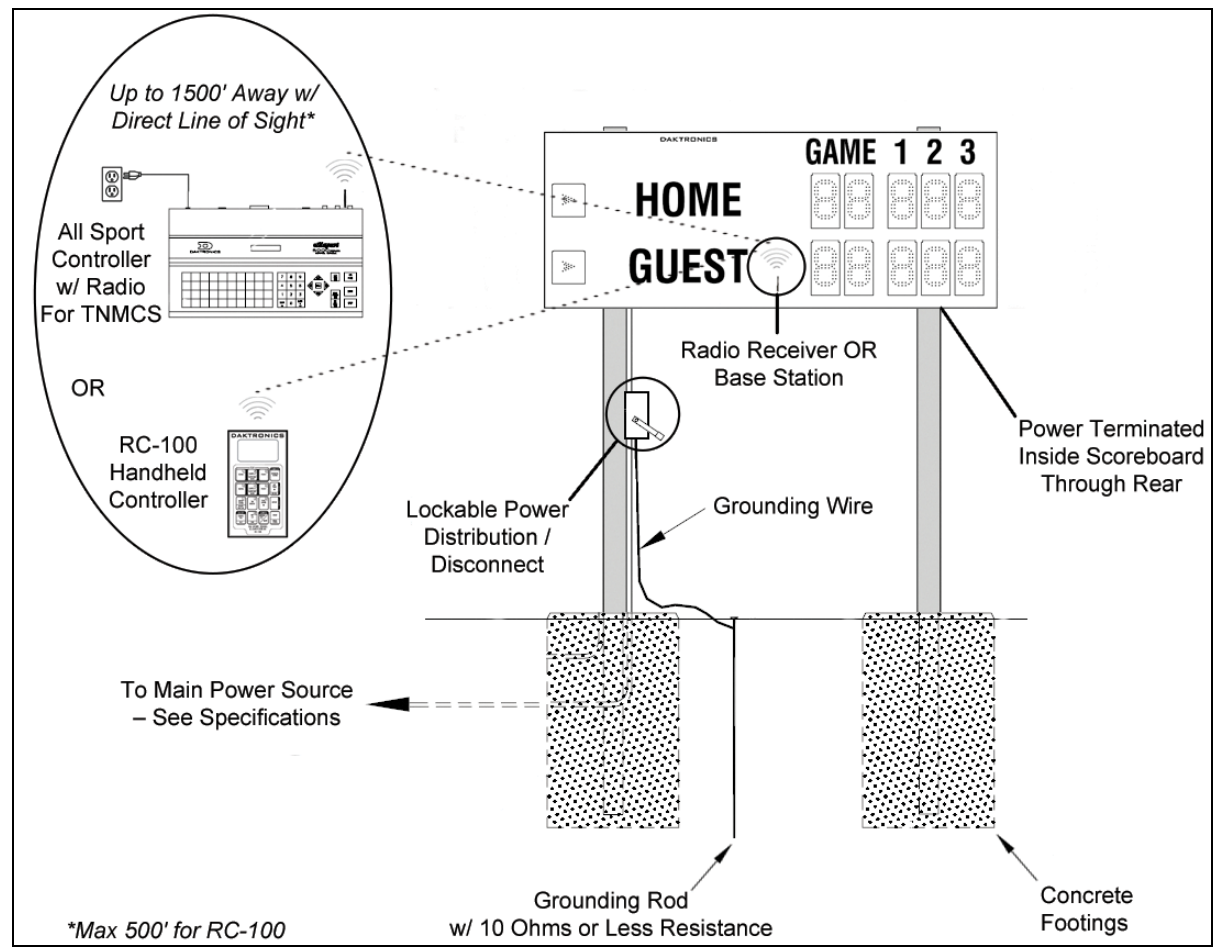

Figure 9: Wireless Installation

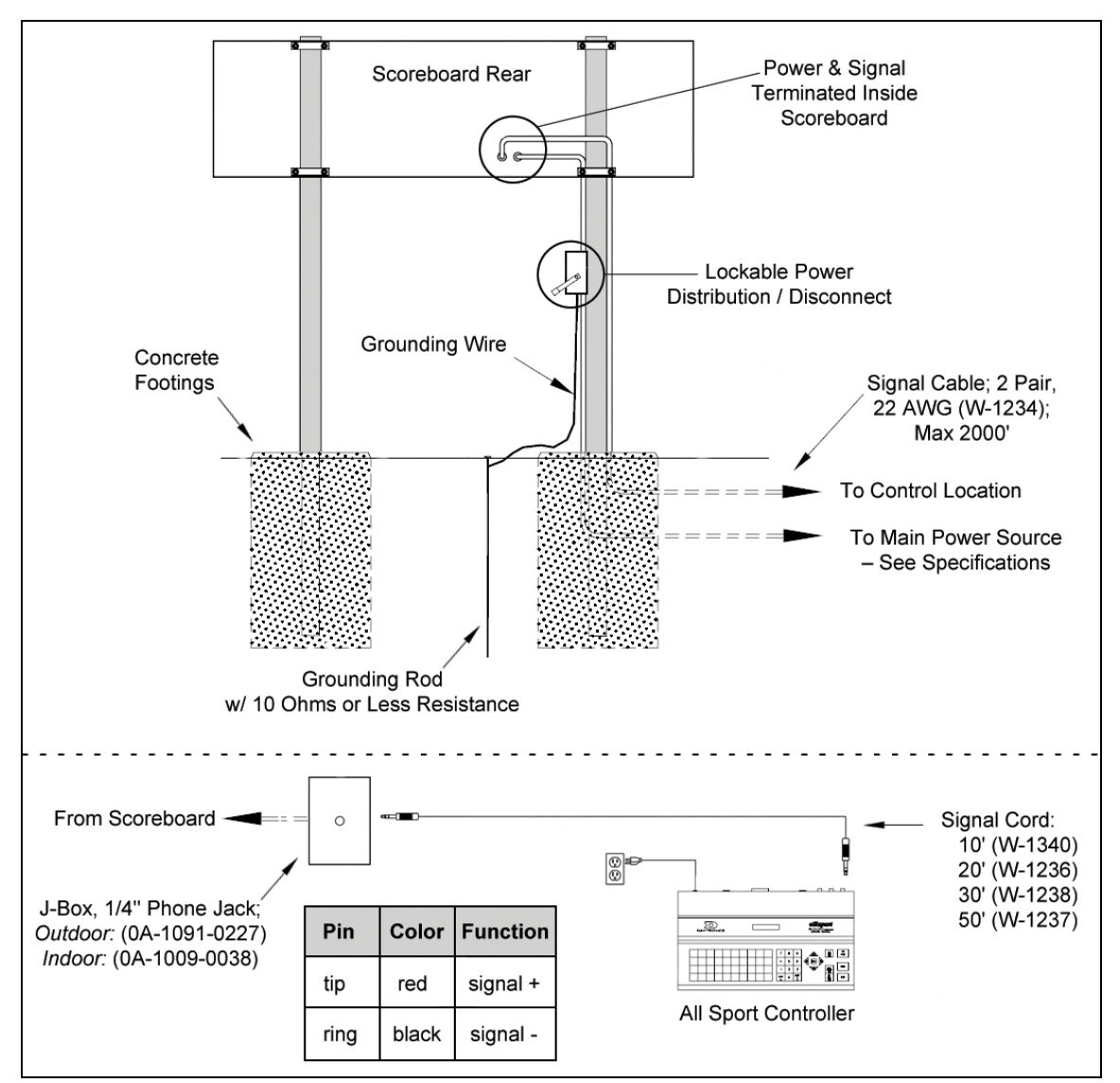

The diagram shown in **Figure 10** illustrates a typical wired setup between a single-court tennis scoreboard and the control system. Daktronics part numbers are shown in parentheses.

Figure 10: Wired Installation

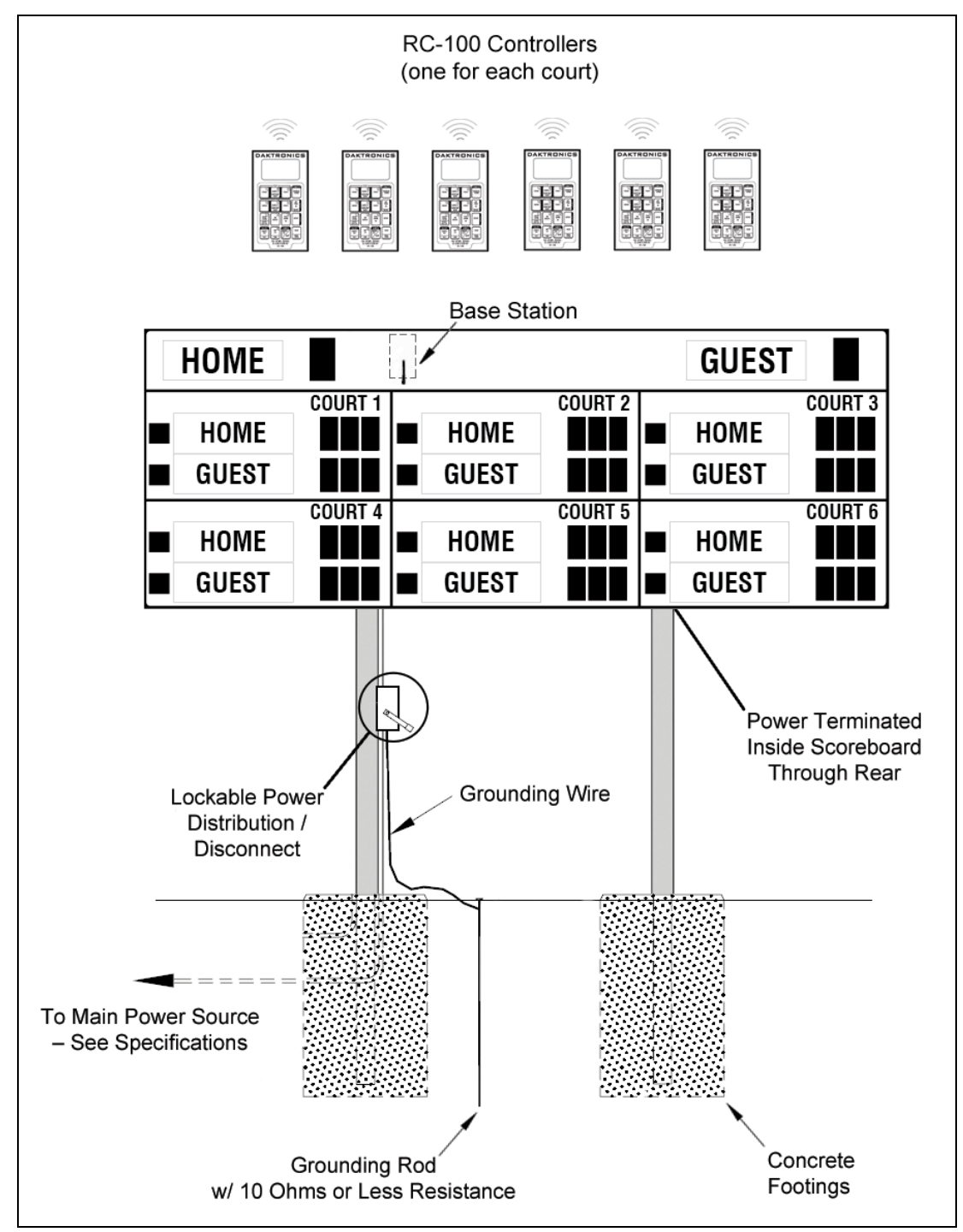

The diagram shown in **Figure 11** illustrates a typical wireless setup between a multi-court scoreboard and the control system. Daktronics part numbers are shown in parentheses.

Figure 11: Multi-Court Installation

The diagram shown in **Figure 12** illustrates a typical setup between a multi-court scoreboard, optional single-court scoreboards, and the DakTennis control system when using optional team name message centers (TNMCs). Daktronics part numbers are shown in parentheses.

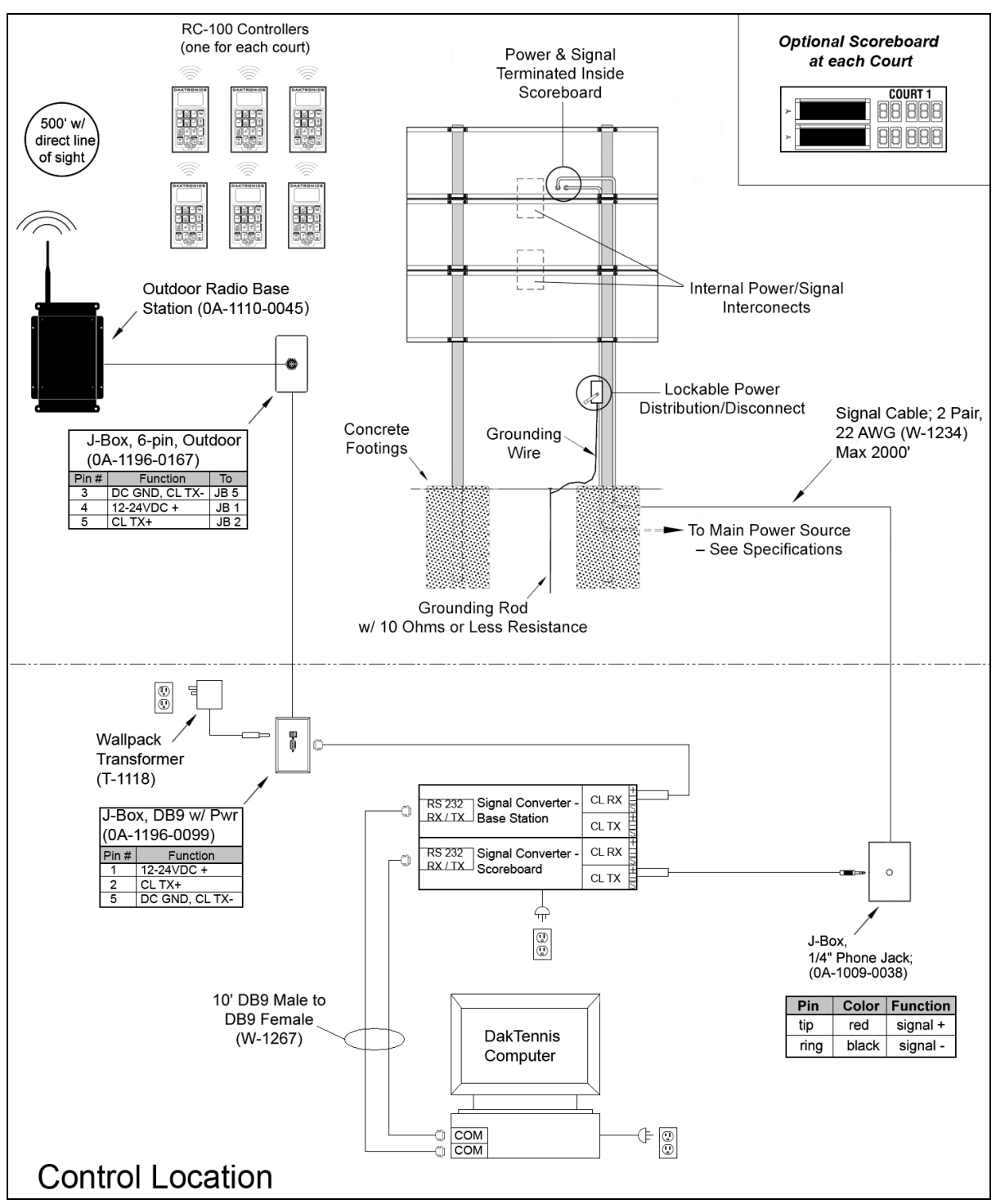

Figure 12: Multi-Court Installation w/ TNMCs

**Note:** When each court will also have its own scoreboard controlled by the DakTennis system, the scoreboards must be set to specific driver addresses. Refer to **Section 5.6** for more information about setting driver addresses and **Drawing B-1054089** in **Appendix A** for addressing information.

# 4.2 Power

Correct power installation is imperative for proper display operation. The subsections that follow give details of display power installation. Only qualified individuals should attempt to complete the electrical installation; untrained personnel should not attempt to install these displays or any of the electrical components. Improper installation could result in serious damage to the equipment or injury to personnel.

Multi-section outdoor scoreboards require a dedicated 120 V, 240 V, or 120/240 V split phase circuit for incoming power (refer to the Specifications in **Section 2**).

**WARNING:** It is critical that 120 V scoreboard circuits be fused at 15 A and that all conductors used must be designed to pass a 15 A current in normal operation. For 240 V scoreboards, consult local electrical codes. Failure to meet wiring and overcurrent protection device requirements will void the scoreboard warranty.

#### Grounding

The display must be properly grounded according to local and national codes or the warranty will be void. Proper grounding is necessary for reliable equipment operation and protects the equipment from damaging destructive disturbances and lightning.

Daktronics recommends a resistance-to-ground of 10 ohms or less. The electrical contractor performing the electrical installation can verify ground resistance. Daktronics Sales and Service personnel can also provide this service.

The display system must be earth-ground. The material for an earth-ground electrode differs from region to region and may vary according to conditions present at the site. Consult local and national electrical codes.

Daktronics does not recommend using the support structure as an earth-ground electrode; concrete, primer, corrosion, and other factors make the support structure a poor ground.

**Note:** The support structure may be used as an earth-ground electrode only if designed to do so. A qualified inspector must approve the support structure and grounding methods.

There are two types of power installation: installation with ground and neutral conductors provided, and installation with only a neutral conductor provided. These two power installations differ slightly, as described in the following paragraphs:

#### Installation with Ground and Neutral Conductors Provided

For this type of installation, the power circuit must contain an isolated earth-ground conductor. In this circumstance, do not connect neutral to ground at the disconnect or at the display as this would violate electrical codes and void the warranty.

Use a disconnect so that all ungrounded lines can be disconnected. The National Electrical Code requires the use of a lockable power disconnect within sight of or at the display.

#### Installation with Only a Neutral Conductor Provided

Installations where no grounding conductor is provided must comply with Article 250-32 of the National Electrical Code. If the installation in question meets all of the requirements of Article 250-32, the following guidelines must be observed:

- Connect the grounding electrode cable at the local disconnect, never at the display driver/power enclosure.
- Use a disconnect that opens all of the ungrounded phase conductors.

#### **Single-Court Power Connection**

Both power and signal cables are routed into the scoreboard from the rear through two plastic plugs for conduit connection. All power and signal wiring terminates at the master driver enclosure. Note that systems with radio control do not require external signal wiring.

Look for a warning label similar to **Figure 13** to locate the front access panel to the driver enclosure. Remove the screws or loosen the latches to open the access door panel. Remove the metal cover of the driver enclosure to expose the driver components (**Figure 14**).

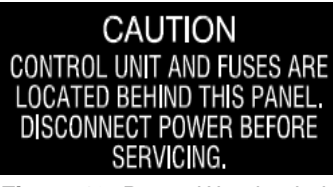

Figure 13: Power Warning Label

Refer to the component location drawings in **Appendix A** for precise power/signal termination location for each model.

Connect the appropriate wires coming through the rear of the scoreboard to the power terminal block, as shown in **Figure 14**.

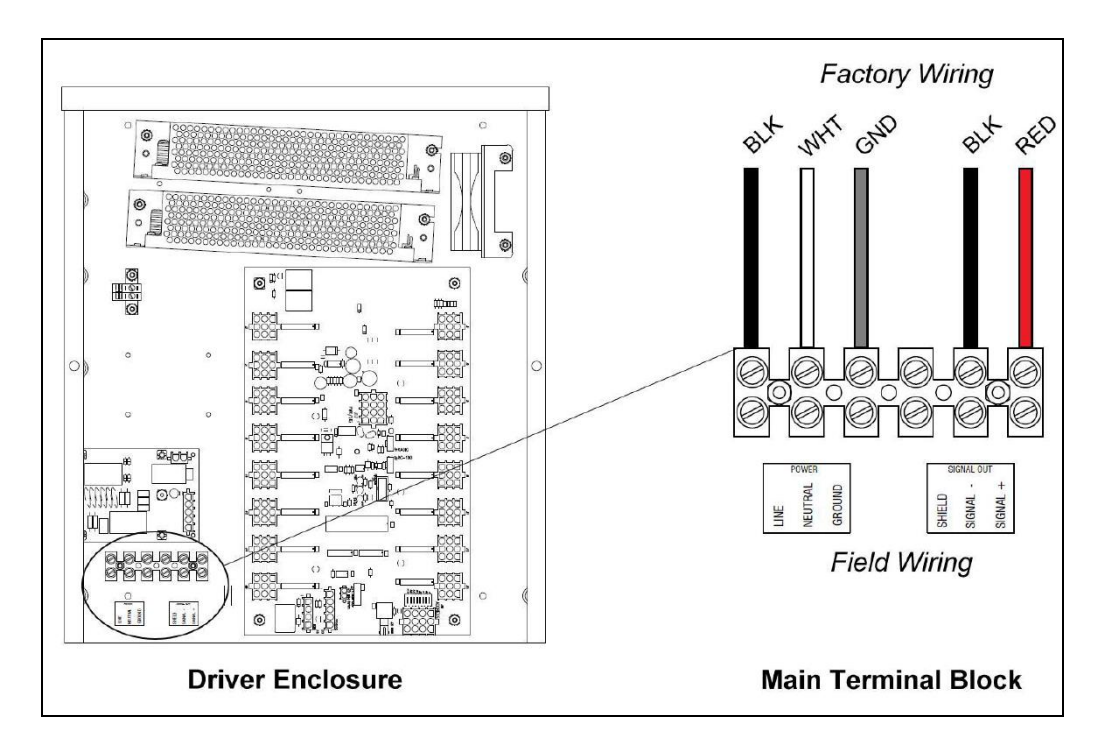

**Note:** If a power receptacle is needed to operate the control console at the scoreboard for troubleshooting, Daktronics recommends that an installation electrician provides a 120 V outlet close to the disconnect box specifically for this purpose.

#### **Multi-Court Scoreboard Power Connection**

Multi-court models have a built-in breaker for power termination. Refer to Figure 15.

- 1. Route the power cables via conduit into rear of scoreboard.
- **2.** Look for a warning label similar to **Figure 13** to locate the appropriate access panel to the power breaker enclosure.
- 3. Loosen the screws or latches to open the access panel.
- 4. Route the power cables up through the bottom of the enclosure.
- **5.** Use a flathead screwdriver to rotate the two latches <sup>1</sup>/<sub>4</sub> turn, and then remove the enclosure cover.
- **6.** Connect the power cables as follows:
  - neutral (white) wire to NEUT.
  - live wires to LINE 1 (black) and LINE 2 (red)
  - ground wire (green/yellow) to the grounding buss bar, E41
- 7. Reattach the metal enclosure cover and secure the access panel.

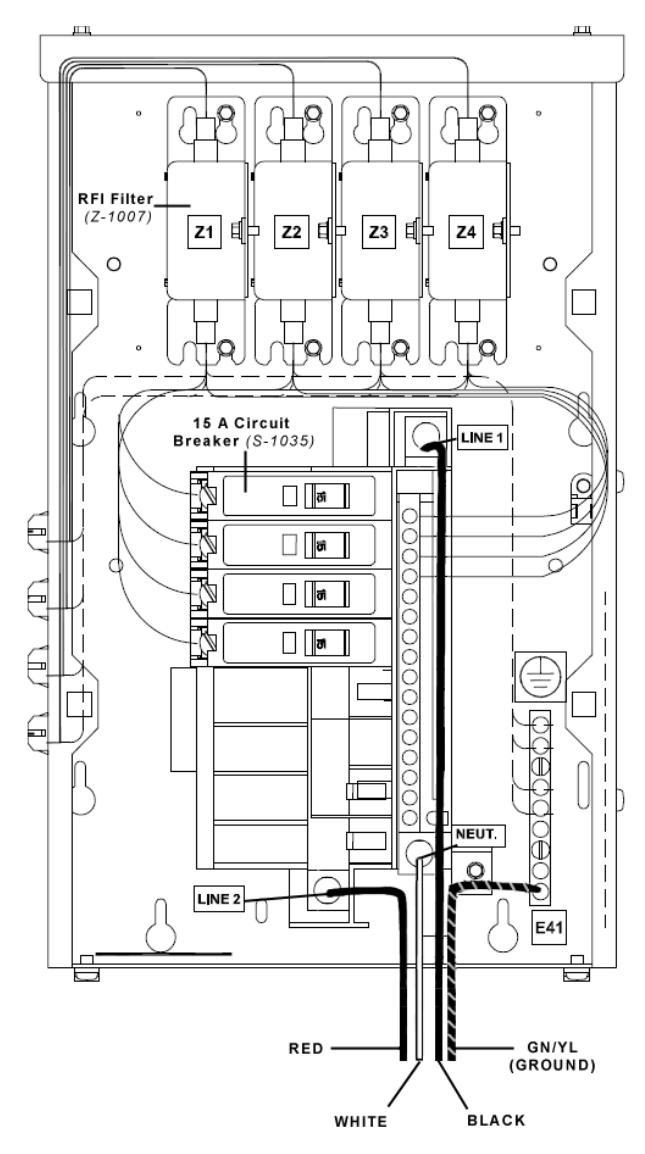

Figure 15: Multi-Court Power Termination (120/240 V)

# 4.3 Power-On Self-Test (POST)

The scoreboard performs a self-test each time that power is turned on and the control console is powered off or not attached to the scoreboard. If the control console is attached and powered on, the self-test does not run, and data from the control console is displayed on the scoreboard after a brief period of time. Each scoreboard self-test pattern will vary depending on the scoreboard model, the number of drivers and types of digits. **Figure 16** shows an example of the LED bar test pattern that each digit performs.

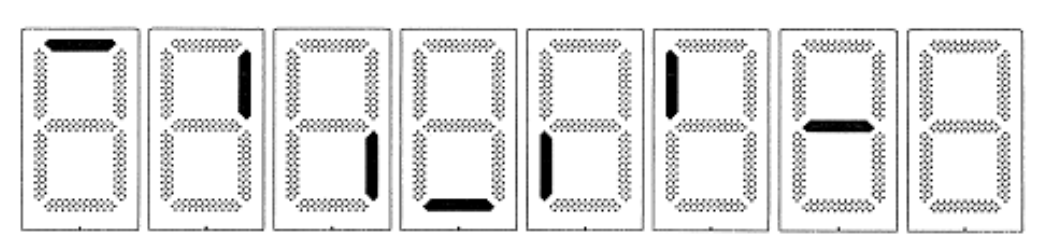

Figure 16: Digit Segment POST

#### **Radio Settings**

If an All Sport radio receiver (see **Section 5.8**) is installed, the radio broadcast settings ("b1") and the channel settings ("C1") will be displayed in the game/set score digits during the POST. These values must match the settings in the control console (refer to the appropriate control console manual listed in **Section 1.1**).

Note: Scoreboards using the RC-100 controller will only display the channel settings.

## 4.4 Signal Connection

For scoreboards using a wired setup, route signal cable through the conduit knockout on the rear of the scoreboard to the signal surge arrestor card (**Figure 17**), located just above the power termination block in the driver enclosure.

At the SIGNAL IN terminal block, connect the red signal wire to the positive terminal and the black wire to the negative terminal.

**Note:** Be sure to properly connect the shield (silver) wire to the SHIELD terminal.

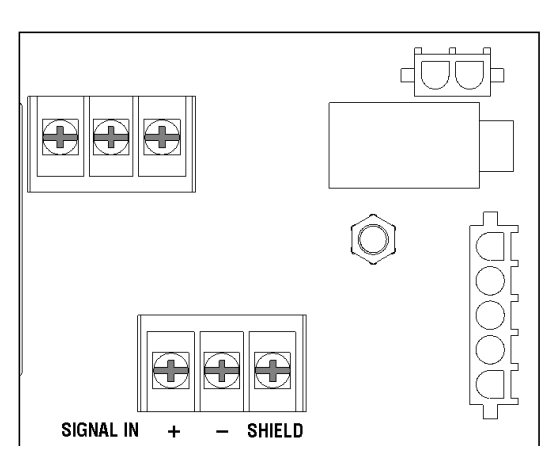

Figure 17: Signal Surge Arrestor Card

For signal cable, Daktronics recommends, as a minimum, single-pair, shielded cable, 22 AWG (part number W-1077). Two-pair shielded cable (part number W-1234) is preferred.

#### **Fiber Optic**

Another common signal communication method is fiber optic cabling. A minimum cabling of multi-mode, 62.5/125 um, and 2-core fiber cable is recommended (part number W-1242). See **Figure 18** for the location of the fiber connector on a 16-column driver. This method requires a signal converter between the All Sport console's scoreboard output and the fiber optic cable (not provided by Daktronics).

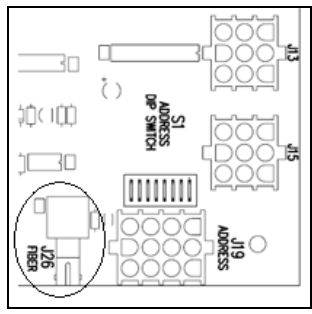

Figure 18: Driver Fiber Connection Location

# 4.5 Multi-Court Scoreboard Signal Connection

For multi-court scoreboards using team name message centers (TNMCs), signal installation also requires a wireless base station to receive the signal from the handheld RC-100 controllers, a computer running DakTennis<sup>™</sup> software, and a signal converter to send the wired signal to the display. **Figure 11**, **Figure 12**, and **Drawing A-231298** in **Appendix A** provide setup diagrams and **Section 4.4** details wired signal connection inside the display.

#### **Power/Signal Connections Between Sections**

Multi-court scoreboard models require multiple drivers in each scoreboard section, and use a master/slave driver system. Master and slave drivers function identically, but slave units lack the power termination block and signal surge suppression card. When one section has multiple drivers, they simply plug into one another, and this is done at the factory. Drivers between sections, however, require additional on-site connection as described below.

#### Three-Section Models

The primary driver will be located in the middle section, inside the Court 1 scoreboard. Refer to the component location drawings in **Appendix A** for exact driver locations. Two interconnect cables will extend from the middle section. Open access panels as needed to locate the bundles of interconnect cable coming from the driver, route the cables into the appropriate sections, and connect each jack (J42) to the corresponding plug (P42). Refer to **Section 5.10** for a list of detailed wiring schematics.

#### Four-Section Models

The primary driver will be located in the third section from the top (section C), inside the Court 3 scoreboard. Refer to the component location drawings in **Appendix A** for exact driver locations. Two interconnect cables will extend from section C. Open access panels as needed to locate the bundles of interconnect cable coming from the driver, route the cables into the appropriate sections, and connect each jack (J42) to the corresponding plug (P42). The top section (section A) will also have its own cables that must connect to the A7 driver in the second section from the top (section B). Refer to **Section 5.10** for a list of detailed wiring schematics.

# 4.6 Lightning Protection

The use of a disconnect near the scoreboard to completely cut all current-carrying lines significantly protects the circuits against lightning damage. In order for this system to provide protection, the power must be disconnected when the scoreboard is not in use.

The control console should also be disconnected from power and from the signal junction box when the system is not in use. The same surges that may damage the scoreboard's driver can also damage the console's circuitry.

# Section 5: Scoreboard Troubleshooting

#### **IMPORTANT NOTES:**

- 1. Always disconnect power before doing any repair work on the scoreboard.
- 2. Permit only qualified service personnel to access internal display electronics.
- 3. Disconnect power when not using the scoreboard.

**Note:** For assistance in the maintenance of team name message centers (TNMCs) or other optional scoreboard message centers, refer to **Section 6** or the service manual that accompanies those units.

# 5.1 Troubleshooting Table

The table below lists potential problems with the scoreboard and indicates possible causes and corrective actions. This list does not include every symptom that may be encountered, but it does present several of the most common situations that may occur.

Many of the solutions offered below provide references to other sections within this manual or to supplemental product manuals with further detail on how to fix the problem.

If a problem occurs that is not listed or that cannot be resolved using the solutions in the following table, contact Daktronics using the information provided in **Section 7**.

| Problem                                             | Possible Cause               | Solution/Items to Check                                                                                                    |  |
|-----------------------------------------------------|------------------------------|----------------------------------------------------------------------------------------------------|--|
|                                                     |                              | Check that the main circuit breaker for the scoreboard is on.                                                                |  |
| Correlation descent discht                          | No power to the scoreboard   | Check that the scoreboard is<br>receiving the correct 120 (or 240) V<br>AC power (see <b>Section 2</b> ).                    |  |
| and console doesn't work                            |                              | Ensure the console is plugged into a 120 (or 240) V AC power supply.                                                         |  |
|                                                     | No power to console          | Swap the console with one known to                                                                                           |  |
|                                                     |                              | sport code and/or radio settings to test. Replace console if necessary.                                                      |  |
|                                                     |                              | Check that the scoreboard is<br>receiving the correct 120 (or 240) V<br>AC power (see <b>Section 2</b> ).                    |  |
| Scoreboard digits don't light,<br>but console works | No wired signal from console | Check that the red DS2 LED on the driver lights up when sending commands from the control console (see <b>Section 5.6</b> ). |  |
|                                                     | No radio signal from console | Cycle power to the scoreboard and<br>watch for radio receiver broadcast/<br>channel settings (see <b>Section 5.8</b> ).      |  |

| Problem                                                                                         | Possible Cause                                                                                                    | Solution/Items to Check                                                                                                    |
|-------------------------------------------------------------------------------------------------|----------------------------------------------------------------------------------------------------|----------------------------------------------------------------------------------------------------|
|                                                                                                 |                                                                                                    | Check that the green POWER and<br>amber RADIO IN RANGE indicators<br>on the radio receiver in the<br>scoreboard light up when the control<br>console is powered on (see <b>Section</b><br><b>5.8</b> ). Keep the console between 20<br>to 1500 feet from the scoreboard. |
|                                                                                                 |                                                                                                    | Move the console 20-30 feet from<br>the scoreboard and test again.<br>Verify that both the console and<br>scoreboard antennae are securely<br>tightened and in a vertical position.                                                                                      |
|                                                                                                 | No signal to driver                                                                                                    | Check that the scoreboard is<br>receiving the correct 120 (or 240) V<br>AC power (see <b>Section 2</b> ).                                                                                                    |
|                                                                                                 |                                                                                                    | Check that the red DS2 LED on the<br>driver lights up when sending<br>commands from the control console<br>(see <b>Section 5.6</b> ).                                                                                                    |
|                                                                                                 |                                                                                                    | Swap the driver with one known to<br>work correctly and with the same<br>part number to verify the problem.<br>Replace if necessary ( <b>Section 5.6</b> ).                                                                                                    |
|                                                                                                 | No power to driver                                                                                                    | Check that the green DS1 LED on<br>the driver is always lit up when the<br>scoreboard is powered on<br>(see <b>Section 5.6</b> ).                                                                                                    |
| Scoreboard digits light, but<br>not in the correct order                                        | Incorrect sport code<br>Incorrect sport code<br>Incorrect sport sport code<br>Incorrect sport sport code<br>Incorrect sport sport |                                                                                                    |
|                                                                                                 | Incorrect driver address                                                                                                    | Check that the scoreboard driver(s)<br>are set to the correct address(es)<br>(see <b>Section 5.6</b> )                                                                                                    |
|                                                                                                 | No wired signal from console                                                                                                    | (See solution on previous page)                                                                                                    |
| Scoreboard digits light,                                                                        | No radio signal from console                                                                                                    | (See solution on previous page)                                                                                                    |
| console works, but no<br>display on scoreboard                                                  | Bad/damaged field wiring                                                                                                    | Check that the red DS2 LED on the<br>driver lights up when sending<br>commands from the control console<br>(see <b>Section 5.6</b> )                                                                                                    |
| Scoreboard works, but some Short in digit, segment, or<br>LEDs always stay on indicator circuit |                                                                                                    | Swap the digit/indicator with one known to work correctly to verify the problem. Replace if necessary (see <b>Sections 5.4-5.5</b> ).                                                                                                    |

| Problem                                                          | Possible Cause                                       | Solution/Items to Check                                                                                                    |  |
|------------------------------------------------------------------|------------------------------------------------------|----------------------------------------------------------------------------------------------------|--|
| Scoreboard works, but some<br>LEDs do not light or they<br>blink | Bad connection                                       | Verify the Mate-N-Lok connector on<br>the back of the digit circuit board is<br>secure (see <b>Section 5.3</b> ).                                                                                                    |  |
|                                                                  |                                                      | between scoreboard sections<br>properly connected (see Section<br>4.4)                                                                                                    |  |
|                                                                  | Bad digit or driver                                  | Swap the digit/driver with one known<br>to work correctly to verify the<br>problem. Replace if necessary (see<br><b>Sections 5.4-5.5</b> for digits or<br><b>Section 5.6</b> for drivers).                           |  |
| Scoreboard works, but some<br>digits do not light                | Bad digit or driver                                  | (see solution above)                                                                                                    |  |
|                                                                  | Incorrect sport code (see solution on previous page) |                                                                                                    |  |
|                                                                  | Incorrect driver address                             | (see solution on previous page)                                                                                                    |  |
|                                                                  | Wrong console controlling scoreboard                 | Another console's radio signal could<br>be transmitting to the scoreboard.<br>An example would be football and<br>baseball scoreboards that are within<br>1500 feet of each other<br>(see <b>Section 5.8</b> ).      |  |
|                                                                  | Radio interference                                   | There may be other radio<br>transmissions in the area that<br>overpower the console. If it is not<br>possible to disable the interfering<br>device, It may be necessary to run a<br>wired signal connection instead. |  |
| Scoreboard works, but a certain section of digits do not light   | Bad multi-section connection                         | Verify power/signal interconnect(s)<br>between scoreboard sections<br>properly connected (see <b>Section</b><br><b>4.5</b> )                                                                                         |  |
|                                                                  | Bad power supply                                     | Swap the power supply with one known to work correctly to verify the problem. Replace if necessary (see <b>Section 5.7</b> ).                                                                                        |  |

# 5.2 Component Locations

Component location varies with each scoreboard model. Refer to the component location drawings in **Appendix A**. Drivers and power and signal components are typically mounted inside the scoreboard behind a digit or access panel. There are several ways to locate the access panels:

#### Power Warning Label

Look for a power warning label toward the bottom of the access panel (**Figure 13**). This is the location of the master driver. Refer to the component locations drawings to determine the number of drivers for a particular scoreboard model.

#### Panel Hinges

Access panels typically have raised hinges to allow them to easily swing open.

#### Conduit Knockouts

Most scoreboards have knockouts for the electrical and signal conduits on the rear that will match up with an access panel on the front. Conduits will only run to the master driver.

## 5.3 Component Access

For front-access scoreboards, all internal electronic components and digits are reached by opening an access door or a digit panel on the front of the display.

Digit panels are held in place on the scoreboard face by an offset flange across the top and by screws at the bottom, as shown in **Figure 19**.

To open a digit panel:

- **1.** Hold the digit panel in place by putting hand pressure on it and remove the holding screws.
- **2.** Carefully lift the panel away from the scoreboard, sliding it out and down.

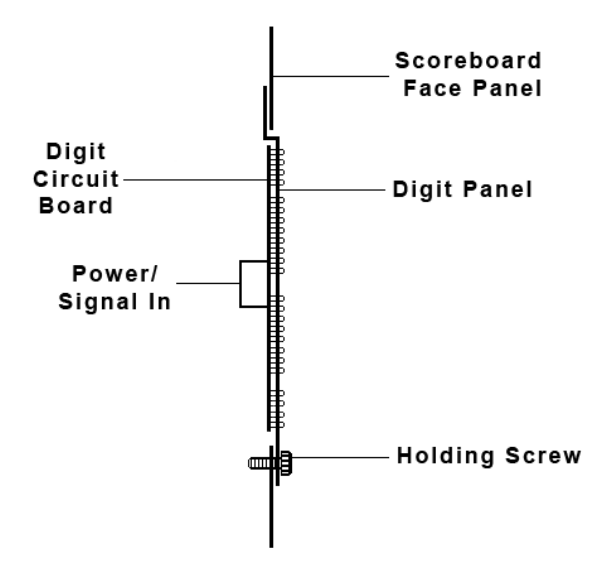

Figure 19: LED Digit Panel

**Note:** If the panel is not held in place when the screws are removed, it could drop and possibly damage LEDs or the digit harness.

With a non-digit access panel, simply remove the top, side and bottom screws holding it in place. Some panels are hinged and swing open when the screws are removed or loosened.

**Note:** When closing the access panel, make sure all latches/screws are holding the door firmly in place to prevent moisture and debris from entering the scoreboard.

# 5.4 Replacing Digits

LEDs are embedded in a circuit board that is mounted to the back of the digit panel, as shown in **Figure 20**. Do not attempt to remove individual LEDs. In the case of a malfunctioning LED or digit segment, replace the entire digit circuit board.

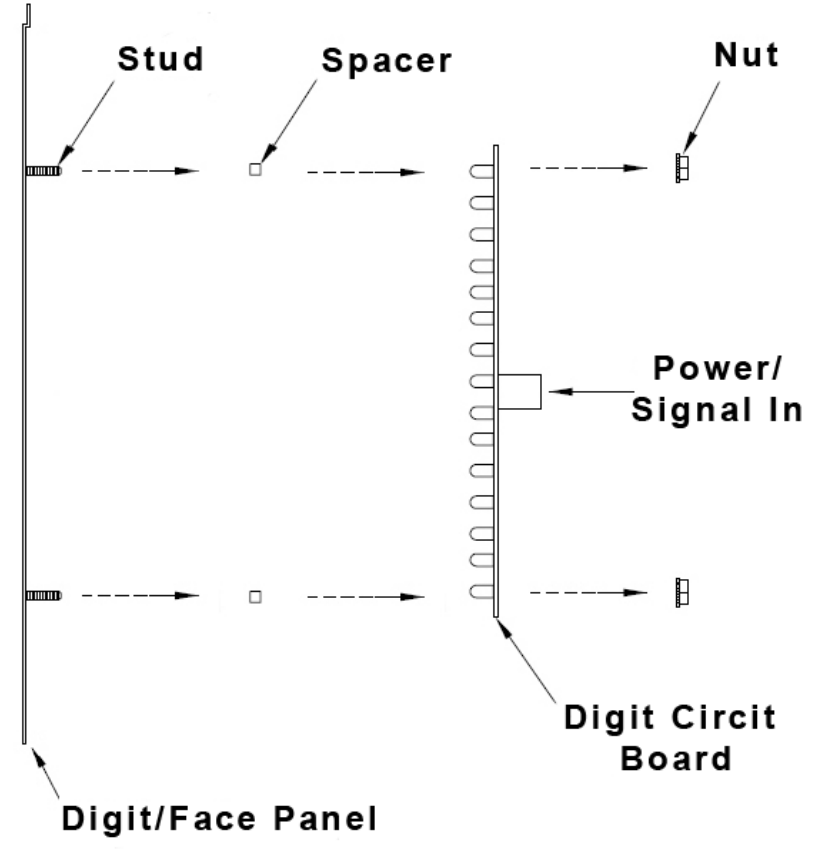

Figure 20: Digit Assembly

To replace a digit circuit board:

- 1. Open the digit panel as described in Section 5.3.
- **2.** Disconnect the power/signal plug from the back of the digit by squeezing together the locking tabs and pulling the connector free.
- **3.** Use a  ${}^{9}/{}_{32}{}^{"}$  nut driver to remove the nuts securing the digits to the inside of the panel, and then lift the digit off the standoff studs.
- **4.** Position a new digit over the studs, making sure the rubber side of the rubber-backed spacer is facing the digit circuit board.
- 5. Tighten the nuts.
- 6. Reconnect the power/signal connector.

**Note:** This is a keyed connector and it will attach in one way only. Do not attempt to force the connection.

7. Close and secure the digit panel, then power up and test the scoreboard to see if changing the digit has resolved the problem.

# 5.5 Replacing Indicators

As with smaller digits, indicator circuit boards are mounted to the back of the digit panel. Do not attempt to remove individual LEDs.

To replace an indicator:

- **1.** Open the digit panel as described in **Section 5.3**.
- **2.** Disconnect the power/signal connectors from the back of the indicator by squeezing together the locking tabs and pulling the connector free.
- **3.** Indicators are secured to the inside of the panel with fixed machine screws, spacers, and push nuts. The push nuts can be removed in several ways, but a 9/32" nut driver is recommended. Remove the nuts and lift the circuit board off the standoff studs.
- 4. Position a new indicator over the screws and tighten the nuts.
- 5. Reconnect the power/signal connector.

**Note:** This is a keyed connector and it will attach in one way only. Do not attempt to force the connection.

**6.** Close and secure the digit panel, then power up and test the scoreboard to see if changing the indicator has resolved the problem.

# 5.6 LED Drivers

The LED drivers perform the task of switching digits on and off within the scoreboard. LED drivers are located inside of a driver enclosure. Refer to **Figure 21** to view the location and components of a driver enclosure.

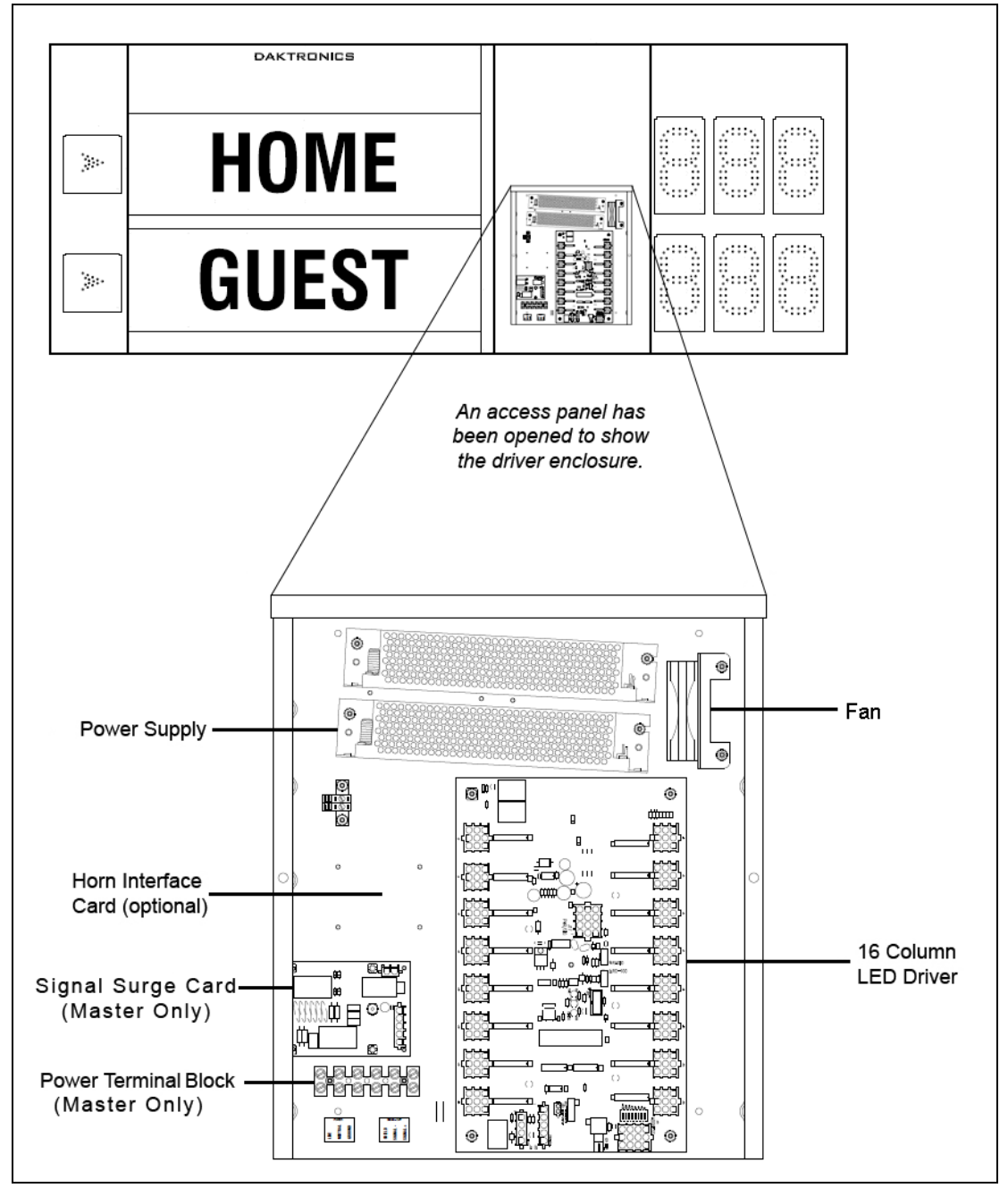

Figure 21: Driver Enclosure Location & Components

Refer to the component location drawings in **Appendix A** to determine the number and location of all drivers in a particular scoreboard model. Also refer to **Section 5.10** to locate the appropriate schematic drawings for the number of drivers in the model.

When troubleshooting driver problems, three LEDs labeled **DS1**, **DS2**, and **DS3** in **Figure 22**, provide the following diagnostic information:

| LED | Color | Function  | Operation                | Summary                                                                                           |
|-----|-------|-----------|--------------------------|---------------------------------------------------------------------------------------------------|
| DS1 | Green | Power     | Steady on                | DS1 will be on and steady to indicate the driver has power.                                       |
| DS2 | Red   | Signal RX | Steady on<br>or blinking | DS2 will be on or blinking when the driver is receiving a signal and off when there is no signal. |
| DS3 | Amber | Status    | Blinking                 | DS3 will be blinking at one second intervals to indicate the driver is running.                   |

**Note:** While it is necessary to have the scoreboard powered on to check the LED indicators, always disconnect scoreboard power before servicing.

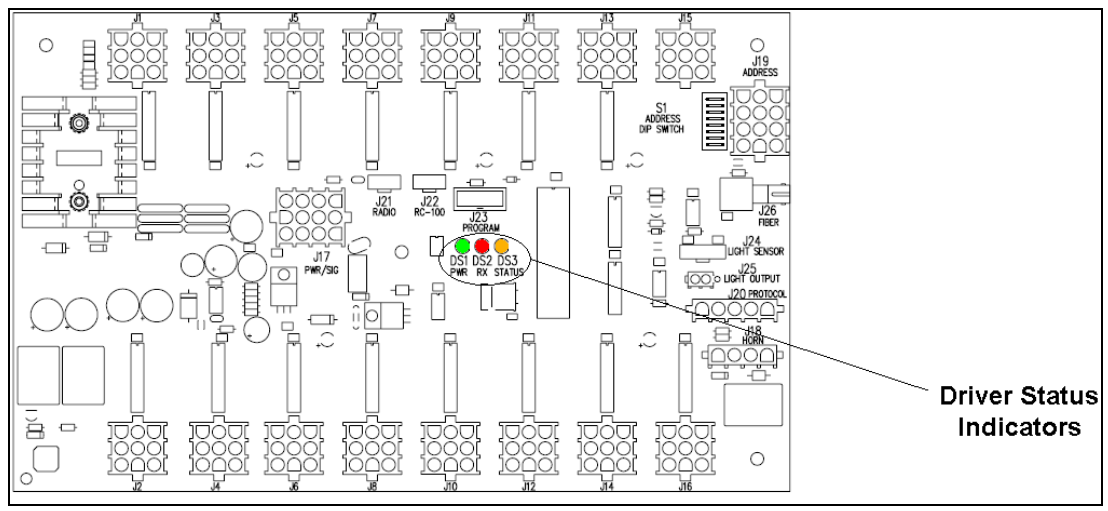

Figure 22: Driver Status Indicators

#### **Replacing a Driver**

Drivers are typically mounted inside the scoreboard and immediately behind a digit, but location and mounting varies with the model of the scoreboard. Refer to **Section 5.2** to locate the driver enclosure.

To replace a driver:

- **1.** Open the digit panel as described in **Section 5.3**.
- **2.** Loosen the wing nuts to remove metal cover from the driver enclosure.
- **3.** Disconnect all connectors from the driver by squeezing together the locking tabs and pulling the connectors free.

**Note:** It may be helpful to label the cables to know which cable goes to which connector when reattaching the driver.

4. Remove the screws or nuts securing the driver to the inside of the enclosure.
- 5. Carefully lift the driver from the display and place it on a clean, flat surface.
- **6.** Position a new driver over the screws and tighten the nuts.
- 7. Reconnect all power/signal connectors.

**Note:** The connectors are keyed and will attach in one way only. Do not attempt to force the connections.

- 8. Ensure the driver is set to the correct address (refer to Setting the Driver Address).
- **9.** Close and secure the digit panel, then power up and test the scoreboard to see if changing the driver has resolved the problem.

#### Setting the Driver Address

Since the same LED drivers can be used for many scoreboard models, each driver must be set to receive the correct signal input, or address, for the model being used. Addresses are set through the S1 dip switch on the driver (**Figure 23**) using a pen or small, pointed object.

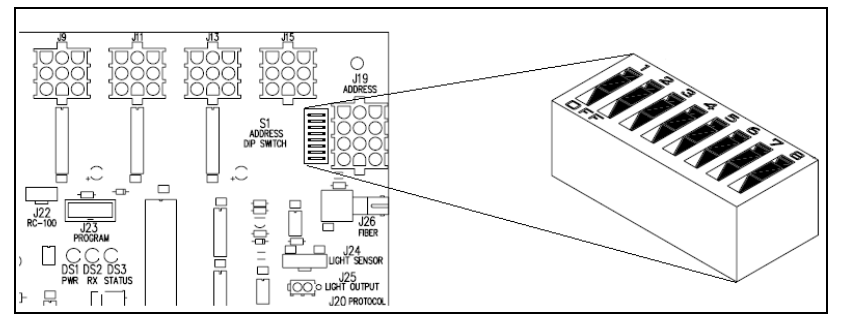

Figure 23: Driver Address Dip Switch

Refer to the specifications table in **Section 2** to determine the correct address setting of the driver(s) in a particular scoreboard model and see **Drawing B-1054089** in **Appendix A** for addressing information for up to 12 courts, including TNMCs.

#### **Multiple Drivers**

Scoreboards with multiple drivers operate using a master/slave driver configuration. If it appears as though only a certain group of digits on the scoreboard is not functioning, there may be a problem with the slave driver(s) or the power/signal connection from the other driver(s). Refer to **Section 4.4** for more information about these connections.

### 5.7 **Power Supplies**

Scoreboards with 16-column driver enclosures require a dual 150 W power supply assembly. If a certain group of digits is not lighting up, the power supply they are all connected to may need to be replaced.

#### **Replacing a Power Supply**

- 1. Use the component location drawings listed in Appendix A to locate the enclosure.
- 2. Open an access panel as described in Section 5.3.
- 3. Loosen the wing nuts to remove metal cover from the enclosure.
- 4. Locate the power supply (Figure 21) and disconnect all wires connected to it.
- 5. Use a 9/32" nut driver to remove the hardware securing the power supply.
- 6. Fasten the new power supply in place and reconnect all wires.

# 5.8 Radio Connections

To determine the settings for radio connections between the scoreboard and control console:

- **1.** Power off any radio-equipped consoles in the area.
- **2.** Cycle power to the scoreboard, and watch for the radio settings (**Figure 24**).

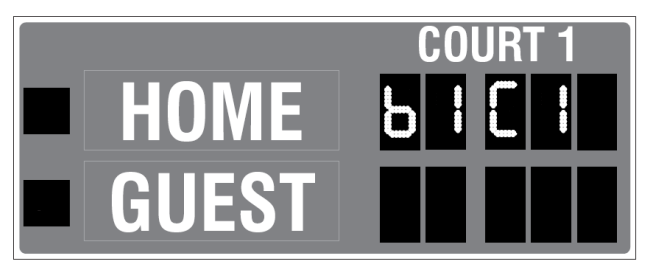

Figure 24: Radio Settings in Game/Set Digits

The first values are the broadcast settings ("b1"), and the second are the channel settings ("C1"). These values must match the settings within the console.

**Note:** If these settings do not appear, the radio receiver(s) may need to be repaired/replaced.

To make sure the current radio settings match the receiver in the scoreboard, refer to the appropriate control console manual (see **Section 1.1**).

### **Radio Interference**

If it has been determined that a nearby scoreboard's radio signal is interfering, the broadcast and channel settings of the radio receiver inside the scoreboard(s) must be changed. For more information, refer to the **Gen V Radio Installation Manual ED-13831**, available online at <a href="http://www.daktronics.com/manuals">www.daktronics.com/manuals</a>.

1. To locate the radio receiver, look for the antenna sticking out the front of the scoreboard (**Figure 25**). Refer to the component location drawings in **Appendix A** for exact location of the radio for a particular scoreboard.

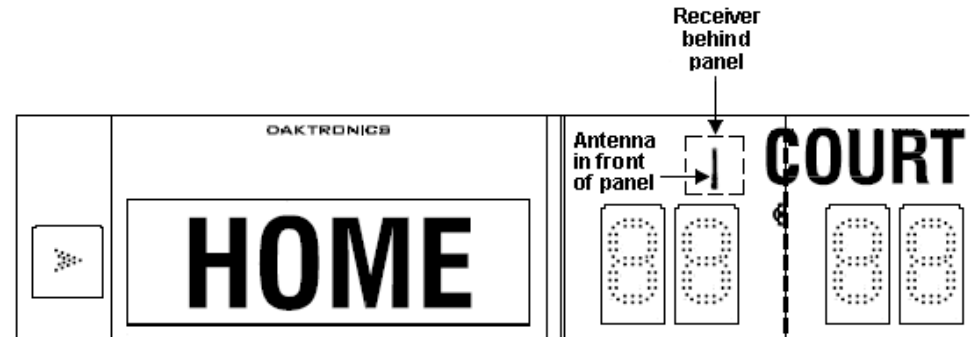

Figure 25: Radio Receiver Location

2. Open the access panel to which the receiver is attached as described in Section 5.3.

3. The radio receiver has a plastic cover (Figure 26).

**Note:** While it is necessary to have the scoreboard powered on to check the LED indicators, always disconnect scoreboard power before servicing.

- **4.** Remove the four screws using a #2 Philips screwdriver and lift off the cover.
- **5.** Inside the receiver are a channel switch (S1) and two broadcast jacks (J4, J5) with a jumper.

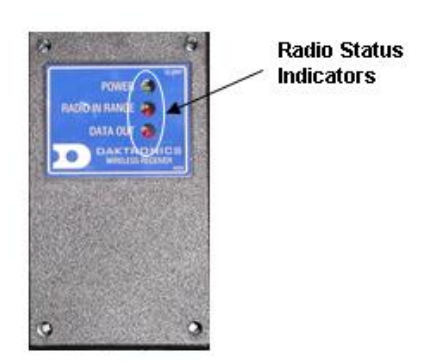

**Figure 27** shows the different configurations for the small jumper wire that sets the radio

Figure 26: Radio Receiver w/ Cover

broadcast (BCAST) mode. Move the jumper wire to the desired broadcast location.

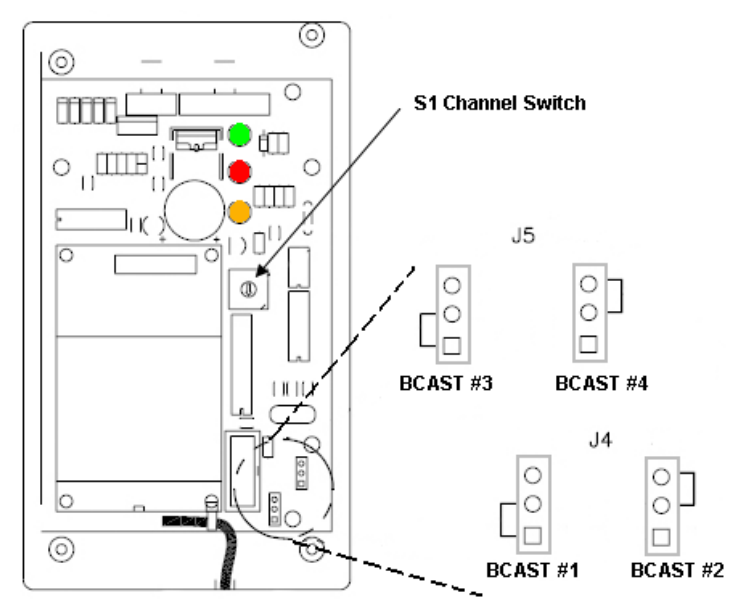

Figure 27: Radio Receiver w/o Cover

- 6. Use a small flathead screwdriver to set the S1 switch to the desired channel (1-8).
- 7. Screw the cover back on and securely close the access panel.
- **8.** Enter the correct sport code and new radio settings into the console to test the radio control (refer to **Section 1.1** for controller manuals).

# 5.9 Segmentation and Digit Designation

In each digit, certain LEDs always go on and off together. These groupings of LEDs are called segments. **Drawing A-38532** in **Appendix A** details which connector pin is wired to each digit segment and the wiring color code used throughout the display.

The component location drawings in **Appendix A** also specify the driver connectors controlling the digits. Numbers shown in hexagons in the upper half of each digit indicate which connector is wired to that digit.

# 5.10 Schematics

For advanced scoreboard troubleshooting and repair, it may be necessary to consult the schematic drawings. These drawings, located in **Appendix A**, show detailed power and signal wiring diagrams of internal display components such as drivers and transformers as well as optional components like TNMCs and radio receivers. Use the following tables to determine the driver schematics for a particular model:

### 16 Column Driver (x 1)

| Model   | Drawing Number   |  |
|---------|------------------|--|
| TN-2016 | A 205770         |  |
| TN-2601 | A-285779         |  |
| TN-2603 | A 750070         |  |
| TN-2605 | A-752372         |  |
| TN-2604 | A-179790         |  |
| TN-2607 |                  |  |
| TN-2606 | To Be Determined |  |

### 16 Column Driver (x 7), 3 Section

| Model              | Drawing Number                                                |
|--------------------|---------------------------------------------------------------|
| TN-2650<br>TN-2651 | B-271666 (top section)<br>C-854321 (bottom & middle sections) |
| TN-2654            | B-739765 (top section)<br>C-739979 (bottom & middle sections) |
| TN-2655            | B-309614 (top section)<br>C-858107 (bottom & middle sections) |

### 16 Column Driver (x 7), 4 Section

| Model   | Drawing Number                                         |
|---------|--------------------------------------------------------|
| TN-2652 | C-326946 (sections A & B)<br>C-852306 (sections C & D) |
| TN-2653 | C-350622 (sections A & B)<br>C-852306 (sections C & D) |
| TN-2656 | To Be Determined                                       |
| TN-2657 | To Be Determined                                       |

# 5.11 Replacement Parts

Refer to the following table for common Daktronics scoreboard replacement parts:

| Description                                          | Location                   | Daktronics Part # |
|------------------------------------------------------|----------------------------|-------------------|
| J-Box, <sup>1</sup> / <sub>4</sub> " phone, indoor   | Signal                     | 0A-1009-0038      |
| J-Box, <sup>1</sup> / <sub>4</sub> " phone, outdoor  | Signal                     | 0A-1091-0227      |
| Signal surge board                                   | Driver enclosure           | 0P-1110-0011      |
| RC-100 Handheld Controller                           | Signal                     | 0A-1110-0053      |
| RC-100 Base Station, Scoreboard Receiver             | Signal                     | 0A-1110-0035      |
| RC-100 Base Station, Serial COM                      | Signal                     | 0A-1110-0037      |
| RC-100 Base Station, Outdoor Enclosure               | Signal                     | 0A-1110-0045      |
| Digit, 15", 7-seg outdoor LED, red                   | Scoreboard                 | 0P-1192-0200      |
| Digit, 18", 7-seg outdoor LED, red                   | Scoreboard                 | 0P-1192-0202      |
| Digit, 15", 7-seg outdoor LED, amber                 | Scoreboard                 | 0P-1192-0214      |
| Digit, 18", 7-seg outdoor LED, amber                 | Scoreboard                 | 0P-1192-0216      |
| 3" arrow, red                                        | Scoreboard                 | 0P-1192-0249      |
| 3" arrow, amber                                      | Scoreboard                 | 0P-1192-0250      |
| Digit, 10" 7-seg outdoor LED, red                    | Scoreboard                 | 0P-1192-0255      |
| Digit, 10" 7-seg outdoor LED, amber                  | Scoreboard                 | 0P-1192-0256      |
| Digit, 5", 7-seg outdoor LED, red                    | Scoreboard                 | 0P-1192-0284      |
| Digit, 5", 7-seg outdoor LED, amber                  | Scoreboard                 | 0P-1192-0285      |
| Driver, 16 col, outdoor, LED                         | Driver enclosure           | 0P-1192-0383      |
| Power supply, 24 V, 150W (120 V AC)                  | Driver enclosure           | A-1720            |
| Power Supply; 24 V, 150W (240 V AC)                  | Driver enclosure           | A-1733            |
| Fan, 32 cfm, 24 V DC, 3.15 sq. in                    | Driver enclosure           | B-1030            |
| Plug, <sup>1</sup> / <sub>4</sub> " phone            | Signal                     | P-1003            |
| Circuit Breaker; 15 A,120/240 V AC                   | Multi-Court<br>Breaker Box | S-1035            |
| Signal cord; <sup>1</sup> / <sub>4</sub> " phone 20' | Signal                     | W-1236            |
| Signal cord; <sup>1</sup> / <sub>4</sub> " phone 50' | Signal                     | W-1237            |
| Signal cord; <sup>1</sup> / <sub>4</sub> " phone 30' | Signal                     | W-1238            |
| Signal cord; <sup>1</sup> / <sub>4</sub> " phone 10' | Signal                     | W-1340            |
| RFI Filter                                           | Multi-Court<br>Breaker Box | Z-1007            |

See Section 7 for information on Daktronics Exchange and Repair and Return program.

# Section 6: TNMC Troubleshooting & Maintenance

### **IMPORTANT NOTES:**

- 1. Always disconnect scoreboard power before doing any repair/maintenance work on the message centers.
- 2. Permit only qualified service personnel to access internal display electronics.
- 3. Disconnect power when not using the scoreboard.

### 6.1 Display Overview

Team name message centers (TNMCs) use amber, red, or white LEDs to display team names (home and guest) in place of vinyl captions (**Figure 28**). TNMCs are available with three different pixel dimensions: 8x32, 8x48, and 8x64. Characters are shown on one line using single- or double-stroke fonts up to 10" high (254 mm) and 14" (355 mm) for 34 mm and 46 mm TNMC units, respectively.

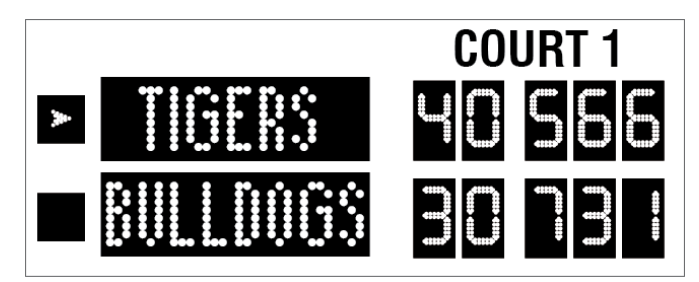

Figure 28: Tennis Scoreboard with Team Name Message Centers

| Matrix Size | # of<br>modules | Pixel Spacing | Active Display Area              | Weight*       |
|-------------|-----------------|---------------|----------------------------------|---------------|
| 8x32        | 4               | 34 mm (1.3")  | 10.6" x 42.5" (269 mm x 1080 mm) | 40 lb (18 kg) |
| 8x48        | 6               | 34 mm (1.3")  | 10.6" x 63.8" (269 mm x 1621 mm) | 60 lb (27 kg) |
| 8x64        | 8               | 34 mm (1.3")  | 10.6" x 85.1" (269 mm x 2162 mm) | 80 lb (36 kg) |
| 8x32        | 4               | 46 mm (1.8")  | 14.4" x 57.6" (366 mm x 1463 mm) | 50 lb (23 kg) |
| 8x48        | 6               | 46 mm (1.8")  | 14.4" x 86.4" (366 mm x 2195 mm) | 70 lb (32 kg) |

\* TNMCs are typically installed in pairs; double this value to find the total added weight.

# 6.2 Initialization Information at Startup

Every time the display is powered up and there is no All Sport<sup>®</sup> signal present, the display will run through an initialization process, during which it will test all LEDs and addresses. First, the message center will display the proper address number.

If the entire display fails at startup, power may not be properly connected, or the address setting may not be correct on the display driver. Check both in the event of a failure.

# 6.3 Display Troubleshooting Table

The table below lists potential problems with the display and indicates possible causes and corrective actions. This list does not include every symptom that may be encountered, but it does present several of the most common situations that may occur.

Many of the solutions offered below provide references to other sections within this manual with further detail on how to fix the problem.

If a problem occurs that is not listed or that cannot be resolved using the solutions in the following table, contact Daktronics using the information provided in **Section Section 7**:

| Symptom/Condition                                                                | Possible Remedy                                                                                                    |  |
|----------------------------------------------------------------------------------|----------------------------------------------------------------------------------------------------|--|
| One or more LEDs on a single                                                     | Check/replace the ribbon cables on the module.                                                                      |  |
| module fails to light                                                            | Replace the module (see Section 6.7).                                                                               |  |
| One or more LEDs on a single                                                     | Check/replace the ribbon cables on module.                                                                          |  |
| module fails to turn off                                                         | Replace the module (see <b>Section 6.7</b> ).                                                                       |  |
|                                                                                  | Check/replace the ribbon cables running to the first module that is not working.                                    |  |
| A section of the display not                                                     | Replace the first module/driver on the left side of the first module that is not working (see <b>Section 6.7</b> ). |  |
| working; section extends all the way to the right side of the display            | Replace the second module that is not working (see <b>Section 6.7</b> ).                                            |  |
|                                                                                  | Replace the power supply assembly on the first module that is not working (see <b>Section 6.8</b> ).                |  |
| One row of modules does not work                                                 | Replace the first module (see Section 6.7).                                                                         |  |
| or is garbled                                                                    | Replace the display driver (see Section 6.6).                                                                       |  |
| A group of modules that share the<br>same power supply assembly fails<br>to work | Replace the power supply assembly (see <b>Section 6.8</b> ).                                                        |  |
|                                                                                  | Check for proper line voltage into the power termination panel (see <b>Section 4.2</b> ).                           |  |
| Entire display fails to work                                                     | Check/replace the ribbon cable from the display driver to the modules.                                              |  |
|                                                                                  | Check the voltage settings on the power supplies.                                                                   |  |
|                                                                                  | Check/replace the signal cable to the driver.                                                                       |  |
|                                                                                  | Repair/replace the driver (see Section 6.6).                                                                        |  |

## 6.4 Power & Signal Summary

#### **Reference Drawings:**

| Schematic, Amber TNMC, GEN IV                    | Drawing A-252645  |
|--------------------------------------------------|-------------------|
| Schematic, Red TNMC, GEN IV                      | Drawing A-252681  |
| Schematic; 832 / 848 / 864 Red TNMC GEN IV, 240V | Drawing A-294858  |
| Schematic; 832 / 848 / 864 Amber GEN IV, 240V    | Drawing A-294919  |
| Schematic, OD, 3500, 34mm TNMC, Red/Amb          | Drawing B-783938  |
| Schematic, OD, 3500, 34mm TNMC, Wht              | Drawing B-906385  |
| Schematic, OD, 3500, 46mm, Amb/Wht               | Drawing B-923940  |
| Schematic, OD, 3500, 46mm, Red/Amb               | Drawing B-923941  |
| Schematic, OD, 3500, 46mm, Wht                   | Drawing B-1036125 |

Refer to **Drawings B-783938**, **B-906385**, **B-923941**, or **B-1036125** for detailed schematics about display power and signal routing.

#### Notes:

- 1) For displays built before September 2009, refer instead to Drawings A-252645, A-252681, A-294858, or A-294919.
- 2) For amber 46mm displays built between September 2009 and November 2010, refer to Drawing **B-923940**.

Display signal routing can be summarized as follows:

- 1. Data from the All Sport<sup>®</sup> controller travels via cable harness into the scoreboard.
- **2.** The signal travels to the driver/power enclosure through the J1 connector on the signal surge arrestor card.
- **3.** Data exits at J42 via current loop harness, and connects with P43 at the driver assembly. A power/signal interconnect (ribbon cable) carries the signal to the first module, and the signal relays from module to module, in daisy-chain style, until it reaches the last module on the message center.

Display power routing can be summarized as follows:

- 1. Incoming power terminates at the terminal block in the scoreboard driver enclosure. Using the same harness and J42-P43 connections as signal, power is then routed to the display driver where it then travels to the power supply assembly.
- **1.** From the power supply assembly, power is relayed to the first module, and then from module to module.
- **2.** The modules and display driver draw their power directly from the power supply assemblies (3-12.5 VDC). The power supply voltage is set by a resistor loaded on the module (via J4).

**Note:** In displays built before September 2009, modules draw their power directly from the power supply assemblies (6.5 V for red LED modules, 9 V for amber), while the display driver receives 16 V power from a transformer on the driver tray.

## 6.5 Component Locations & Access

#### **Reference Drawings:**

| Component Locations; 832/848/864 Red/Amb LED, TNMC, G4 | Drawing A-257029 |
|--------------------------------------------------------|------------------|
| Component Loc.; 34mm Red/Amb/Wht LED TNMC G4           | Drawing B-975100 |
| Component Loc.; 46mm Red/Amb/Wht LED TNMC G4           | Drawing B-975635 |

**Figure 29** illustrates the component locations of an 8x48-34mm display with all modules removed. This layout will be similar for 8x32-34mm cabinets as well. The 8x64-34mm cabinets require an additional power supply behind the sixth module. Refer to **Drawing B-975100**.

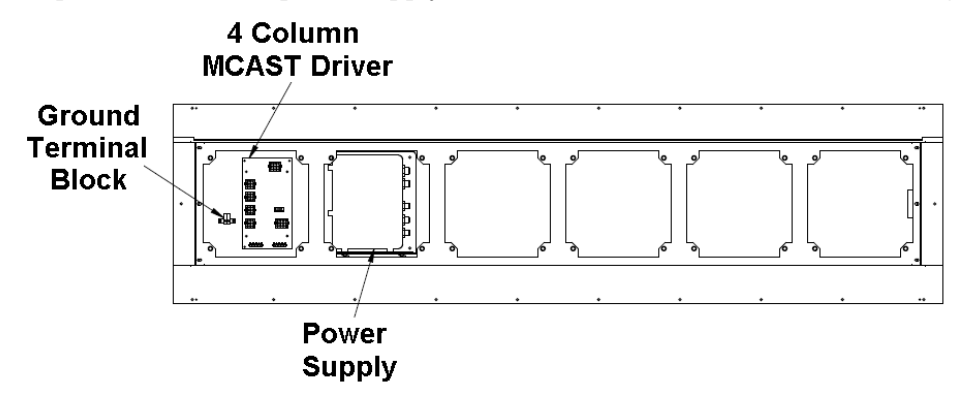

Figure 29: 8x48-34 Display with Modules Removed

**Figure 30** illustrates the component locations of an 8x48-46mm display, and this layout will also be similar for 8x32-46mm cabinets. Note that 8x48-46mm displays featuring white LEDs require an additional power supply behind the fourth module. Refer to **Drawing B-975635**.

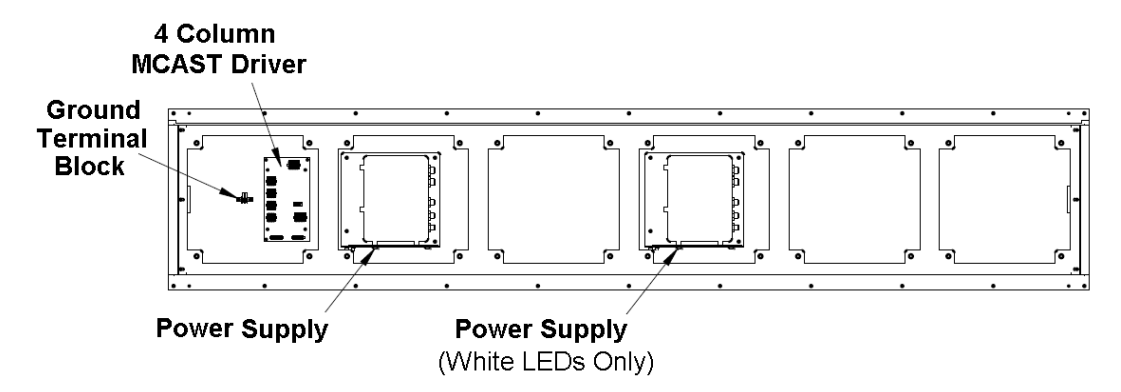

Figure 30: 8x48-46 Display with Modules Removed

### For Displays Built Before September 2009

**Figure 31** illustrates the component locations of an older 8x48-34mm display, and this layout will also be similar for 8x32-34mm and 8x64-34mm cabinets. Refer to **Drawing A-257029**.

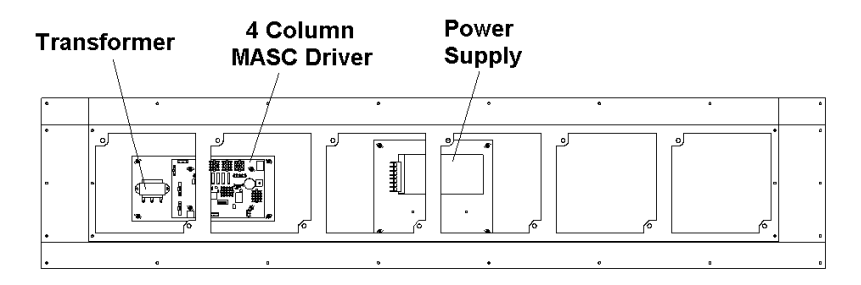

Figure 31: Discontinued 8x48-34mm Display with Modules Removed

**Figure 32** illustrates the component locations of an older 8x48-46mm display. The 8x32-46mm cabinets only include a single power supply assembly.

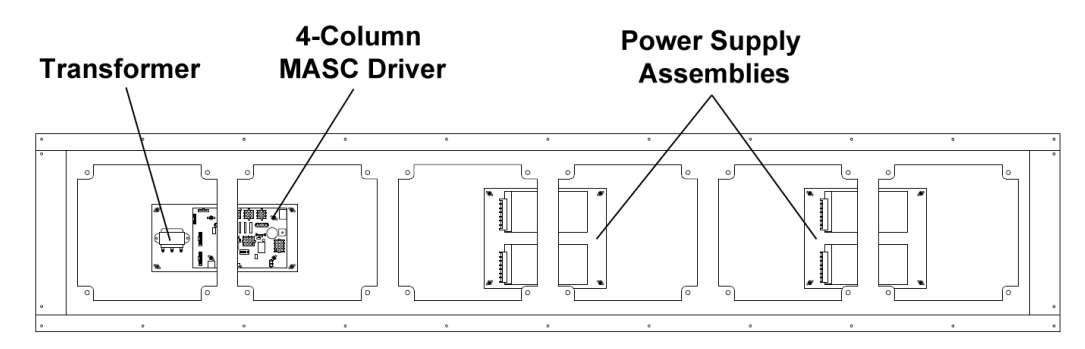

Figure 32: Discontinued 8x48-46mm Display with Modules Removed

Standard Daktronics outdoor LED scoreboards are typically front-accessible, but some models may be ordered with rear service access. For that reason, TNMCs have been designed so that they may be accessed from both the front and rear.

#### **Front Access**

- 1. Loosen the latch fasteners on the front face the LED module using a 1/8" hex wrench (or  $7/_{32}"$  nut driver for displays installed prior to 11/29/05). One latch fastener is centered below the top row of pixels and one is centered above the bottom row (**Figure 33**).
- 2. Turn each fastener a quarter-turn counter-clockwise (if using a nut driver, turn the top latch clockwise and the bottom latch counterclockwise).

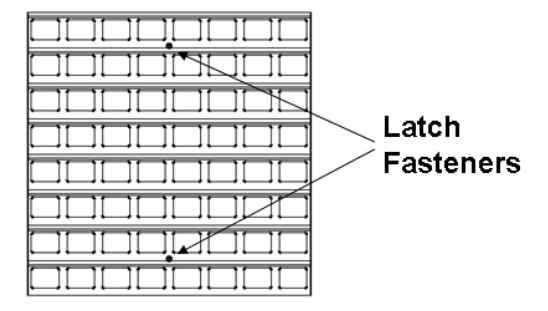

Figure 33: Module, Front View

Note: Do not over turn the fastener!

3. Carefully remove the module from the face of the display.

### **Rear Access**

- **1.** To access the internal components from the rear, remove the appropriate rear-access panel from the display cabinet by loosening all four of the screws.
- **2.** Slide the access panel sideways to the larger part of the keyhole and carefully lift it off the display cabinet.

**Note:** Be careful when removing and handling the access panels as internal display components may still be attached to them.

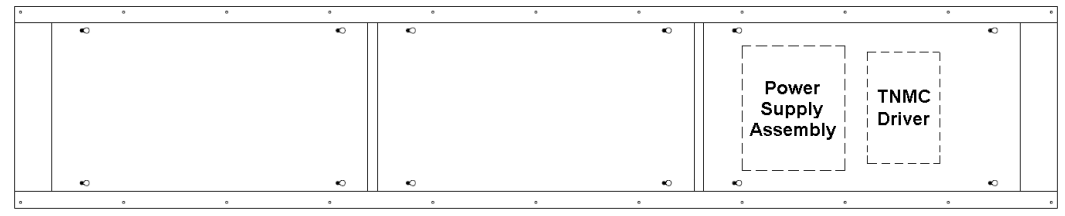

Figure 34: Display Cabinet Rear Access

The display driver and primary power supply will always be located behind the first access panel on the right, when viewing the display from behind. Any additional power supplies are noted in the appropriate component location drawings.

**Note:** In displays built before September 2009, the driver is located behind the first access panel and the primary power supply is located behind the second access panel.

### 6.6 Display Drivers

#### **Reference Drawings:**

| 4 Column MASC LED Driver Specifications | Drawing A-166216 |
|-----------------------------------------|------------------|
| Specifications; Driver, MCAST, 4 Col    | Drawing A-793970 |

The display driver receives signal from the control console via a signal surge arrestor card and sends data to the modules. Refer to **Section 6.4** for more information on signal routing. The driver itself is detailed in **Drawing A-793970** in **Appendix A**. **Figure 35** illustrates some of the primary jacks and switches on the 4 Column MCAST display driver.

The S2 DIP switch controls Home and Guest display. When the #5 switch is ON, the TNMC sends guest team information to the matrix display. In the opposite message center, the switch would be set to OFF, and home information would be displayed.

Note that the S2 DIP switch is also the component for setting the address (switches #1-4). With switches 1-4 off, the address setting for a TNMC is preset at "221". Multi-court scoreboards (and single-court scoreboards controlled by DakTennis) with TNMCs will require different addresses. Refer to **Drawing B-1054089** in **Appendix A**.

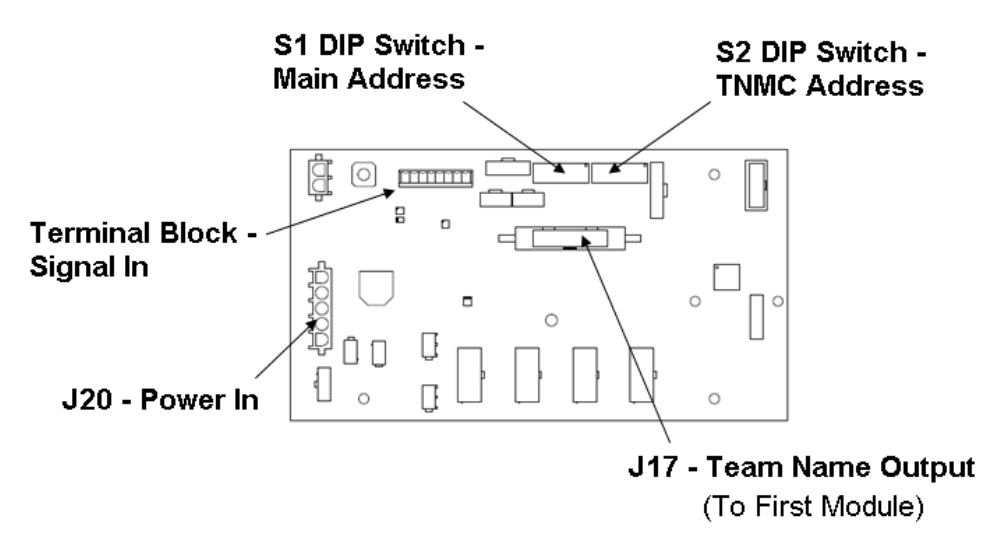

Figure 35: 4 Column MCAST Driver

### For Displays Built Before September 2009

The display driver receives signal from the control console via a signal surge arrestor card and sends data to the modules. Refer to **Section 6.4** for more information on signal routing. The driver itself is detailed in **Drawing A-166216** in **Appendix A**. **Figure 36** illustrates a display control assembly with a 4-column MASC driver.

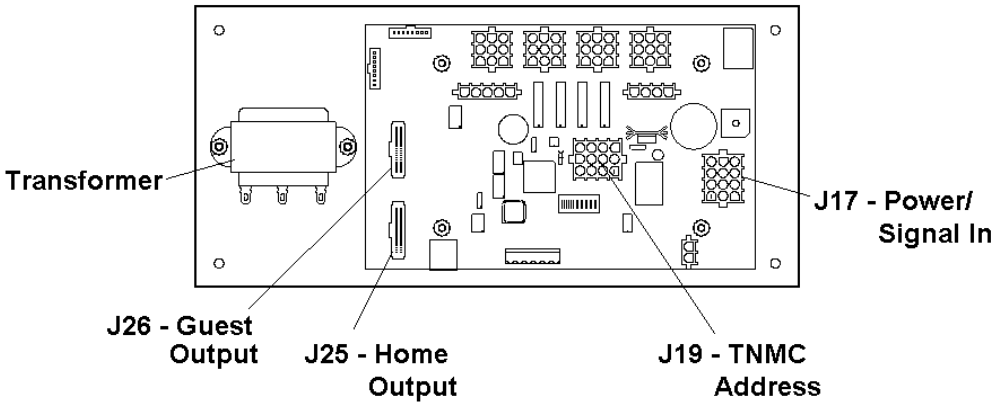

Figure 36: Control Assembly (4 Column MASC Driver)

Connectors J25 and J26 control Home and Guest displays. When the ribbon cable is plugged into J25, the TNMC displays home team information. In the opposite message center, the signal cable should be plugged into the J26 connector to display guest information.

J19 is the connector for the address plug. The address setting for a TNMC will always be 221. Multi-court scoreboards (and single-court scoreboards controlled by DakTennis) with TNMCs will require different addresses.

### **Diagnostic LEDs**

The following table explains the functions of the primary diagnostic LEDs on the 4 Column MASC/MCAST drivers:

| LED Name | Color | Illumination Summary                                                                      |
|----------|-------|-------------------------------------------------------------------------------------------|
| (CL) RX  | Red   | Steady on or blinking when the driver is receiving signal and off when there is no signal |
| (CL) TX  | Green | Steady on or blinking when the driver is transmitting and off when there is no signal     |
| Power    | Green | Steady on to indicate the driver has power                                                |
| Status   | Amber | Blinking to indicate driver is running                                                    |

### **Replacing a Driver**

- **1.** Access the internal components using the appropriate **Front/Rear Access** method described in **Section 6.5**.
- **2.** Disconnect all power and signal connectors from the driver by squeezing together the locking tabs and pulling the connectors free.

**Note:** It may be helpful to label the cables to know which cable goes to which connector when reattaching a driver.

- **3.** Remove the four nuts holding the driver in place.
- 4. Position a new driver over the screws and tighten the nuts.
- 5. Reconnect all power/signal connectors.
- 6. Ensure the driver is set to the correct address.
- **7.** Power up and test the scoreboard/display to see if changing the driver has resolved the problem.

### 6.7 Modules

Each module assembly is made up of a module housing (containing LEDs and the driver) and a louver assembly. Individual components such as louvers can be removed for service, but Daktronics recommends that the module be kept intact and that the entire assembly be sent in for repair or replacement.

### **Replacing Modules**

To replace a module from the front:

- 1. Follow the steps in the Front Access method described in Section 6.5.
- **2.** Carefully disconnect all power and signal cables. It may be helpful to label the cables to know which cable goes to which connector when reattaching.
- **3.** Position a new module on the front of the display frame and reconnect all power and signal cables.
- **4.** Re-latch the fasteners.
- **5.** Power up and test the scoreboard/display to see if changing the module has resolved the problem.

To replace a module from the rear:

- 1. Follow the steps in the Rear Access method described in Section 6.5.
- **2.** Use a 1/8" hex wrench or <sup>7</sup>/<sub>32</sub>" nut driver to loosen the latch fastener assembly (**Figure 37**). Turn each fastener a quarter-turn clockwise (if using a nut driver, turn the top latch counter-clockwise and the bottom latch clockwise).

Note: Do not over turn the fastener!

- **3.** While holding onto the module, push it out and turn it in such a manner (generally a sideways, diagonal turn) that it can be pulled back through the frame opening.
- **4.** Carefully disconnect all power and signal cables. It may be helpful to label the cables to know which cable goes to which connector when reattaching.
- **5.** Reconnect all power and signal cables to the new module and push it back through and out the front of the display frame.
- **6.** Re-latch the fasteners.
- **7.** Power up and test the scoreboard/display to see if changing the module has resolved the problem.

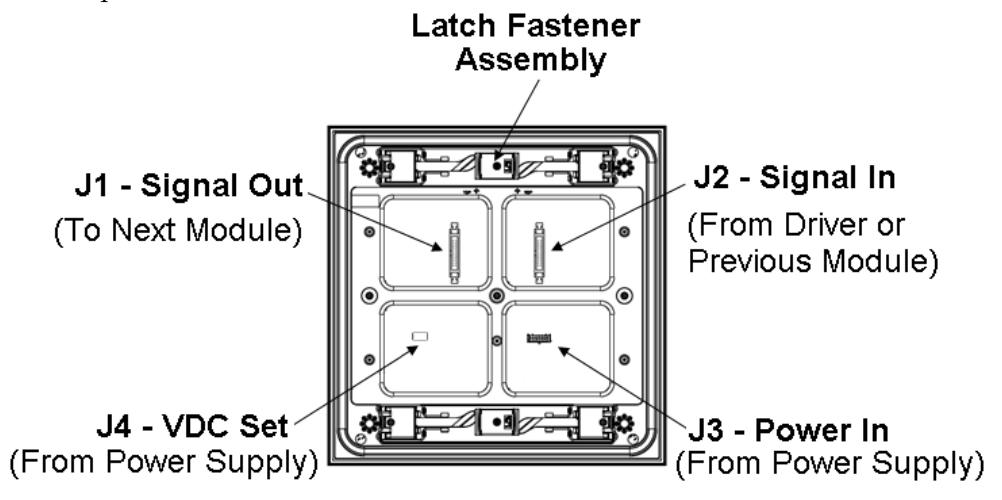

Figure 37: Module, Rear View

#### Weather-stripping

To ensure that the display is waterproof, weather-stripping has been installed around each module. It is important that the weather-stripping is attached properly at all times, or water may leak into the display and damage the components.

When installing a new module, take note of the following points:

- The weather-stripping on the back edge of the module must be intact and in good condition to prevent water from seeping into the display.
- The module latches must be fully engaged to create a watertight seal around the edge of the module. The module should be firmly seated against the display when the latches are fully engaged.

### 6.8 **Power Supplies**

Power supply configurations will vary depending on the number and/or color of modules.

### **Replacing a Power Supply**

To remove a power supply from the display:

- **1.** Access the internal components using the appropriate **Front/Rear Access** method described in **Section 6.5**.
- 2. Disconnect all the wires connected to the power supply.
- 3. Loosen the screw securing the power supply and slide it out of the display cabinet.

**Note:** In displays built before September 2009, use a 9/32" nut driver to remove the hardware securing the power supply.

4. Fasten the new power supply in place and reconnect all wires.

## 6.9 Display Maintenance

Complete a yearly inspection to maintain safe and dependable display operation. This inspection should address the following issues:

- **Loose Hardware**: Verify that fasteners, such as bolts and rivets, have not come loose. Check and tighten or replace fasteners as required.
- **Excessive Dust Buildup:** It may be necessary to occasionally vacuum the inside of the display cabinet to remove dust/dirt buildup that may interfere with airflow.
- Water Intrusion Water stain marks: Water can enter the display where weatherstripping has come loose or deteriorated; where fasteners have come loose, allowing gaps in the panels; or where moisture may be entering around hardware. Check electronic components for corrosion.
- **Corrosion:** Check the paint, and look for possible corrosion, especially at footings, structural tie points, and ground rods and other types of grounding electrodes.

**Note:** If any of the preceding conditions are discovered, make the necessary repairs or take corrective action immediately.

# 6.10 Replacement Parts List

The following tables contain TNMC components that may have to be replaced. Many of the components within the display itself have attached part number labels.

| Part Description                                                                                               | Part Number  |
|----------------------------------------------------------------------------------------------------|--------------|
| Module; 8X8-34, Red                                                                                            | 0A-1208-5005 |
| Module; 8X8-34, Red (Sep 2009 – Nov 2010 only)                                                                 | 0A-1208-5002 |
| Module; 8X8-34, Amber                                                                                          | 0A-1208-5008 |
| Module; 8X8-34, White                                                                                          | 0A-1208-5004 |
| Module; 8X8-46, Red                                                                                            | 0A-1541-5005 |
| Module; 8X8-46, Amber                                                                                          | 0A-1541-5009 |
| Module; 8X8-46, Amber (Sep 2009 – Nov 2010 only)                                                               | 0A-1541-5007 |
| Module; 8X8-46, White                                                                                          | 0A-1541-5006 |
| Driver; MCAST, 4 Column                                                                                        | 0P-1388-0201 |
| Power Supply; 3-6.5V, 90-264V AC (all 34mm LED colors,<br>amber 46mm after Nov 2010 & red 46mm after Sep 2009) | A-2307       |
| Power Supply; 8.5-12.5V, 90-264V AC (white 46mm,<br>amber 46mm between Sep 2009 – Nov 2010)                    | A-2481       |
| Cable; 20 pos, Ribbon, 36"                                                                                     | W-1495       |
| Cable; 20 pos, Ribbon, 18"                                                                                     | W-1387       |
| Electrical contact lubricant (CaiLube®)                                                                        | CH-1019      |

# For Displays Built Before September 2009

| Part Description                                               | Part Number  |
|----------------------------------------------------------------|--------------|
| Ribbon Cable, 18" (module to module)                           | 0A-1000-0015 |
| Ribbon Cable, 30" (TNMC driver to first module)                | 0A-1000-0017 |
| 4-col MASC Driver                                              | 0P-1192-0068 |
| <ul> <li>Transformer; 115/230 V pri, 16 V sec @ 2 A</li> </ul> | T-1063       |
| Power Supply Assembly; Red TNMC                                | 0A-1192-3160 |
| Power Supply; 6.5V,15A, 85-264 V AC                            | A-1591       |
| Power Supply Assembly; Amber TNMC                              | 0A-1192-3161 |
| Power Supply; 9V, 17A, 85-265 V AC                             | A-1633       |
| Red 8x8 34mm Module Assembly                                   | 0A-1208-4004 |
| Amber 8x8 34mm Module Assembly                                 | 0A-1208-4005 |
| Red 8x8 46mm Module Assembly                                   | 0A-1342-4004 |
| Amber 8x8 46mm Module Assembly                                 | 0A-1342-4005 |

See Section 7 for information on Daktronics Exchange and Repair and Return program.

# Section 7: Daktronics Exchange and Repair & Return Programs

## 7.1 Exchange Program

The Daktronics Exchange Program is a service for quickly replacing key components in need of repair. If a component fails, Daktronics sends a replacement part to the customer who, in turn, returns the failed component to Daktronics. This decreases equipment downtime. Customers who follow the program guidelines explained below will receive this service.

#### **Before Contacting Daktronics**

Identify these important numbers:

| Display Serial Number: _ |         |
|--------------------------|---------|
| Display Model Number:    |         |
| Job/Contract Number:     |         |
| Date Installed:          |         |
| Daktronics Customer ID   | Number: |

To participate in the Exchange Program, follow these steps.

1. Call Daktronics Customer Service.

| Market Description                                                                                            | Customer Service Number |
|----------------------------------------------------------------------------------------------------|-------------------------|
| Schools (including community/junior colleges), religious organizations, municipal clubs and community centers | 877-605-1115            |
| Universities and professional sporting events, live events for auditoriums and arenas                         | 866-343-6018            |

#### 2. When the new exchange part is received, mail the old part to Daktronics.

If the replacement part fixes the problem, send in the problem part being replaced.

- **a.** Package the old part in the same shipping materials in which the replacement part arrived.
- b. Fill out and attach the enclosed UPS shipping document.
- **c.** Ship the part to Daktronics.

# 3. The defective or unused parts must be returned to Daktronics within 5 weeks of initial order shipment.

If any part is not returned within five (5) weeks, a non-refundable invoice will be presented to the customer for the costs of replenishing the exchange parts inventory with a new part.

Daktronics reserves the right to refuse parts that have been damaged due to acts of nature or causes other than normal wear and tear.

# 7.2 Repair & Return Program

For items not subject to exchange, Daktronics offers a Repair & Return Program. To send a part for repair, follow these steps:

- Call or fax Daktronics Customer Service: Refer to the appropriate market number in the chart listed on the previous page. Fax: 605-697-4444
- **2. Receive a case number before shipping.** This expedites repair of the part.
- **3.** Package and pad the item carefully to prevent damage during shipment. Electronic components, such as printed circuit boards, should be placed in an antistatic bag before boxing. Daktronics does not recommend using packing 'peanuts' when shipping.
- 4. Enclose:
  - name
  - address
  - phone number
  - the case number
  - a clear description of symptoms

### **Shipping Address**

Daktronics Customer Service [Case #] 201 Daktronics Drive, Dock E Brookings, SD 57006

# 7.3 Daktronics Warranty and Limitation of Liability

The Daktronics Warranty and Limitation of Liability is located in **Appendix B**. The Warranty is independent of Extended Service agreements and is the authority in matters of service, repair, and display operation.

# 8.1 Radio Control

Radio control is an option for all Daktronics outdoor LED scoreboards. The system provides scoreboard control via a 2.4 GHz, extra-high frequency FM signal. The radio transmitter and receiver are not standard. This setup requires a control console equipped with radio output as well as a radio receiver plugged into the power terminal block in the driver/power enclosure and mounted internally to the front panel of the scoreboard.

For additional information about this option, contact a Daktronics representative; for complete information on setting up radio communication control, refer to the **Gen V Radio Installation Manual (ED-13831)**, available online at <u>www.daktronics.com/manuals</u>.

# Appendix A: Reference Drawings

| Segmentation, 7 Segment Bar Digit                         | <b>A-38532</b> |
|-----------------------------------------------------------|----------------|
| Ad Panel Mounting                                         | <b>A-52187</b> |
| Scoreboard Mounting                                       | <b>A-55101</b> |
| 4 Column MASC LED Driver Specifications                   | A-166216       |
| Beam Mounting Procedure; TN-2016-11                       | A-175677       |
| Beam Mounting; Side View, TN-2016-11                      | A-175696       |
| Beam and Footing Recommendations, TN-2016-11              | A-175784       |
| System Riser; Tennis; Single Court w/ TNMC                | A-177098       |
| Schematic; GEN III & IV, OD LED, 1 DRV w/TNMC             | A-179790       |
| Scoreboard Mtg; Scoreboard with Spacers                   | A-182909       |
| Component Locations; TN-2016-11, G3                       | A-195593       |
| System Riser; Tennis; Indoor Multi-Court, DakTennis, CG   | B-231298       |
| System Riser; Tennis; Multi-Court, RC-100 Direct          | B-233254       |
| System Riser: Tennis; Indoor/Outdoor Single Court, RC-100 | A-252412       |
| Schematic; Amber TNMC GEN IV                              | A-252645       |
| Schematic; Red TNMC GEN IV                                | A-252681       |
| Component Locations; 832/848/864 Red/Amb LED, TNMC, G4    | A-257029       |
| Schematic: TN-2650/2651- Top Section- w/ TNMCs            | B-271666       |
| Shop DWG, TN-2651–(11/21) w/ ID Panels                    | B-274857       |
| Schematic; GEN IV Outdoor LED, 16 Col Driver              | A-285779       |
| Specifications; LED Driver IV, 16 Col                     | A-288137       |
| Schematic; 832/864 RED TNMC GEN IV, 240V                  | A-294858       |
| Schematic; 832/848/864 Amber GEN IV, 240V                 | A-294919       |
| Shop DWG, TN-2655–(11/21) w/ ID Panels                    | B-297726       |
| Shop DWG: TN-2604 –(11/21) w/ ID Panels                   | B-297728       |
| 16' Width Scoreboard Installation Specs                   | A-298975       |
| Component Location; TN-2601-11/-21, G4                    | A-300388       |
| 18' Width Scoreboard Installation Specs                   | A-302416       |
| Schematic: TN-2655- Top Section- w/ TNMCs                 | B-309614       |
| Component Location; TN-2603-11/-21, G4                    | A-325294       |
| Component Location; TN-2604-11/-21, G4                    | A-325295       |
| Schematic: TN-2652- Section A and B                       | C-326946       |
| Component Location: TN-2653                               | A-331459       |
| Schematic; TN-2653, Section A & B                         | C-350622       |
| Component Location; TN-2650                               | A-350649       |
| Component Location; TN-2652                               | A-350683       |
| Component Location; TN-2651                               | A-350687       |
| Component Location; TN-2605                               | A-583550       |
| Schematic; TN-2654, Top Section, w/ TNMCs                 | B-739765       |
| Schematic: TN-2654. Middle/Bottom Sec. w/ TNMCs           | C-739979       |
| Schematic; 1 DRVR, TNMC, Gen IV                           | A-752372       |
| Component Location: TN-2654                               | A-765558       |
| Component Locations: TN-2655                              | A-765563       |
| Schematic, OD, 3500, 34mm TNMC, Red/Amb                   | B-783938       |
| Specifications: Driver, MCAST, 4 Col                      | A-793970       |
| Component Location: TN-2607-11/-21, G4                    | A-839312       |
| Schematic: TN-2652 & TN-2653 Section C&D                  | C-852306       |
| Schematic: TN-2650, TN-2651 Mid / Bottom Sections         | C-854321       |
|                                                           |                |

| Schematic ; TN-2655 Mid Section              | C-858107  |
|----------------------------------------------|-----------|
| Schematic, OD, 3500, 34mm TNMC, Wht          | B-906385  |
| Schematic, OD, 3500, 46mm, Amb/Wht           | B-923940  |
| Schematic, OD, 3500, 46mm, Red/Amb           | B-923941  |
| Component Loc.; 34mm Red/Amb/Wht LED TNMC G4 | B-975100  |
| Component Loc.; 46mm Red/Amb/Wht LED TNMC G4 | B-975635  |
| Schematic, OD, 3500, 46mm, Wht               | B-1036125 |
| Address Details; Outdoor Tennis Scoreboards  | B-1054089 |

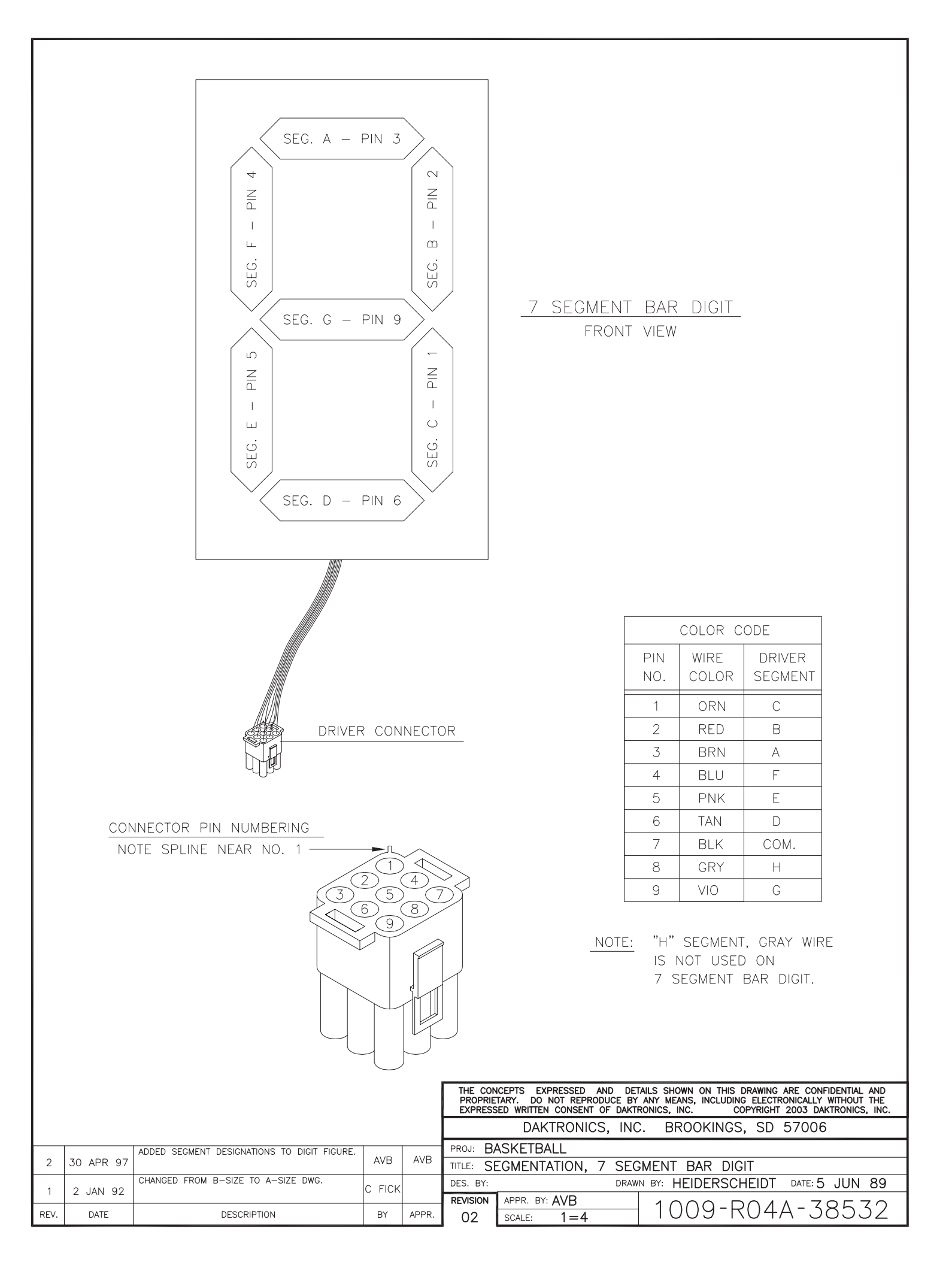

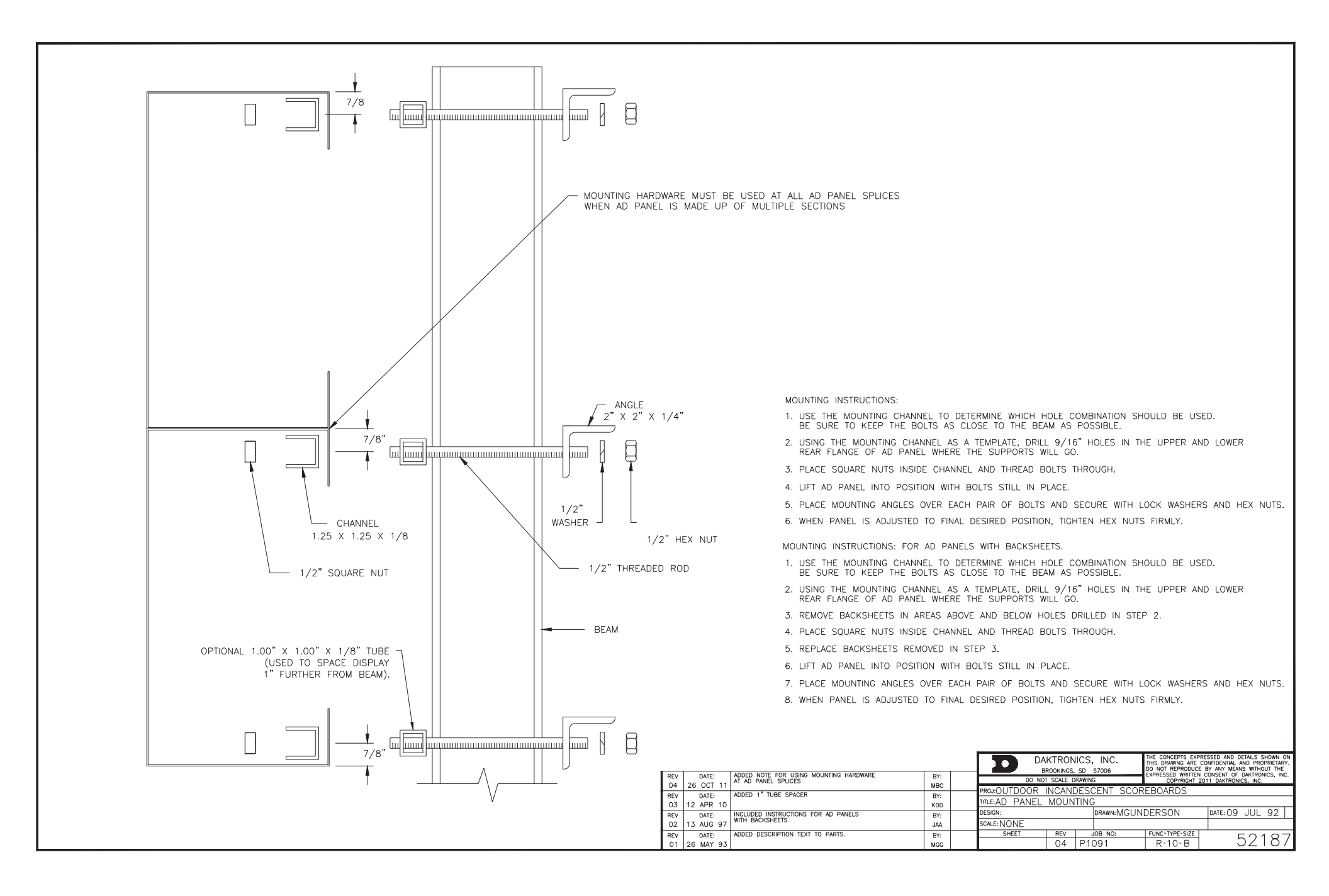

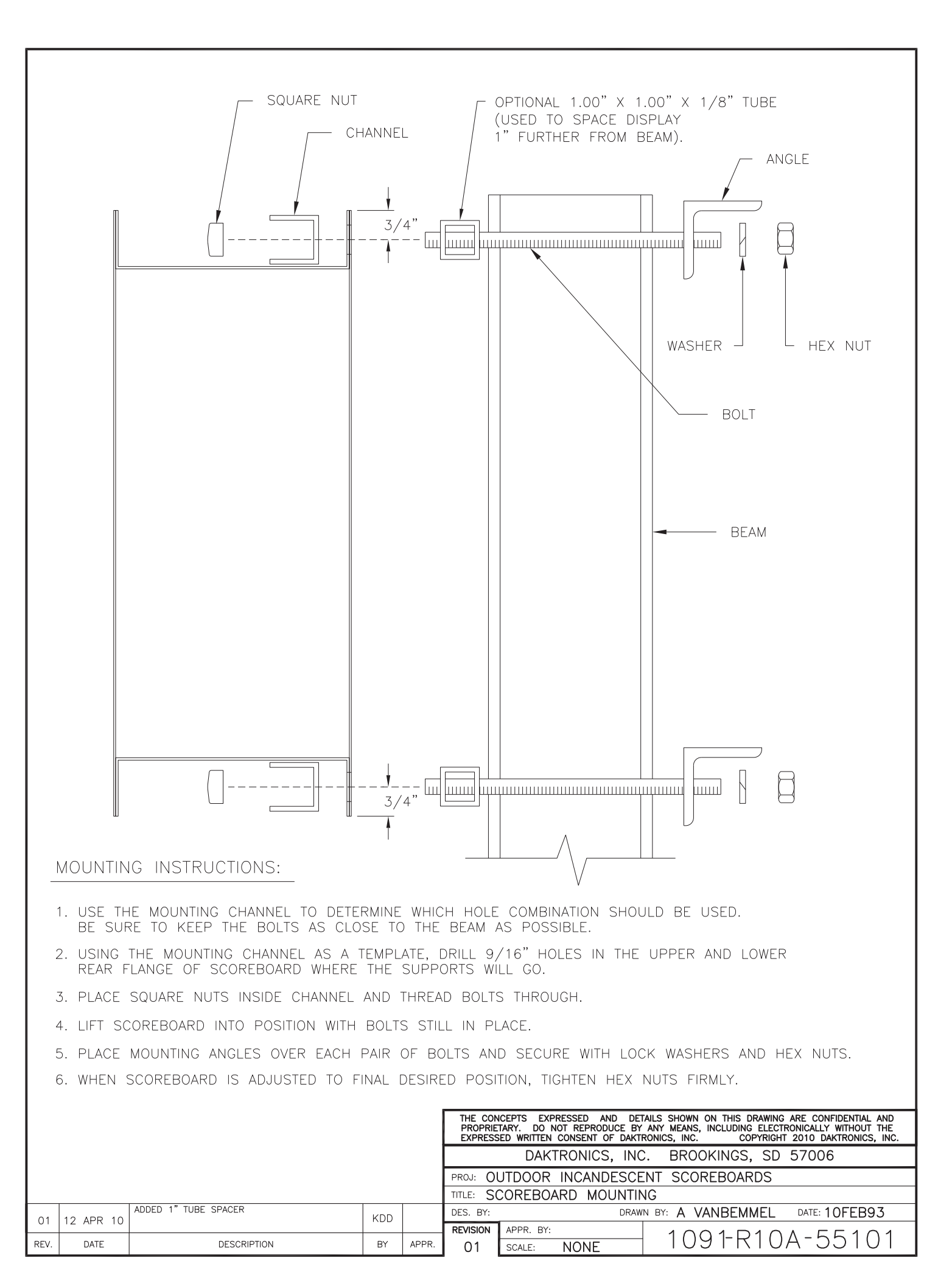

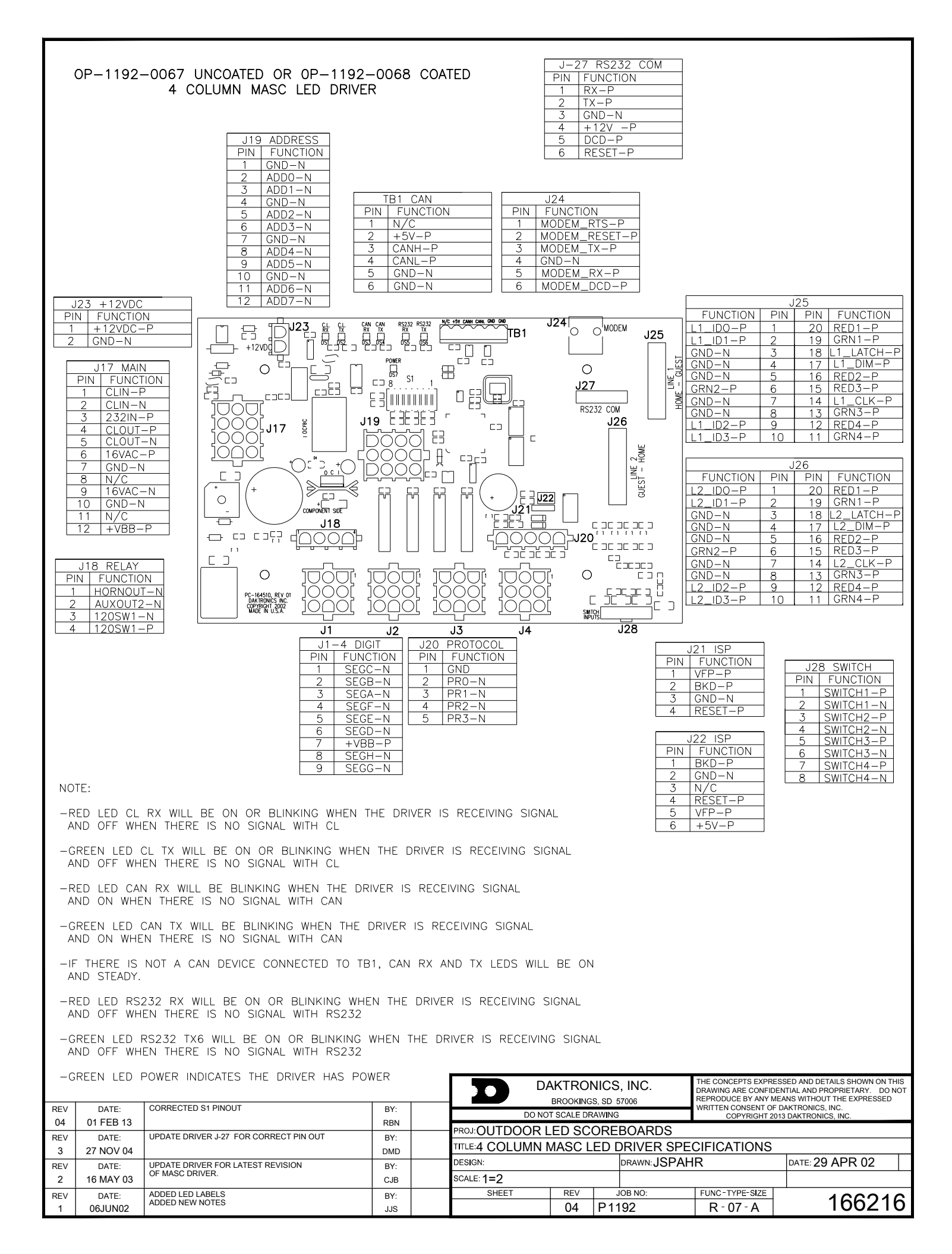

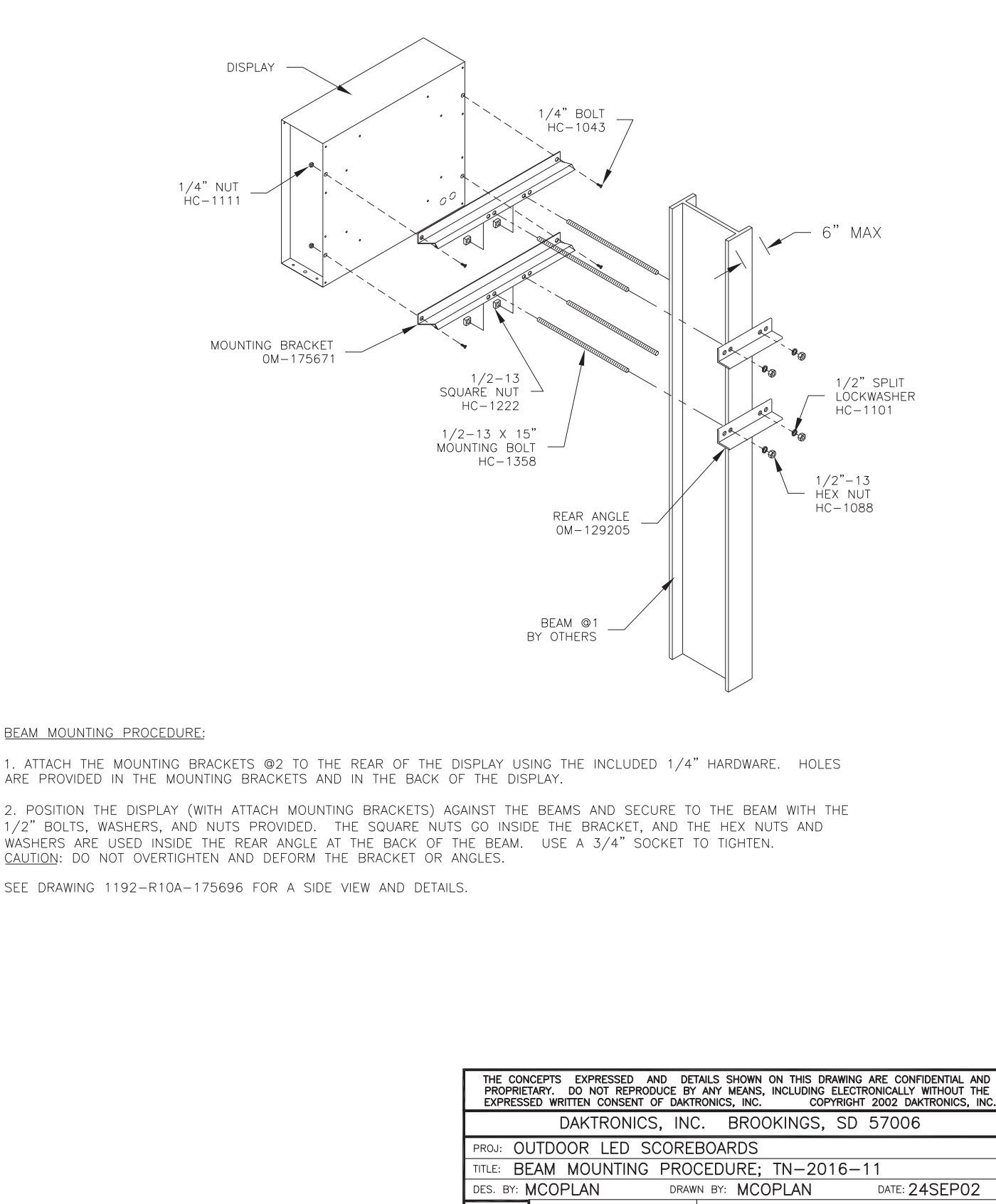

|  |      |      |             | REVISION | APPR, BY: |  |             |                 |
|--|------|------|-------------|----------|-----------|--|-------------|-----------------|
|  | REV. | DATE | DESCRIPTION | BY       | APPR.     |  | SCALE: 1=20 | 1164-R10A-17567 |

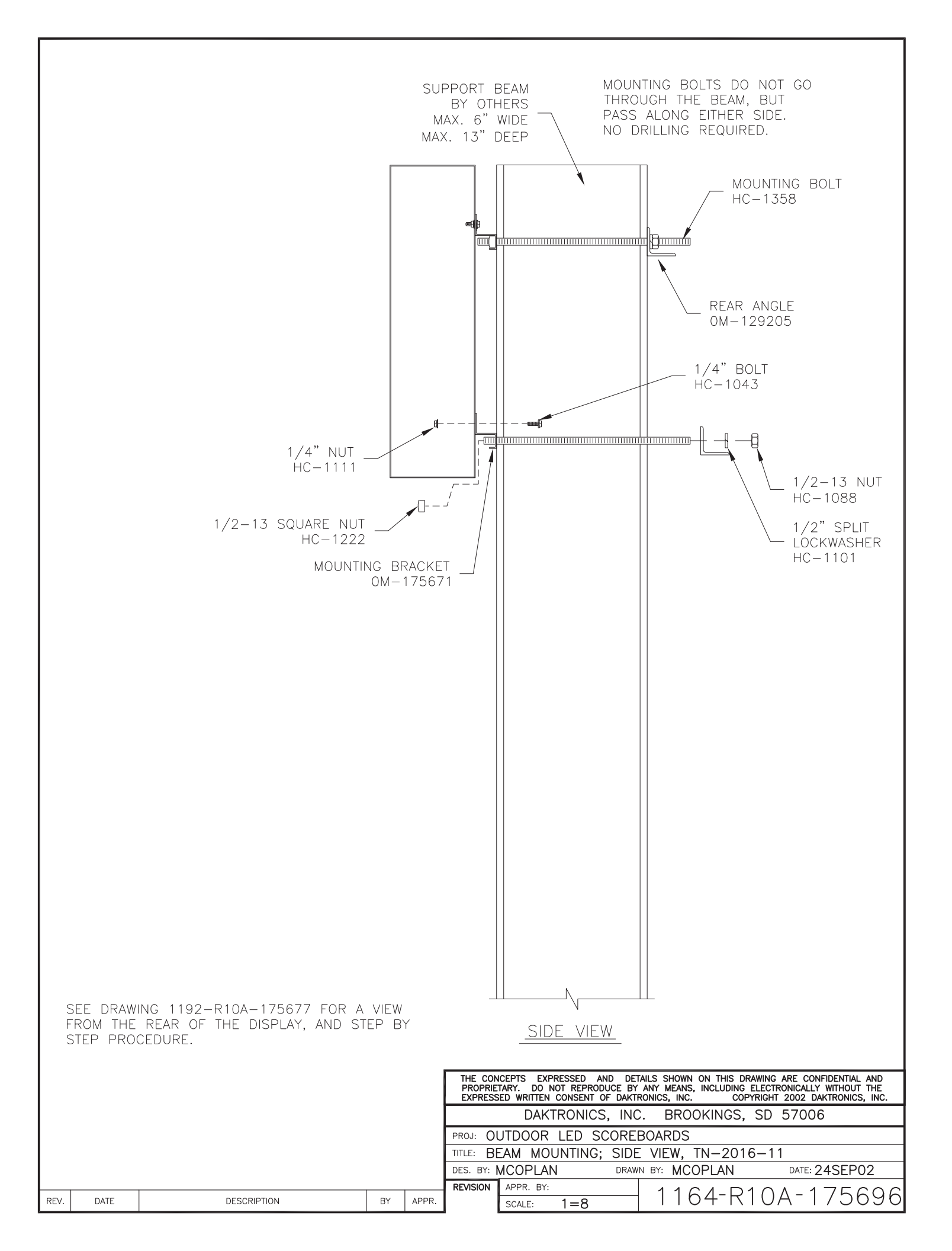

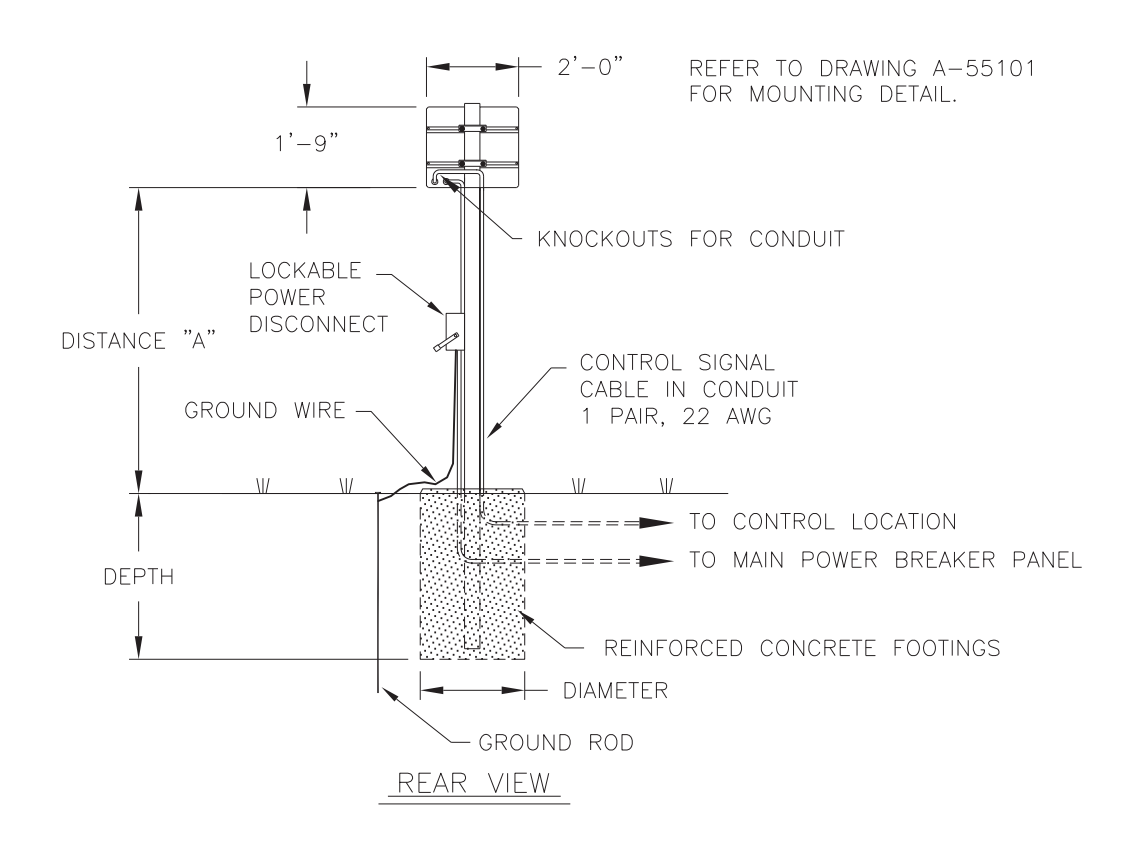

| MODEL TN-2016-11 |                                |                 |                        |                        |                        |  |  |  |  |
|------------------|--------------------------------|-----------------|------------------------|------------------------|------------------------|--|--|--|--|
| DISTANCE "A"     |                                |                 | DESIGN WIND VELOCITY   |                        |                        |  |  |  |  |
| (SEE FIGURE)     | SIZE                           |                 | 70 MPH                 | 80 MPH                 | 100 MPH                |  |  |  |  |
| 10'-0"           | 10'-0" 2'-0" BEAM<br>x FOOTING |                 | HSS4X4X3/16<br>2.0X4.0 | HSS4X4X3/16<br>2.0X4.0 | HSS4X4X3/16<br>2.0X4.0 |  |  |  |  |
| 12'-0"           | 2'-0" 2'-0" BEAN<br>x FOOTIN   |                 | HSS4X4X3/16<br>2.0X4.0 | HSS4X4X3/16<br>2.0X4.0 | HSS4X4X3/16<br>2.0X4.0 |  |  |  |  |
| 14'-0"           | 2'-0"<br>×<br>1'-9"            | BEAM<br>FOOTING | HSS4X4X3/16<br>2.0X4.0 | HSS4X4X3/16<br>2.0X4.0 | HSS4X4X1/4<br>2.0X4.0  |  |  |  |  |

FOOTING = DIAMETER X DEPTH

FOOTING DIMENSIONS ARE SUGGESTIONS ONLY, PROVIDED TO ASSIST WITH ESTIMATING INSTALLATION COSTS AND ARE NOT INTENDED FOR CONSTRUCTION PURPOSES.

FOOTING DIMENSIONS ARE BASED ON ASSUMED SOIL BEARING PRESSURE OF 2000 LB/FT<sup>2</sup>

ACTUAL FOOTING DEPTH AND DIAMETER FOR A PARTICULAR INSTALLATION MUST BE DETERMINED BY A QUALIFIED STRUCTURAL ENGINEER, USING DATA FROM A SOIL SAMPLE TEST AT THE SITE.

DAKTRONICS, INC. IS NOT RESPONSIBLE FOR STRUCTURES DESIGNED AND INSTALLED BY OTHERS.

|      |                               |             |    |       | THE CON<br>PROPRIE<br>EXPRESS                         | CEPTS EXPRESSED AND DE<br>TARY. DO NOT REPRODUCE BY<br>ED WRITTEN CONSENT OF DAKT | TAILS SHOWN ON THIS DRAWII<br>ANY MEANS, INCLUDING ELE<br>RONICS, INC. COPYRIC | NG ARE CONFIDENTIAL AND<br>CTRONICALLY WITHOUT THE<br>SHT 2002 DAKTRONICS, INC. |  |
|------|-------------------------------|-------------|----|-------|-------------------------------------------------------|-----------------------------------------------------------------------------------|--------------------------------------------------------------------------------|---------------------------------------------------------------------------------|--|
|      |                               |             |    |       |                                                       | DAKTRONICS, INC                                                                   | C. BROOKINGS, SI                                                               | 57006                                                                           |  |
|      | PROJ: OUTDOOR LED SCOREBOARDS |             |    |       |                                                       |                                                                                   |                                                                                |                                                                                 |  |
|      |                               |             |    |       | TITLE: BEAM AND FOOTING RECOMMENDATIONS; TN-2016-11   |                                                                                   |                                                                                |                                                                                 |  |
|      |                               |             |    |       | DES. BY: MCOPL/RNEYEN DRAWN BY: MCOPLAN DATE: 255EP02 |                                                                                   |                                                                                |                                                                                 |  |
|      |                               |             |    |       | REVISION                                              | APPR. BY:                                                                         |                                                                                |                                                                                 |  |
| REV. | DATE                          | DESCRIPTION | BY | APPR. |                                                       | SCALE: 1=50                                                                       | 1192-RT                                                                        | JA-1/5/84                                                                       |  |

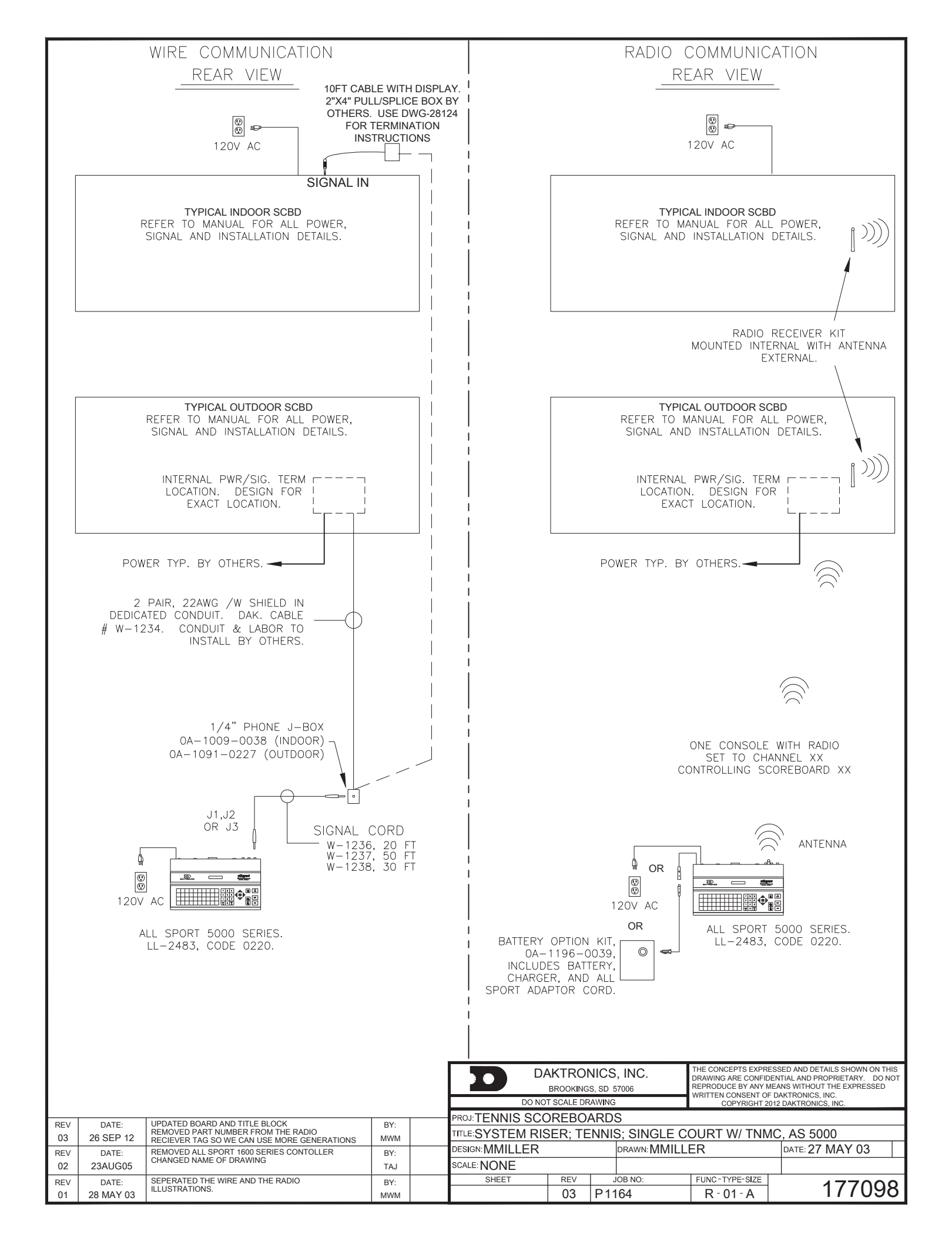

REV 02 01 80 20 MAY-03 DATE FEB 20 CHANGED TNMC TEXT T AND ADDED NOTE. ADDED 16 COL. WIDE F CORRECTED SPELLING DESCRIPTION G ON NEUT б NEW GEN З AND MWM TAS В APPR. MWM REVISION DES. TITLE: PROJ: 02 В OUTDOOR LI SCHEMATIC; SSED V APPR SCALE Y. DO MRITTEN DAKTRONICS BY NOT R NONE l'm GEN REPROD NSENT O 10 DIGI ≡ DRAWN INC. BY A 80 SC IV OD LED, ⊮ ALINDHO BX:  $\geq$ MEANS, S, INC. BROOKINGS, .  $\odot$ , INCLUDING  $\sim$ 1 カ C DRV SD \  $\geq$ 57006 DATE: ≤ 1 \_ ₽ TNMC 17 DEC Q . ZĦB Q 22

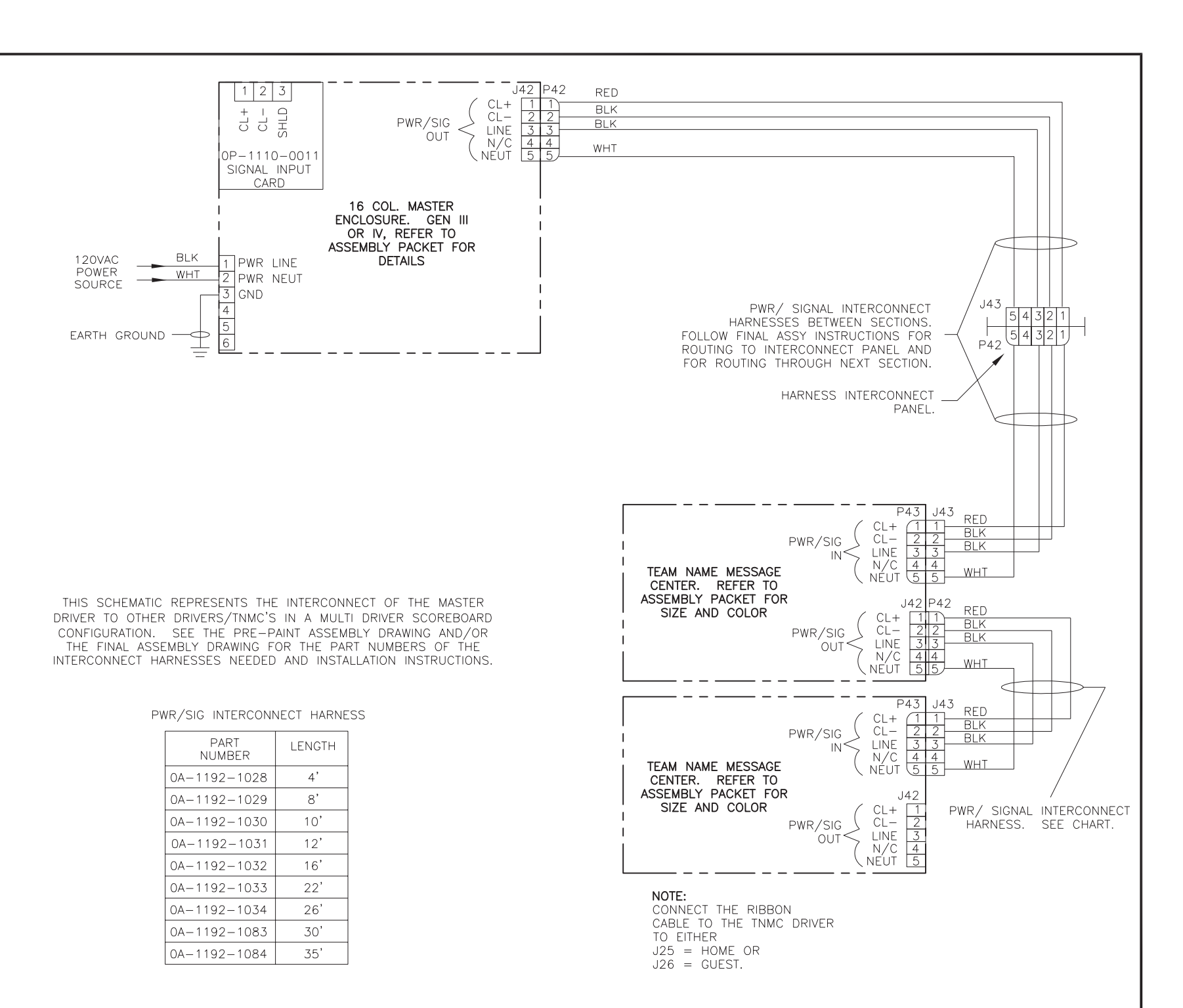

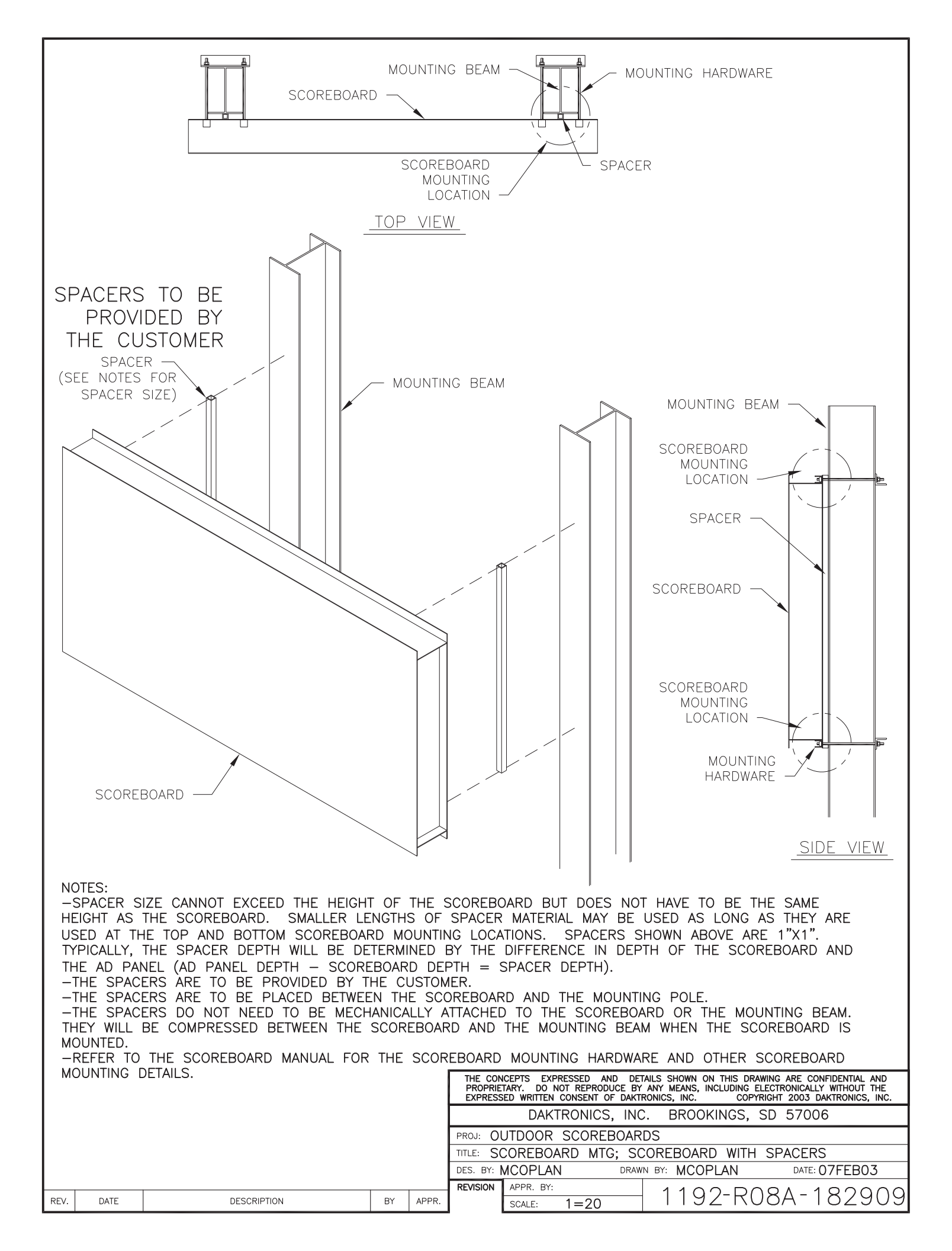

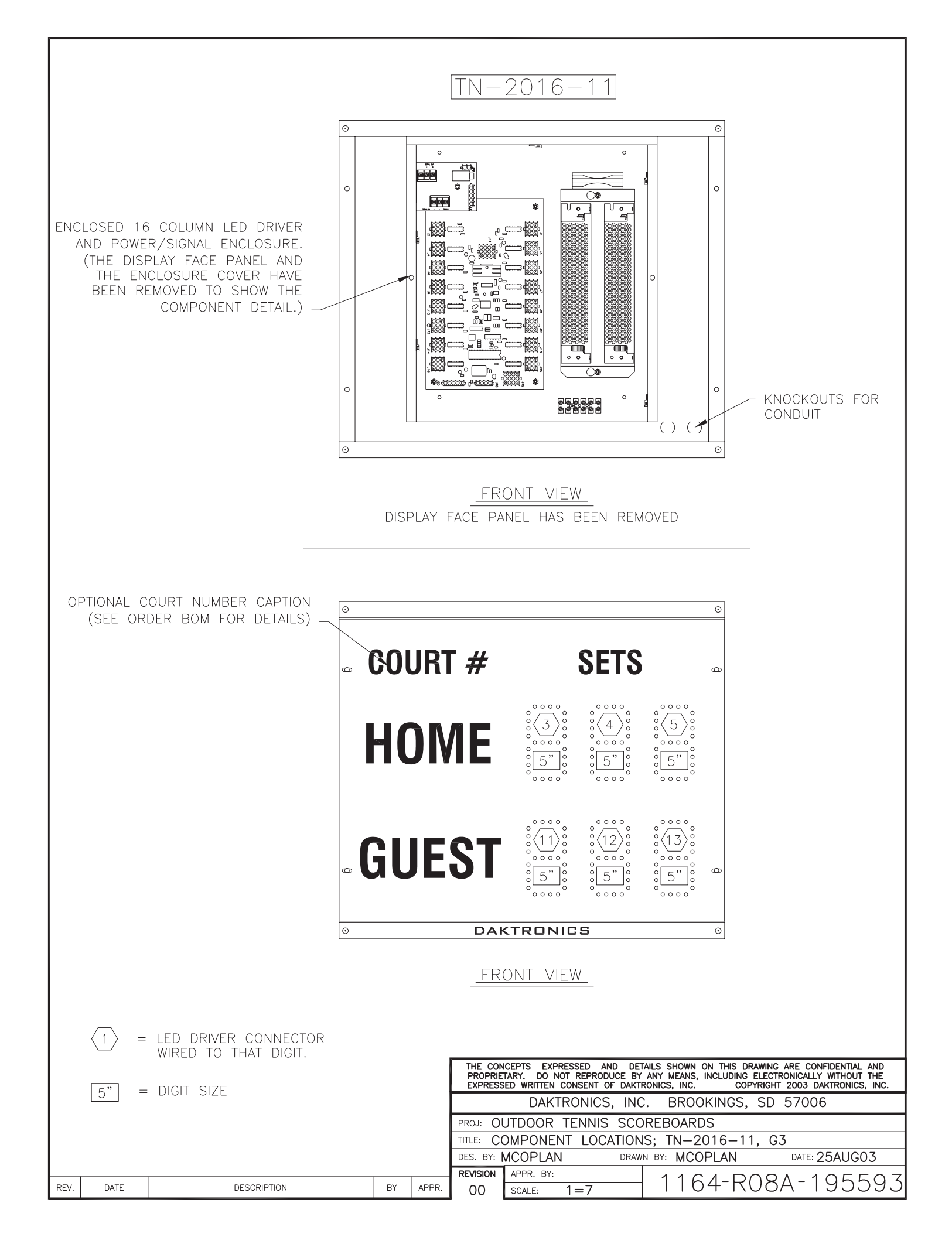

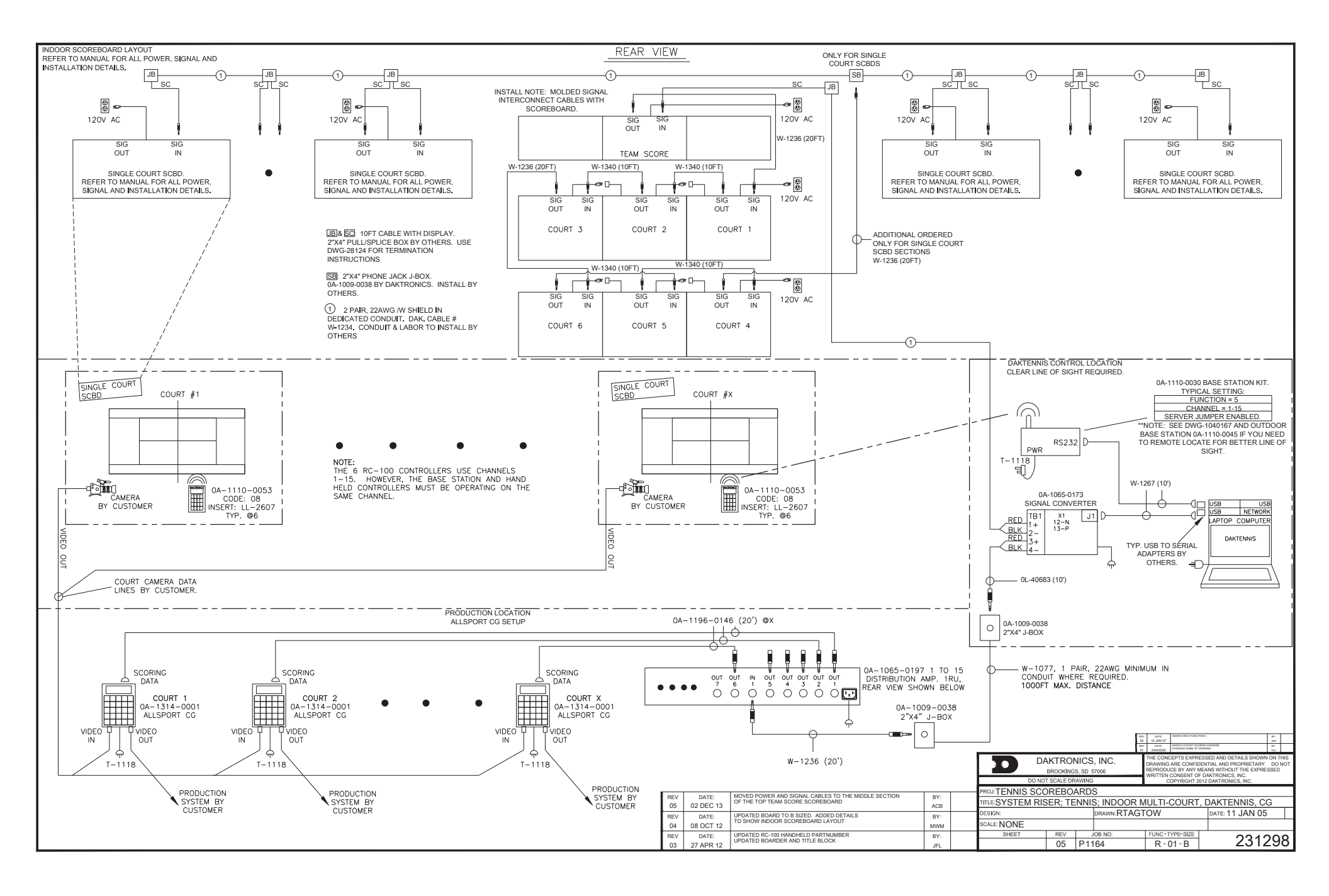
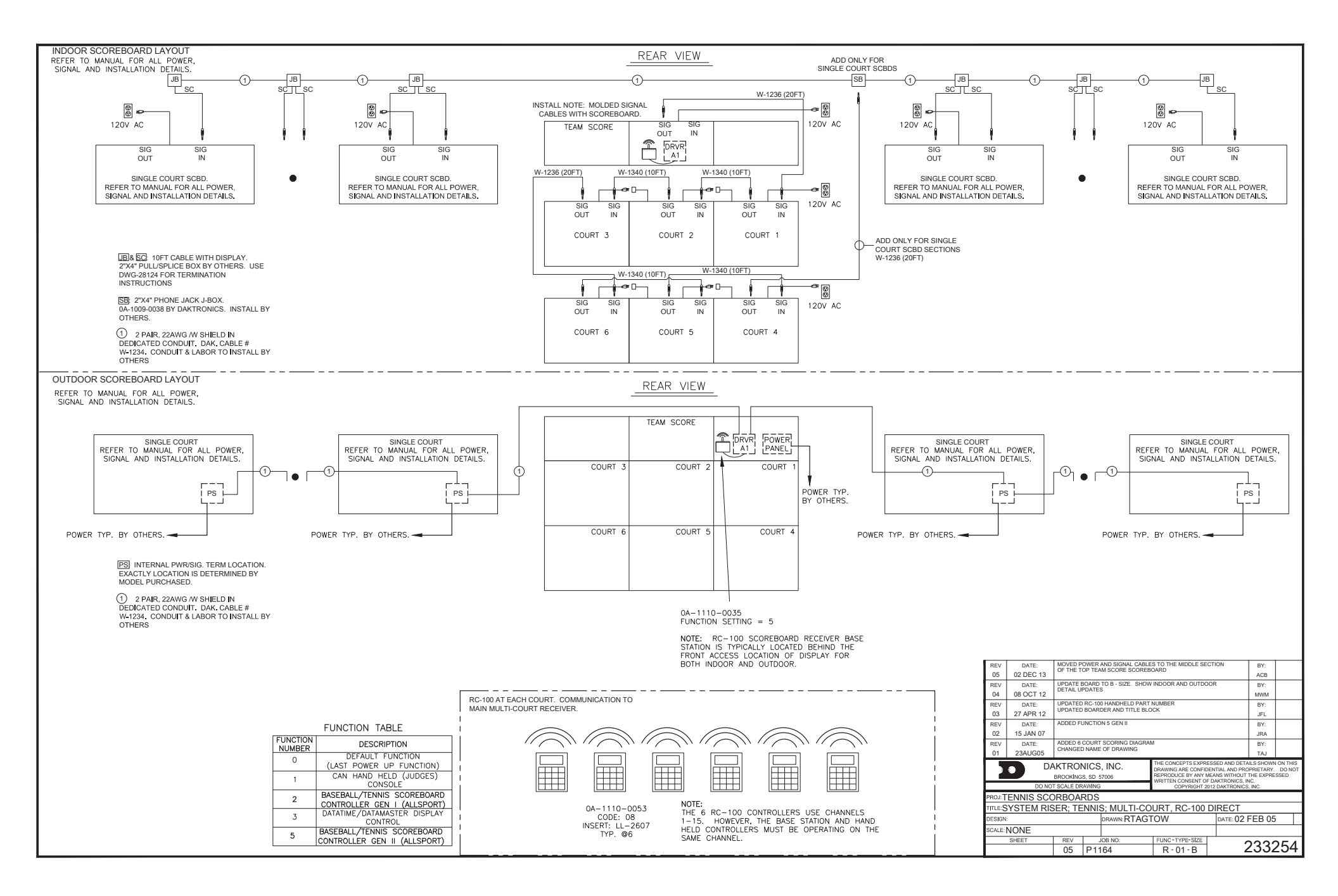

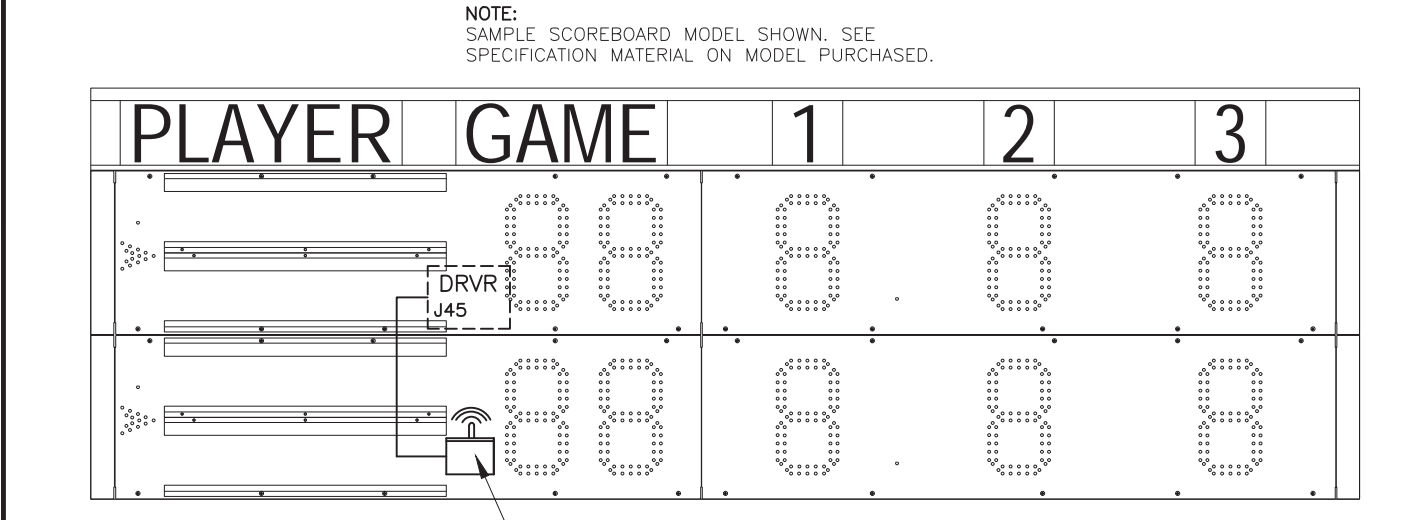

0A-1110-0035 FUNCTION SETTING = 5

NOTE: RC-100 SCOREBOARD RECEIVER BASE STATION IS LOCATED BEHIND THE FRONT ACCESS PANEL OF DISPLAY.

NOTE: THE WIRELESS BASE STATION COMES PRE-SET TO CHANNEL 1. HOWEVER, CHANNELS 1-15 CAN BE

## FUNCTION TABLE

| FUNCTION<br>NUMBER | DESCRIPTION                                                |
|--------------------|------------------------------------------------------------|
| 0                  | DEFAULT FUNCTION<br>(LAST POWER UP FUNCTION)               |
| 1                  | CAN HAND HELD (JUDGES)<br>CONSOLE                          |
| 2                  | BASEBALL/TENNIS SCOREBOARD<br>CONTROLLER GEN I (ALLSPORT)  |
| 3                  | DATATIME/DATAMASTER DISPLAY<br>CONTROL                     |
| 5                  | BASEBALL/TENNIS SCOREBOARD<br>CONTROLLER GEN II (ALLSPORT) |

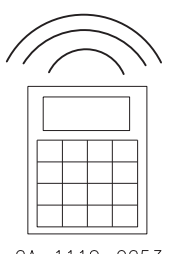

0A-1110-0053 INSERT: LL-2607 (TENNIS) CODE 08

|     |                                                                                    |                                     |     |  | DA DO NO          | KTROI<br>BROOKING<br>T SCALE DF | NICS, INC.<br>s, sd 57006<br>AWING | THE CONCEPTS EXPRES<br>DRAWING ARE CONFIDE<br>REPRODUCE BY ANY ME<br>WRITTEN CONSENT OF D<br>COPYRIGHT 201 | SED AND DETAILS SHOWN ON THIS<br>NTIAL AND PROPRIETARY. DO NOT<br>ANS WITHOUT THE EXPRESSED<br>JAKTRONICS, INC.<br>2 DAKTRONICS, INC. |
|-----|------------------------------------------------------------------------------------|-------------------------------------|-----|--|-------------------|---------------------------------|------------------------------------|----------------------------------------------------------------------------------------------------|----------------------------------------------------------------------------------------------------|
|     |                                                                                    |                                     |     |  | PROJ: TENNIS SCO  | REBO                            | ARDS                               |                                                                                                    |                                                                                                    |
|     |                                                                                    |                                     |     |  | TITLE: SYSTEM RIS | SER; TE                         | NNIS; INDOOR/C                     | UTDOOR SING                                                                                                | GLE COURT, RC-100                                                                                                    |
| REV | DATE:                                                                              | UPDATED RC-100 HANDHELD PART NUMBER | BY: |  | DESIGN:           |                                 | DRAWN: TJOHN                       | ISON                                                                                                    | DATE: 29AUG05                                                                                                    |
| 02  | 27 APR 12                                                                          | UPDATED BOARDER AND TITLE BLOCK     | JFL |  | SCALE: NONE       |                                 |                                    |                                                                                                    |                                                                                                    |
|     | 22 OCT 09 UPDATED FUNCTION SETTING AND TABLE.<br>ALSO ADDED NOTE ABOUT SCOREBOARD. |                                     | EJS |  | SHEET             | REV                             | JOB NO:                            | FUNC-TYPE-SIZE                                                                                             | 050440                                                                                                    |
| 01  |                                                                                    |                                     |     |  |                   | 02                              | P1164                              | R-01-A                                                                                                    | 202412                                                                                                    |

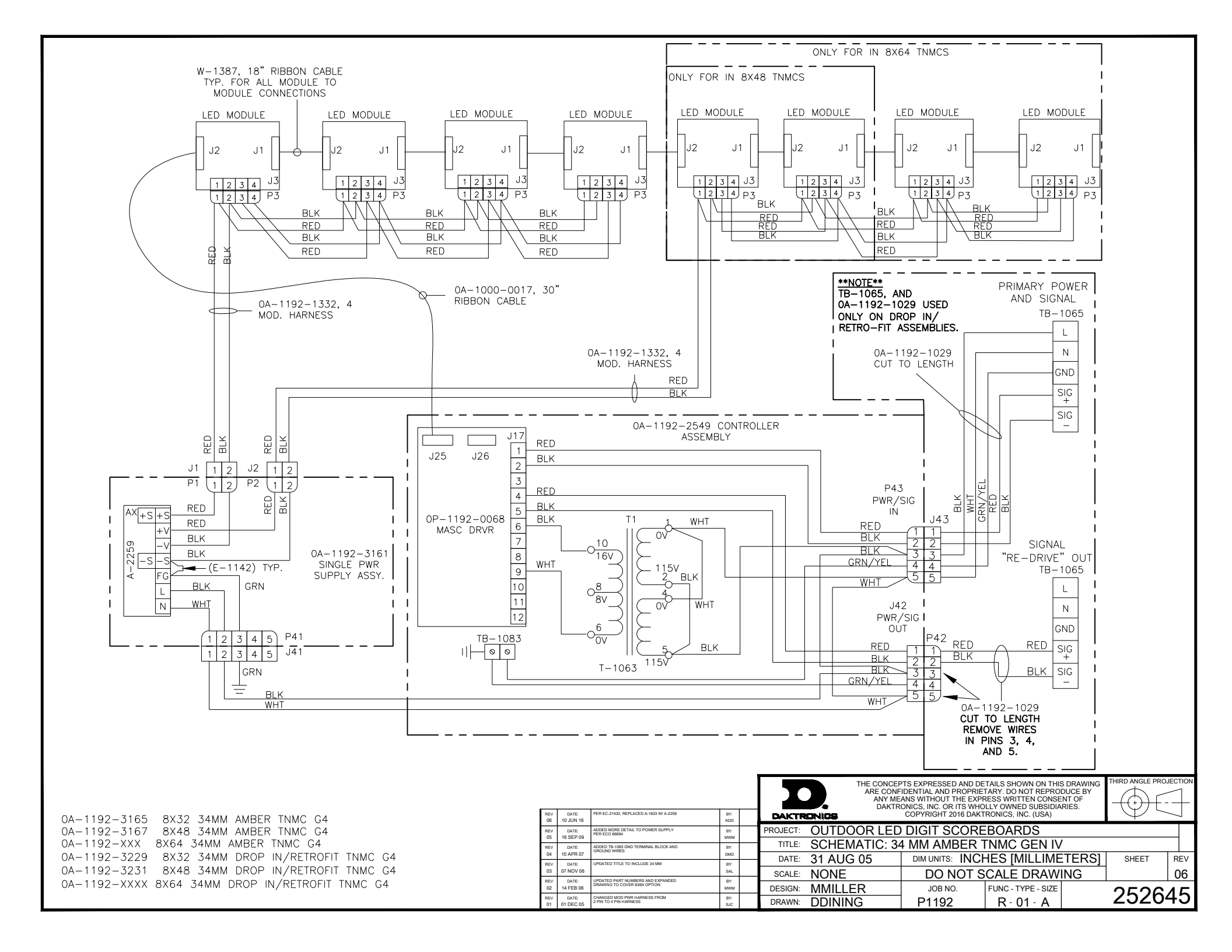

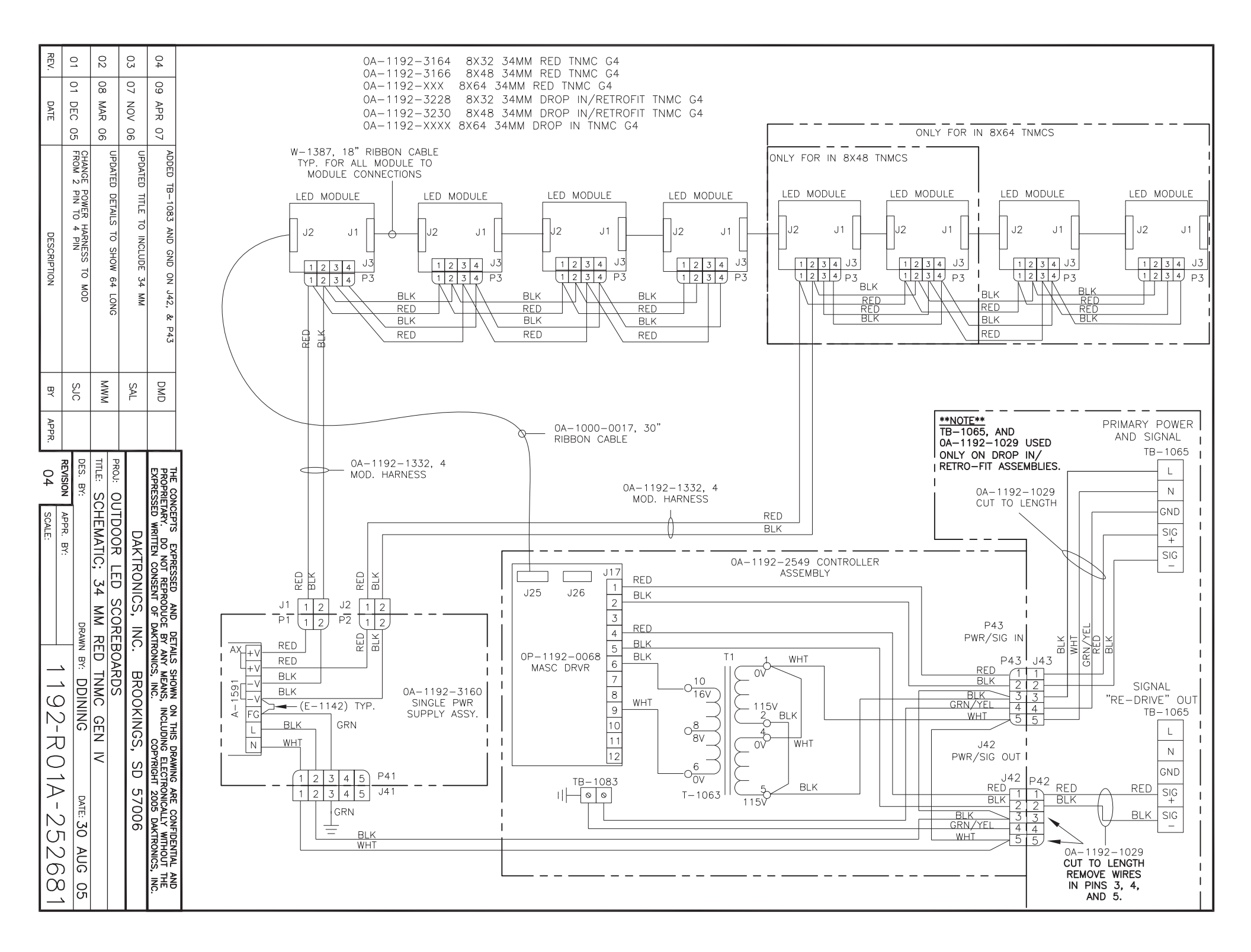

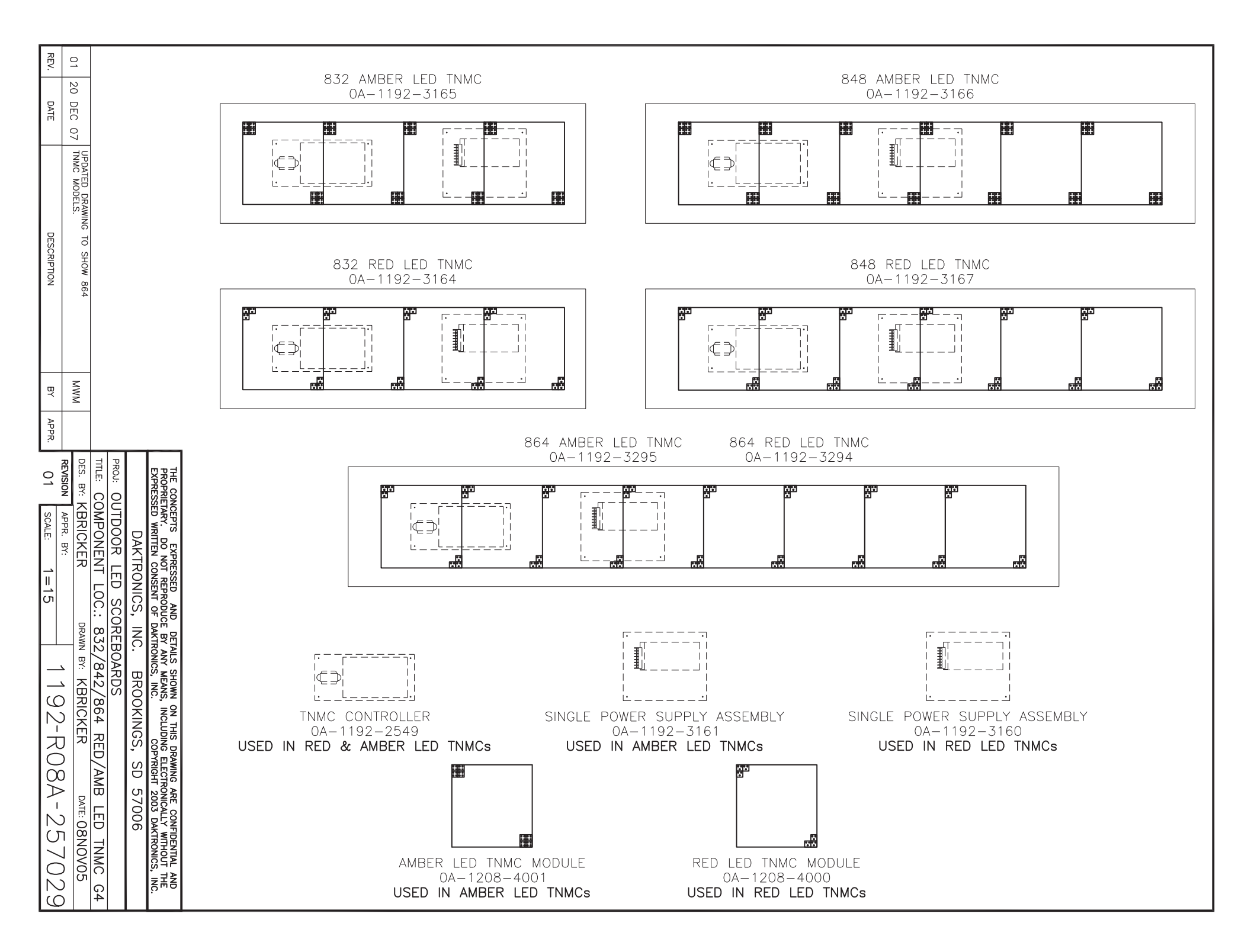

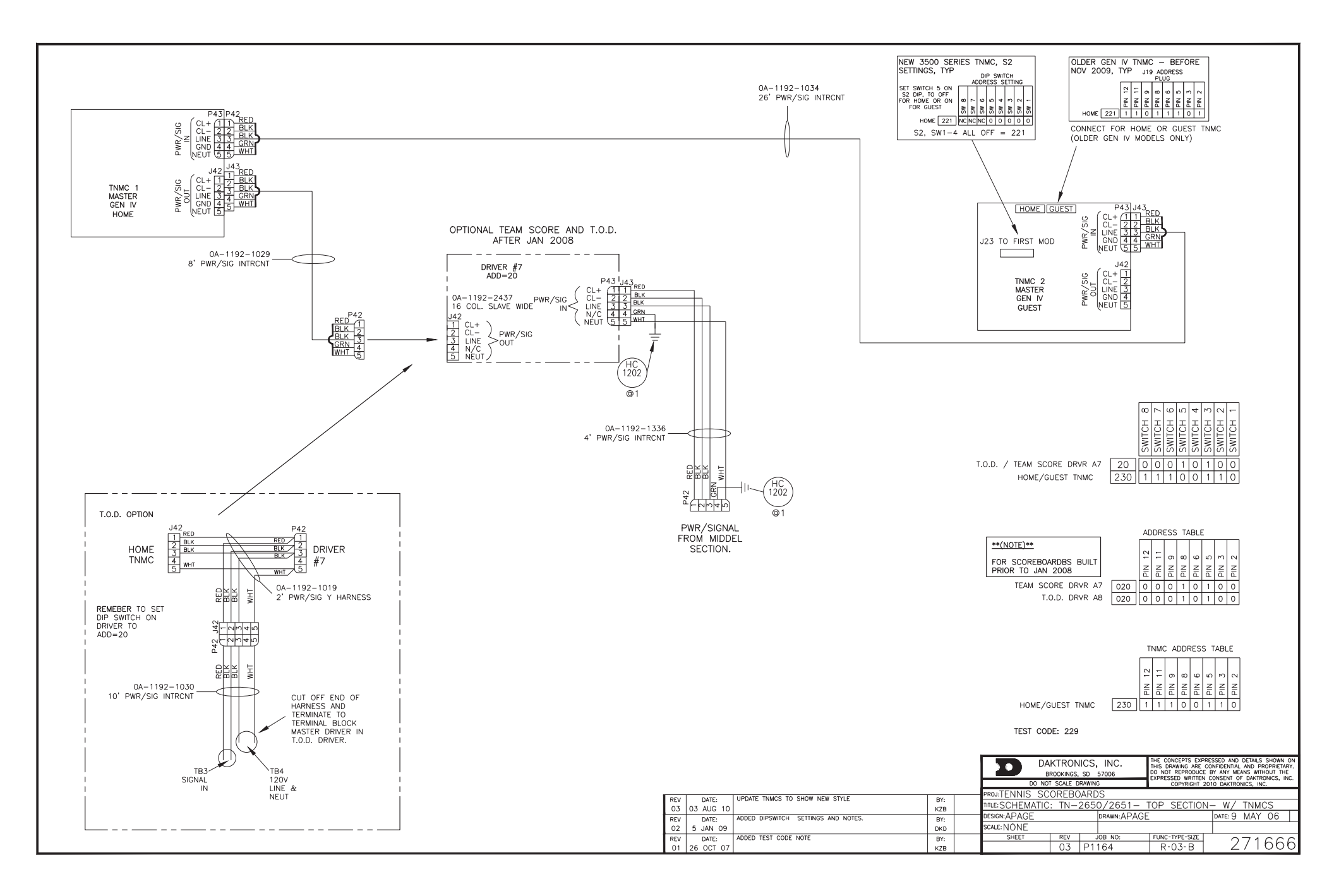

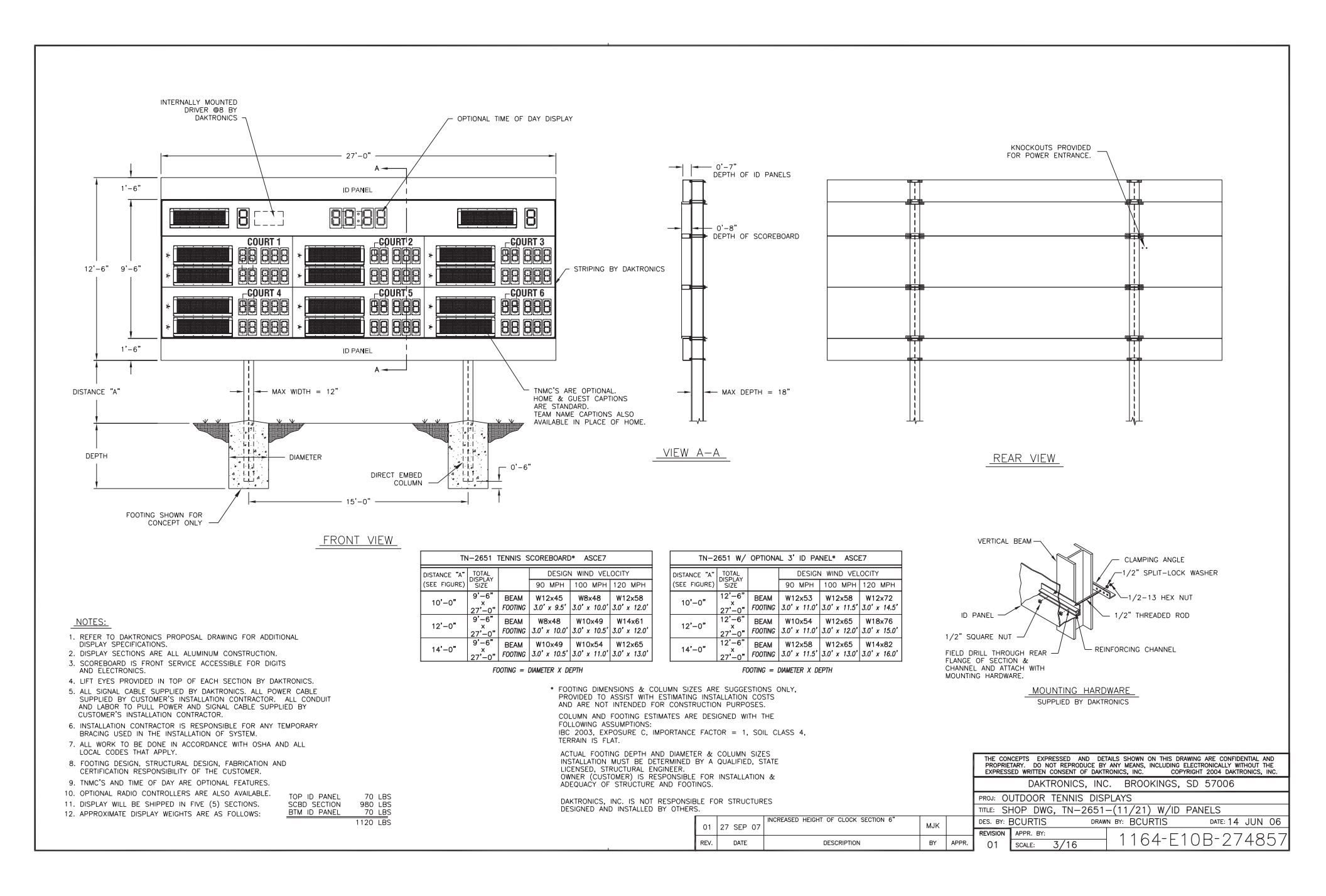

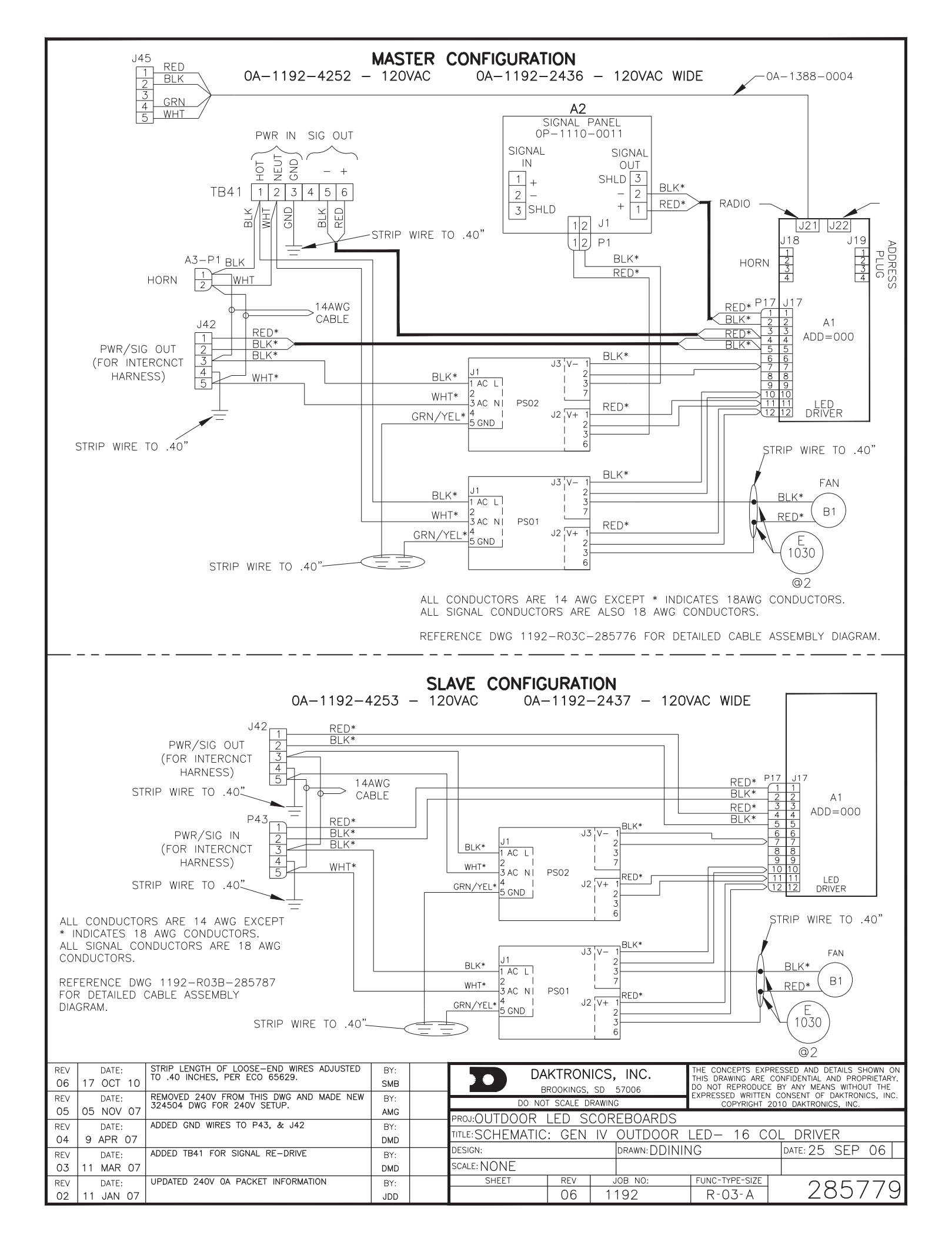

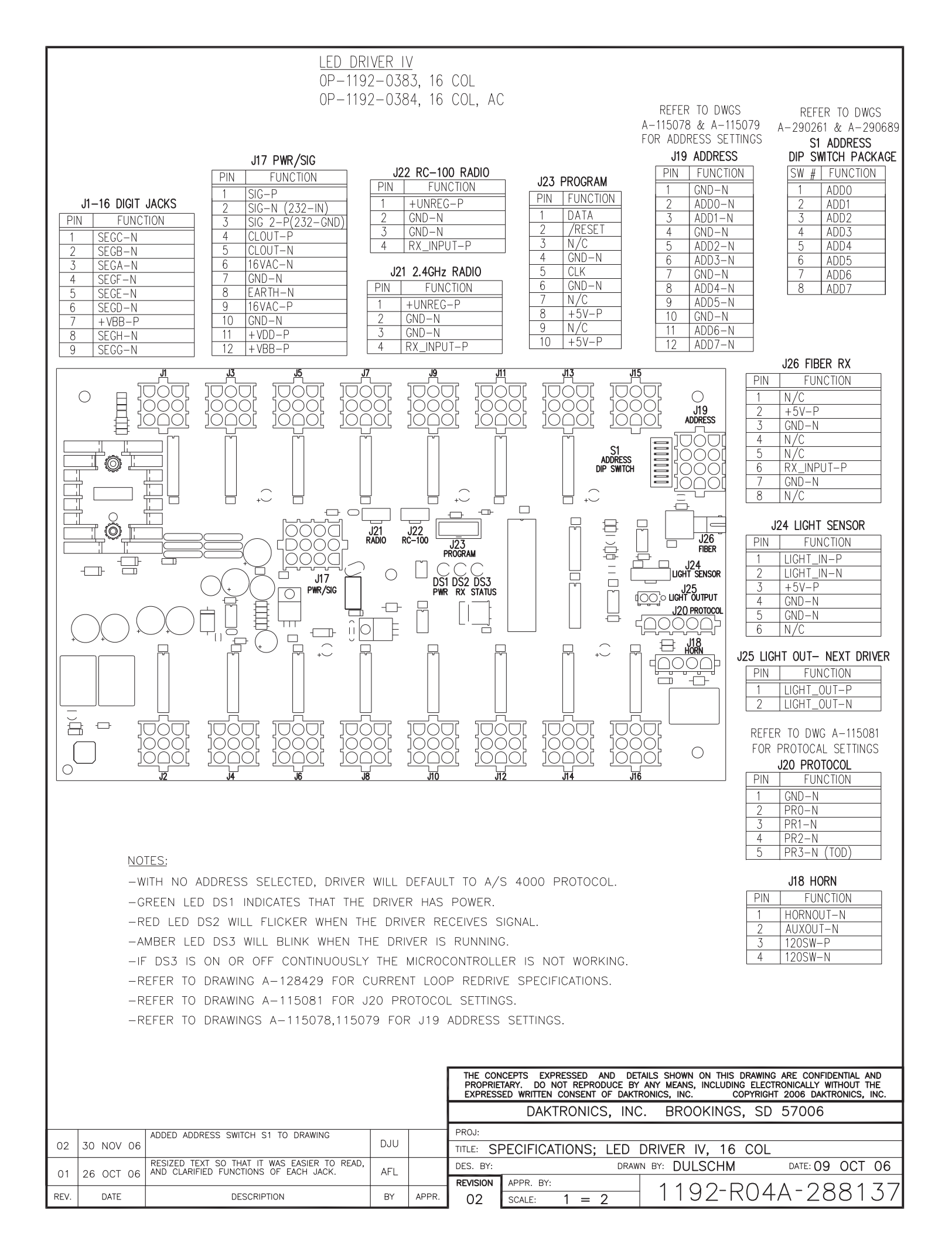

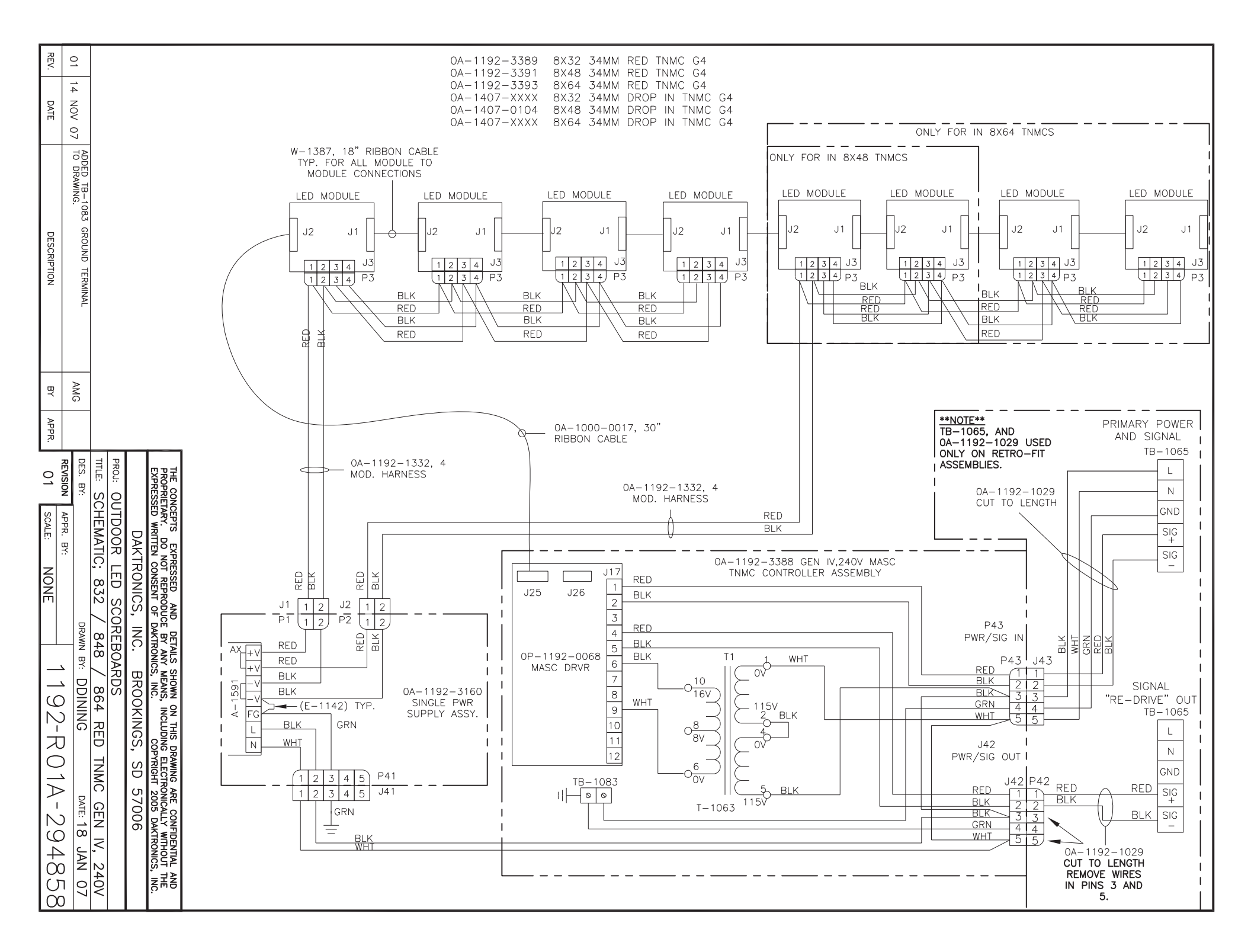

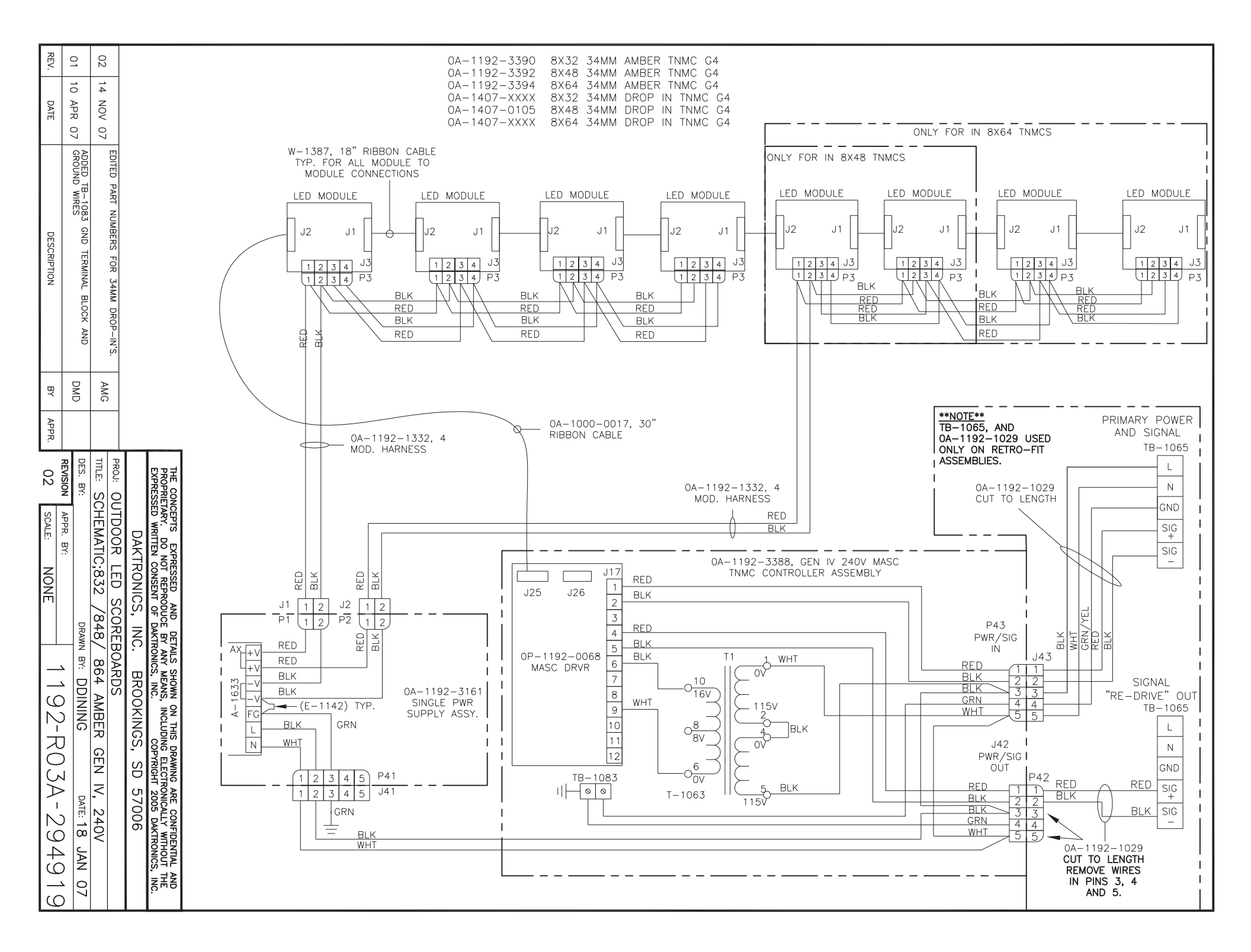

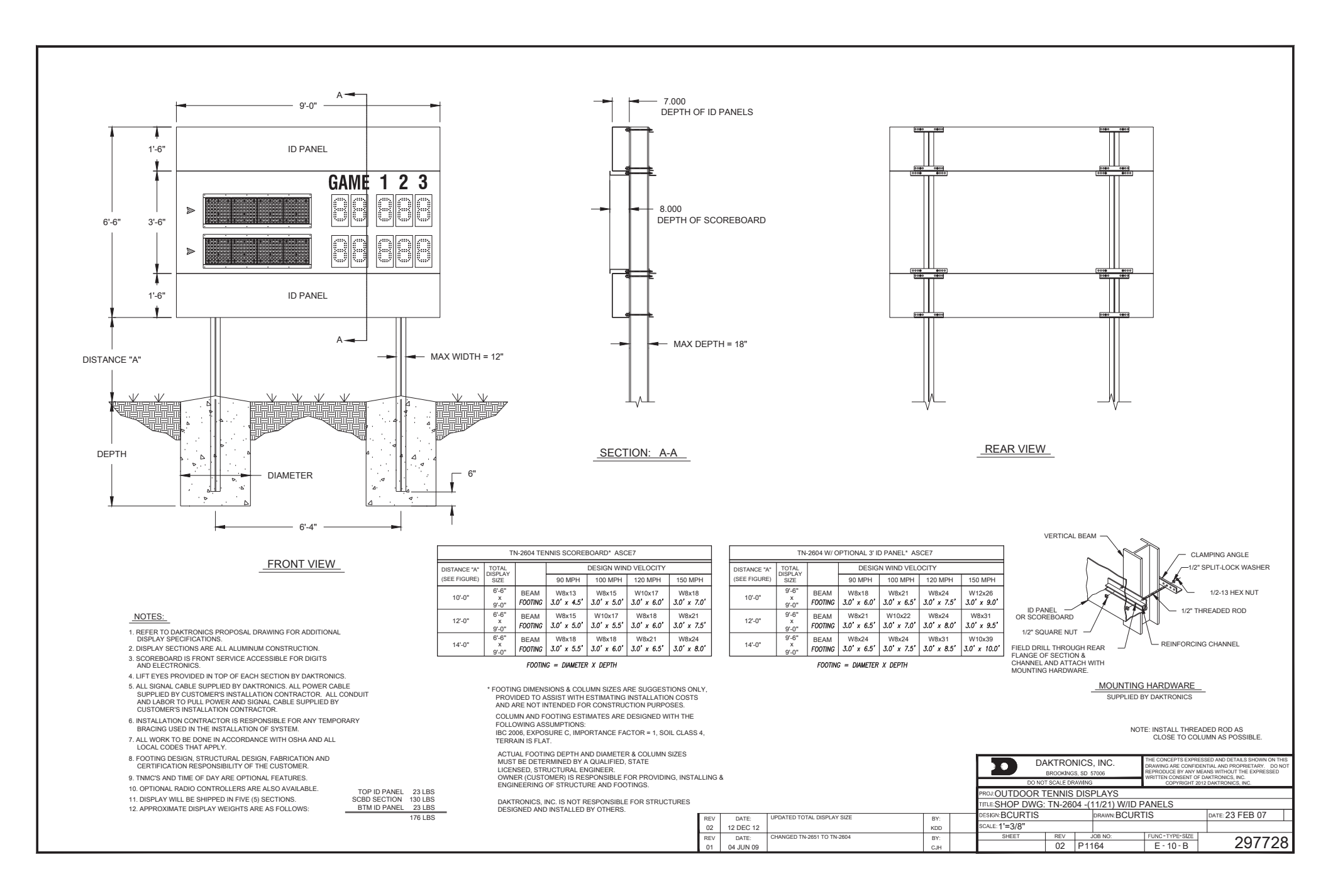

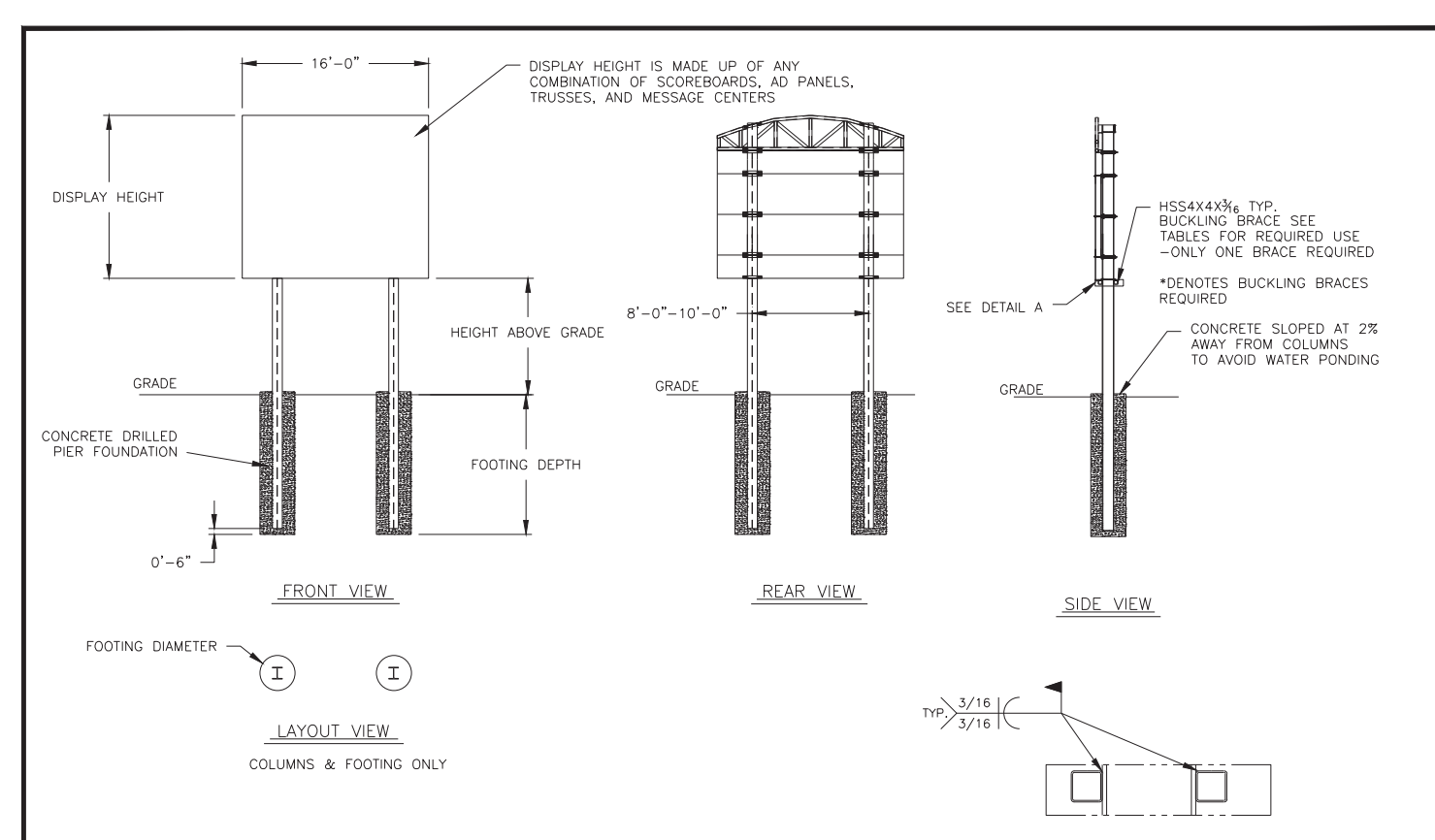

TABLE A - MOUNTING

| HEIGHT ABO  | VE GRADE          | = 10'               |                      |                      | HEIGHT ABOVE GRADE = 15' |                   |                       |                       |                       |                           |
|-------------|-------------------|---------------------|----------------------|----------------------|--------------------------|-------------------|-----------------------|-----------------------|-----------------------|---------------------------|
|             |                   | DESIGN W            | IND VELOCI           | ΓY                   |                          |                   | DESIGN W              | IND VELOCI            | ΓY                    | ]                         |
| HEIGHT (FT) |                   | 90 MPH              | 110 MPH              | 130 MPH              | HEIGHT (FT)              |                   | 90 MPH                | 110 MPH               | 130 MPH               |                           |
| 6           | COLUMN<br>FOOTING | W8X18<br>3.0'X6.0'  | W8X21<br>3.0'X7.0'   | W8X24<br>3.0'X8.0'   | 6                        | COLUMN<br>FOOTING | W8X28<br>3.0'X7.0'    | W8X28<br>3.0'X8.0'    | W10X33<br>3.0'X9.0'   |                           |
| 8           | COLUMN<br>FOOTING | W10X22<br>3.0'X7.0' | W12X26<br>3.0'X8.0'  | W8X31<br>3.0'X9.0'   | 8                        | COLUMN<br>FOOTING | W8X31<br>3.0'X7.5'    | W8X35<br>3.0'X9.0'    | W14X43<br>3.0'X10.0'  | NOTES                     |
| 10          | COLUMN<br>FOOTING | W8X28<br>3.0'X7.5'  | W8X31<br>3.0'X9.0'   | W10X39<br>3.0'X10.0' | 10                       | COLUMN<br>FOOTING | W8X35<br>3.0'X8.5'    | W14X43<br>3.0'X10.0'  | W12X53<br>3.0'X11.0'  | 1. FOC<br>ASSIST<br>CONST |
| 12          | COLUMN<br>FOOTING | W8X31<br>3.0'X8.5'  | W10X39<br>3.0'X9.5'  | W12X45<br>3.0'X11.0' | 12                       | COLUMN<br>FOOTING | W14X43<br>3.0'X9.0'   | W10X49<br>3.0'X10.5'  | W12X58<br>3.0'X12.0'  | PROFE<br>BEFOR            |
| 14          | COLUMN<br>FOOTING | W10X39<br>3.0'X9.0' | W10X45<br>3.0'X10.5' | W12X53<br>3.0'X12.0' | 14                       | COLUMN<br>FOOTING | W14X34*<br>3.0'X10.0' | W14X43*<br>3.0'X11.5' | W21X48*<br>3.0'X13.5' | 2. INTI<br>FOOTIN         |
| 16          | COLUMN<br>FOOTING | W14X43<br>3.0'X9.5' | W12X53<br>3.0'X11.0' | W14X61<br>3.0'X13.0' | 16                       | COLUMN<br>FOOTING | W12X40*<br>3.0'X10.5' | W21X48*<br>3.0'X12.0' | W21X55*<br>3.0'X15.0' | 3. FO                     |

FOOTING DIMENSIONS = DIAMETER X DEPTH \*DENOTES BUCKLING BRACE REQUIRED

## EXPOSURE C

EXPOSURE B

| HEIGHT ABO  | VE GRADE             | = 10'                |                      | HEIGHT ABOVE GRADE = 15' |                      |                   |                       |                       |  |
|-------------|----------------------|----------------------|----------------------|--------------------------|----------------------|-------------------|-----------------------|-----------------------|--|
|             | DESIGN WIND VELOCITY |                      |                      |                          | DESIGN WIND VELOCITY |                   |                       |                       |  |
| HEIGHT (FT) |                      | 90 MPH               | 110 MPH              |                          | HEIGHT (FT)          |                   | 90 MPH                | 110 MPH               |  |
| 6           | COLUMN<br>FOOTING    | W8X21<br>3.0'X7.0'   | W8X24<br>3.0'X8.0'   |                          | 6                    | COLUMN<br>FOOTING | W8X28<br>3.0'X7.5'    | W10X33<br>3.0'X9.0'   |  |
| 8           | COLUMN<br>FOOTING    | W12X26<br>3.0'X8.0'  | W10X33<br>3.0'X9.0'  |                          | 8                    | COLUMN<br>FOOTING | W10X33<br>3.0'X8.5'   | W14X43<br>3.0'X10.0'  |  |
| 10          | COLUMN<br>FOOTING    | W8X31<br>3.0'X8.5'   | W10X39<br>3.0'X10.0' |                          | 10                   | COLUMN<br>FOOTING | W14X43<br>3.0'X9.5'   | W12X53<br>3.0'X11.0'  |  |
| 12          | COLUMN<br>FOOTING    | W10X39<br>3.0'X9.5'  | W14X48<br>3.0'X11.0' |                          | 12                   | COLUMN<br>FOOTING | W10X49<br>3.0'X10.5'  | W12X58<br>3.0'X12.0'  |  |
| 14          | COLUMN<br>FOOTING    | W10X45<br>3.0'X10.0' | W12X53<br>3.0'X12.0' |                          | 14                   | COLUMN<br>FOOTING | W14X53*<br>3.0'X11.0' | W18X55*<br>3.0'X13.5' |  |
| 16          | COLUMN<br>FOOTING    | W10X49<br>3.0'X11.0' | W14X61<br>3.0'X13.0' |                          | 16                   | COLUMN<br>FOOTING | W14X48*<br>3.0'X12.0' | W21X55*<br>3.0'X15.0' |  |

FOOTING DIMENSIONS = DIAMETER X DEPTH \*DENOTES BUCKLING BRACE REQUIRED

NOTE:

-REFER TO NOTE 8 FOR EXPOSURE CATEGORY DEFINITIONS.

 FOOTING AND COLUMN SIZES ARE SUGGESTIONS ONLY, PROVIDED TO ASSIST WITH ESTIMATING INSTALLATION COSTS AND ARE NOT INTENDED FOR CONSTRUCTION PURPOSES. THE DESIGN MUST BE CERTIFIED BY A PROFESSIONAL ENGINEER LICENSED IN THE STATE OF THE INSTALLATION BEFORE THEY CAN BE USED FOR FABRICATION OF ERECTION.
 INTERNATIONAL BUILDING CODE 2006 USED IN DESIGN OF COLUMNS AND FOOTINGS WITH, IMPORTANCE FACTOR=1, Kzt=1.0, Kd=0.85, G=0.85. SEISMIC DESIGN WAS NOT CONSIDERED.

DETAIL A

3. FOOTING DIMENSIONS ARE BASED ON ASSUMED SOIL CLASS 4 (ALLOWABLE LATERAL BEARING PRESSURE OF 150  $\ensuremath{\mathsf{psf}}$ ).

4. STRUCTURAL STEEL IS GRADE A992 (50 ksi) STEEL. CONCRETE SHALL HAVE A MINNIMUM 28 DAY COMPRESSIVE STRENGTH OF 2500 psi.

5. THE AVERAGE DISPLAY WEIGHT FOR A LAYOUT CAN NOT EXCEED 8 PSF.

6. DAKTRONICS INC. IS NOT RESPONSIBLE FOR STRUCTURES DESIGNED AND INSTALLED BY OTHERS.

7. REFER TO DAKTRONICS DRAWING 1407-E07B-299257 FOR DETAILS OF DISPLAY MOUNTING TO COLUMNS.

8. LOCAL BUILDING OFFICIALS SHOULD BE CONTACTED TO DETERMINE THE WIND SPEED AND EXPOSURE CATEGORY FOR THE PROPOSED SIGN LOCATION. THE EXPOSURE CATEGORIES B AND C ARE DEFINED AS:

EXPOSURE B - URBAN AND SUBURBAN AREAS, WOODED AREAS, OR OTHER TERRAIN WITH NUMEROUS CLOSELY SPACED OBSTRUCTIONS HAVING THE SIZE OF SINGLE-FAMILY DWELLINGS OR LARGER. THESE CONDITIONS MUST PREVAIL FOR A DISTANCE FROM THE SIGN OF AT LEAST 2,600 ft OR 20 TIMES THE SIGN HEIGHT, WHICHEVER IS GREATER

EXPOSURE C - OPEN TERRAIN WITH SCATTERED OBSTRUCTIONS HAVING HEIGHTS GENERALLY LESS THAN 30 FT. THIS CATEGORY INCLUDES FLAT OPEN COUNTRY, GRASSLANDS, AND ALL WATER SURFACES IN HURRICANE PRONE REGIONS.

9. FOR SPECIFIC PRODUCT DETAILS ON WEIGHT, MOUNTING, ETC. REFER TO THE INDIVIDUAL PRODUCT SPECIFICATION SHEETS.

|     |            |                                      |     |                                                           |         | ICS, INC.     | THE CONCEPTS EXPR<br>THIS DRAWING ARE C<br>DO NOT REPRODUCE | ESSED AND DETAILS SHOWN ON<br>ONFIDENTIAL AND PROPRIETARY.<br>BY ANY MEANS WITHOUT THE |
|-----|------------|--------------------------------------|-----|-----------------------------------------------------------|---------|---------------|-------------------------------------------------------------|----------------------------------------------------------------------------------------|
| REV | DATE:      | ADDED "ONLY ONE BRACE REQUIRED" NOTE | BY: | DO NO                                                     | SCALE D | RAWING        | EXPRESSED WRITTEN                                           | CONSENT OF DAKTRONICS, INC.                                                            |
| 04  | 26 OCT 11  |                                      | KDD | PROTOLITION SOURCE PROTING COPINICAL ZUT DARTRONICS, INC. |         |               |                                                             |                                                                                        |
| REV | DATE:      | REMOVED PRODUCT TABLE AND CHANGED    | BY: |                                                           |         | EDOARD INSTAL |                                                             | 00                                                                                     |
| 03  | 10 DEC 08  | DRAWING TO A SIZE                    | JKU | MILE: 10 WIDTH                                            | SCOR    | EBUARD INSTA  | LLATION SPE                                                 | US.                                                                                    |
| REV | DATE:      |                                      | BY: | DESIGN: SVANHOV                                           |         | DRAWN: SVANH  | HOV                                                         | DATE: 14 MAR 07                                                                        |
| 02  | 17 NOV 08  | UPDATED CHARTS                       | JDB | scale: 1/16"=1'                                           |         |               |                                                             |                                                                                        |
| REV | DATE:      |                                      | BY: | SHEET                                                     | REV     | JOB NO:       | FUNC-TYPE-SIZE                                              | 202075                                                                                 |
| 01  | 27 SEPT 07 | ADDED IN-2652 TO TABLE B             | AJW |                                                           | 04      | P1538         | E-10-A                                                      | Z90970                                                                                 |

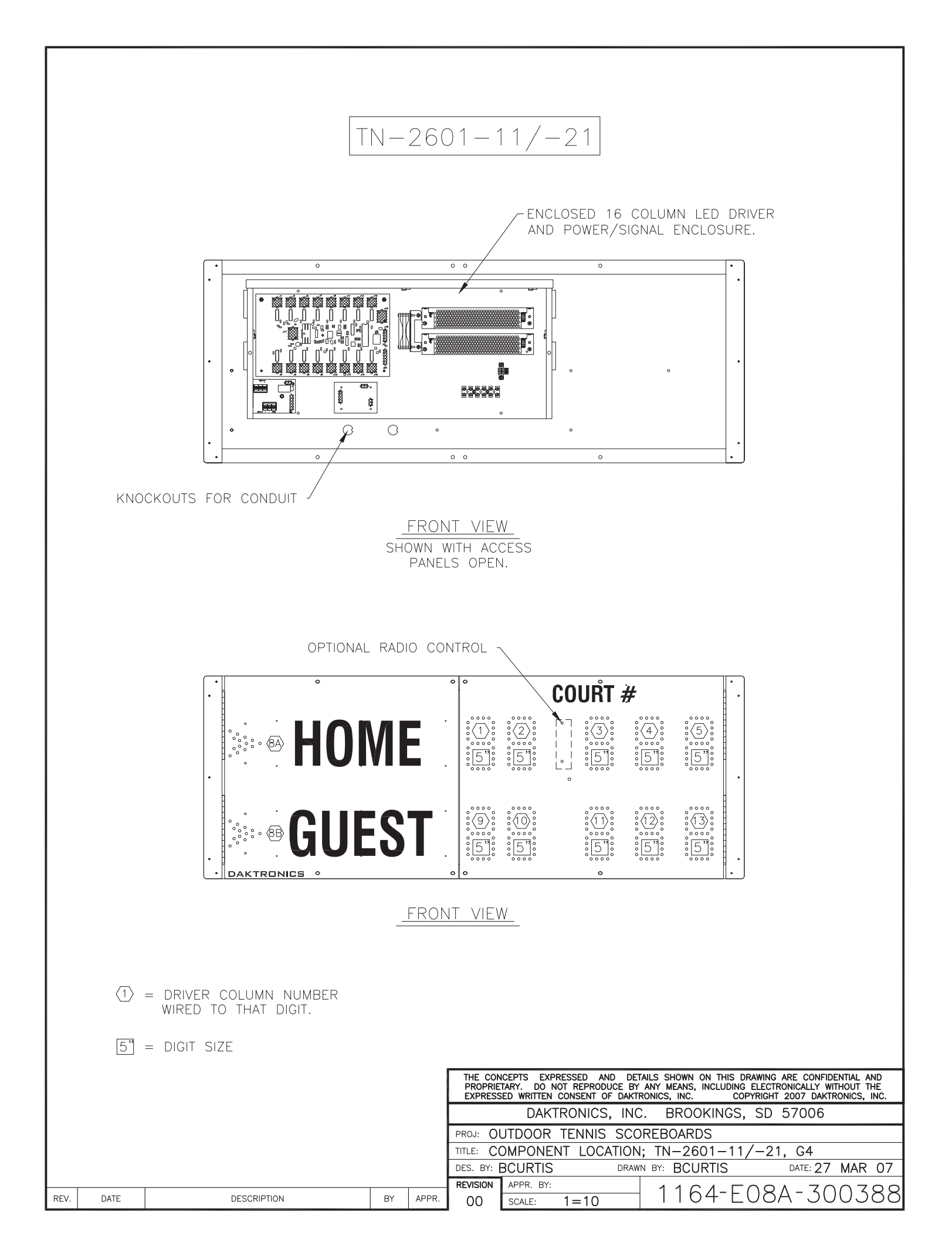

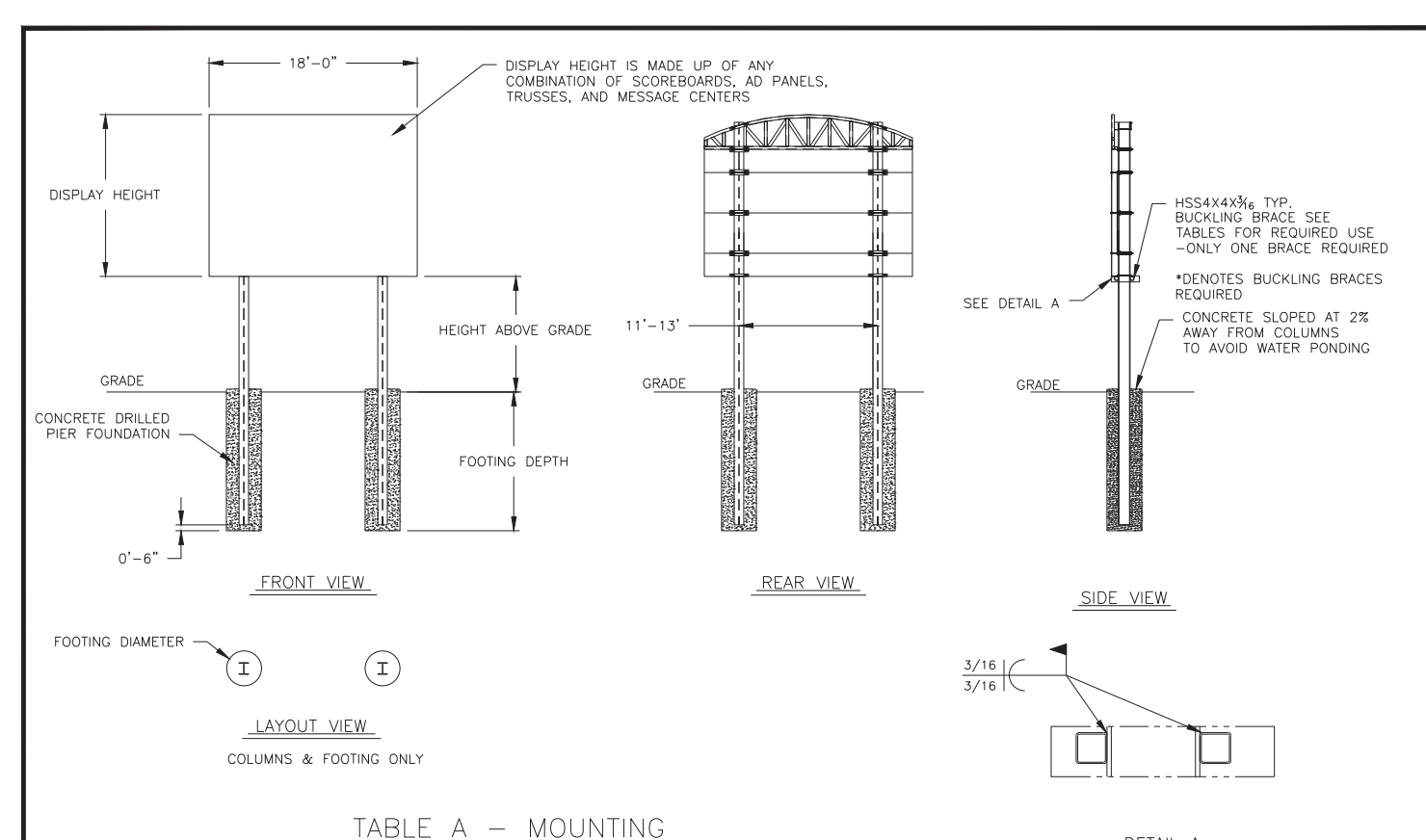

DETAIL Α ( 8 X SCALE )

| EXPOSURE B  | APOSURE B         |                       |                       |                       |                          |                   |                       |                       |                       |  |  |
|-------------|-------------------|-----------------------|-----------------------|-----------------------|--------------------------|-------------------|-----------------------|-----------------------|-----------------------|--|--|
| HEIGHT ABO  | VE GRADE          | = 10'                 |                       |                       | HEIGHT ABOVE GRADE = 15' |                   |                       |                       |                       |  |  |
|             |                   | DESIGN W              | IND VELOCI            | ΓY                    |                          |                   | DESIGN W              | DESIGN WIND VELOCITY  |                       |  |  |
| HEIGHT (FT) |                   | 90 MPH                | 110 MPH               | 130 MPH               | HEIGHT (FT)              |                   | 90 MPH                | 110 MPH               | 130 MPH               |  |  |
| 8           | COLUMN<br>FOOTING | W8X24<br>3.0'X7.0'    | W8X28<br>3.0'X8.5'    | W10X33<br>3.0'X9.5'   | 8                        | COLUMN<br>FOOTING | W8X31<br>3.0'X8.0'    | W10X39<br>3.0'X9.5'   | W10X45<br>3.0'X10.5'  |  |  |
| 10          | COLUMN<br>FOOTING | W8X28<br>3.0'X8.0'    | W10X33<br>3.0'X9.0    | W12X40<br>3.0'X10.5'  | 10                       | COLUMN<br>FOOTING | W10X39<br>3.0'X9.0'   | W10X48<br>3.0'X10.0'  | W12X53<br>3.0'X11.5'  |  |  |
| 12          | COLUMN<br>FOOTING | W10X33<br>3.0'X8.5'   | W12X40<br>3.0'X10.0'  | W14X48<br>3.0'X11.5'  | 12                       | COLUMN<br>FOOTING | W10X45<br>3.0'X9.5'   | W12X53<br>3.0'X11.0'  | W14X61<br>3.0'X12.5'  |  |  |
| 14          | COLUMN<br>FOOTING | W10X39<br>3.0'X9.5'   | W14X48<br>3.0'X11.0'  | W12X58<br>3.0'X12.5'  | 14                       | COLUMN<br>FOOTING | W16X36*<br>3.0'X10.5' | W14X48*<br>3.0'X12.0' | W21X55*<br>3.0'X14.5' |  |  |
| 16          | COLUMN<br>FOOTING | W10X45<br>3.0'X10.0'  | W12X53<br>3.0'X11.5'  | W12X65<br>3.0'X14.0'  | 16                       | COLUMN<br>FOOTING | W16X40<br>3.0'X11.0'  | W21X48*<br>3.0'X13.0' | W21X62*<br>3.0'X16.0' |  |  |
| 18          | COLUMN<br>FOOTING | W10X39*<br>3.0'X10.5' | W12X53*<br>3.0'X12.5' | W14X61*<br>3.0'X15.5' | 18                       | COLUMN<br>FOOTING | W12X53*<br>3.0'X11.5' | W14X61*<br>3.0'X14.5' | W18X76<br>3.0'X17.5'  |  |  |
|             |                   |                       |                       |                       |                          |                   |                       |                       |                       |  |  |

FOOTING DIMENSIONS = DIAMETER X DEPTH \* DENOTES BUCKLING BRACE REQUIRED

## EXPOSURE C

| HEIGHT ABO  | VE GRADE          | = 10'                 |                       | HEIGHT ABOVE GRADE = 15' |                   |                       |                       |  |
|-------------|-------------------|-----------------------|-----------------------|--------------------------|-------------------|-----------------------|-----------------------|--|
|             |                   | DESIGN WIND VELOCITY  |                       |                          |                   | DESIGN WIND VELOCITY  |                       |  |
| HEIGHT (FT) |                   | 90 MPH                | 110 MPH               | HEIGHT (FT)              |                   | 90 MPH                | 110 MPH               |  |
| 8           | COLUMN<br>FOOTING | W8X28<br>3.0'X8.0'    | W10X33<br>3.0'X9.5'   | 8                        | COLUMN<br>FOOTING | W10X39<br>3.0'X9.0'   | W14X45<br>3.0'X10.5'  |  |
| 10          | COLUMN<br>FOOTING | W10X33<br>3.0'X9.0'   | W12X40<br>3.0'X10.5'  | 10                       | COLUMN<br>FOOTING | W10X45<br>3.0'X10.0'  | W12X53<br>3.0'X11.5'  |  |
| 12          | COLUMN<br>FOOTING | W10X39<br>3.0'X10.0'  | W14X49<br>3.0'X11.5'  | 12                       | COLUMN<br>FOOTING | W12X53<br>3.0'X11.0'  | W14X61<br>3.0'X12.5'  |  |
| 14          | COLUMN<br>FOOTING | W14X48<br>3.0'X10.5'  | W12X58<br>3.0'X12.5'  | 14                       | COLUMN<br>FOOTING | W16X45*<br>3.0'X11.5' | W21X55*<br>3.0'X14.5' |  |
| 16          | COLUMN<br>FOOTING | W12X53<br>3.0'X11.5'  | W12X65<br>3.0'X14.0'  | 16                       | COLUMN<br>FOOTING | W21X48*<br>3.0'X12.5' | W21X62*<br>3.0'X16.0' |  |
| 18          | COLUMN<br>FOOTING | W12X53*<br>3.0'X12.0' | W14X61*<br>3.0'X15.5' | 18                       | COLUMN<br>FOOTING | W14X61*<br>3.0'X13.5' | W18X76*<br>3.0'X17.5' |  |

FOOTING DIMENSIONS = DIAMETER X DEPTH \* DENOTES BUCKLING BRACE REQUIRED

NOTE: -REFER TO NOTE 8 FOR EXPOSURE CATEGORY DEFINITIONS.

1. FOOTING AND COLUMN SIZES ARE SUGGESTIONS ONLY, PROVIDED TO ASSIST WITH ESTIMATING INSTALLATION COSTS AND ARE NOT INTENDED FOR CONSTRUCTION PURPOSES. THE DESIGN MUST BE CERTIFIED BY A PROFESSIONAL ENGINEER LICENSED IN THE STATE OF THE INSTALLATION BEFORE THEY CAN BE USED FOR FABRICATION OF ERECTION.

NOTES:

2. INTERNATIONAL BUILDING CODE 2006 USED IN DESIGN OF COLUMNS AND FOOTINGS WITH, IMPORTANCE FACTOR=1, Kzt=1.0, Kd=0.85, G=0.85. SEISMIC DESIGN WAS NOT CONSIDERED.

3. FOOTING DIMENSIONS ARE BASED ON ASSUMED SOIL CLASS 4 (ALLOWABLE LATERAL BEARING PRESSURE OF 150  $\ensuremath{\mathsf{psf}}\xspace$ ).

4. STRUCTURAL STEEL IS GRADE A992 (50 ksi) STEEL. CONCRETE SHALL HAVE A MINNIMUM 28 DAY COMPRESSIVE STRENGTH OF 2500 psi.

5. THE AVERAGE DISPLAY WEIGHT FOR A LAYOUT CAN NOT EXCEED 8 PSF.

6. DAKTRONICS INC. IS NOT RESPONSIBLE FOR STRUCTURES DESIGNED AND INSTALLED BY OTHERS.

REFER TO DAKTRONICS DRAWING 1407-E07B-299257 FOR DETAILS OF DISPLAY MOUNTING TO COLUMNS.

8. LOCAL BUILDING OFFICIALS SHOULD BE CONTACTED TO DETERMINE THE WIND SPEED AND EXPOSURE CATEGORY FOR THE PROPOSED SIGN LOCATION. THE EXPOSURE CATEGORIES B AND C ARE DEFINED AS:

EXPOSURE B – URBAN AND SUBURBAN AREAS, WOODED AREAS, OR OTHER TERRAIN WITH NUMEROUS CLOSELY SPACED OBSTRUCTIONS HAVING THE SIZE OF SINGLE-FAMILY DWELLINGS OR LARGER. THESE CONDITIONS MUST PREVAIL FOR A DISTANCE FROM THE SIGN OF AT LEAST 2,600 ft OR 20 TIMES THE SIGN HEIGHT, WHICHEVER IS GREATER

EXPOSURE C - OPEN TERRAIN WITH SCATTERED OBSTRUCTIONS HAVING HEIGHTS GENERALLY LESS THAN 30 FT. THIS CATEGORY INCLUDES FLAT OPEN COUNTRY, GRASSLANDS, AND ALL WATER SURFACES IN HURRICANE DODUC FOCUMUT PRONE REGIONS.

9. FOR SPECIFIC PRODUCT DETAILS ON WEIGHT, MOUNTING, ETC. REFER TO THE INDIVIDUAL PRODUCT SPECIFICATION SHEETS.

| REV        | DATE:      | ADDED "ONLY ONE BRACE REQUIRED" NOTE | BY:  | DA                        | KTRON    | ICS. INC.      | THE CONCEPTS EXPR | ESSED AND DETAILS SHOWN ON  |
|------------|------------|--------------------------------------|------|---------------------------|----------|----------------|-------------------|-----------------------------|
| 05         | 26 OCT 11  |                                      | KDD  |                           | ROOKINGS | SD 57006       | DO NOT REPRODUCE  | BY ANY MEANS WITHOUT THE    |
| REV        | DATE:      | REMOVED PRODUCT TABLE AND CHANGED    | BY:  |                           |          |                | EXPRESSED WRITTEN | CONSENT OF DAKTRONICS, INC. |
|            |            | DRAWING TO A SIZE                    |      | DU NUI                    | SCALE D  | RAWING         | COPYRIGHT 20      | D11 DAKTRONICS, INC.        |
| 04         | 10 DEC 08  |                                      | JKU  |                           | SCORE    | ROARD INISTALL |                   |                             |
| <b>REV</b> | DATE       | CHARTS UPDATED                       | BY:  | FIND OUTDOON .            | SCORE    | DOARD INSTALL  |                   |                             |
| IVE V      | DAIL.      |                                      | DT.  | TITLE, $10^{\circ}$ WIDTH | SCOD     | FDOADD INCTAL  | LATION CDE        | <u>^</u>                    |
| 03         | 20 NOV 08  |                                      | JRK  |                           | SCOR     | EDUARD INSTAL  | LAHUN SPE         | J.                          |
| 00         | 20 1101 00 |                                      | UNIX | DECION CY (ANULO) (       |          |                |                   | ALTE 14 MAD 07              |
| REV        | DATE:      | ASYMETRICAL TRUSS REMOVED            | BY:  | DESIGN: SVAINHUV          |          | DRAWN: SVAINH  | 100               | DATE: 14 MAR U7             |
| 00         | 10 1004 00 |                                      |      | SCALE 1 /16"-1'           |          |                |                   |                             |
| 02         | 18 NOV 08  |                                      | JRK  | JUALL: 1/10 -1            |          |                |                   |                             |
| REV        | DATE       | BRACED COLUMN SIZED ADDED            | RY.  | SHEET                     | REV      | JOB NO:        | FUNC-TYPE-SIZE    | 700440                      |
| NEV        | UNIL.      | MODEL NUMPERS CHANCED                | U.   |                           |          |                |                   | 411771161                   |
| 01         | 13 NOV 08  | MODEL NUMBERS CHANGED                | IRK  |                           | 0.5      | LP1538         | I F-10-A I        |                             |
| 01         | 12 100 00  | CROWNED TRUSS REMOVED                | JINK |                           | 00       | 11000          |                   | 002110                      |

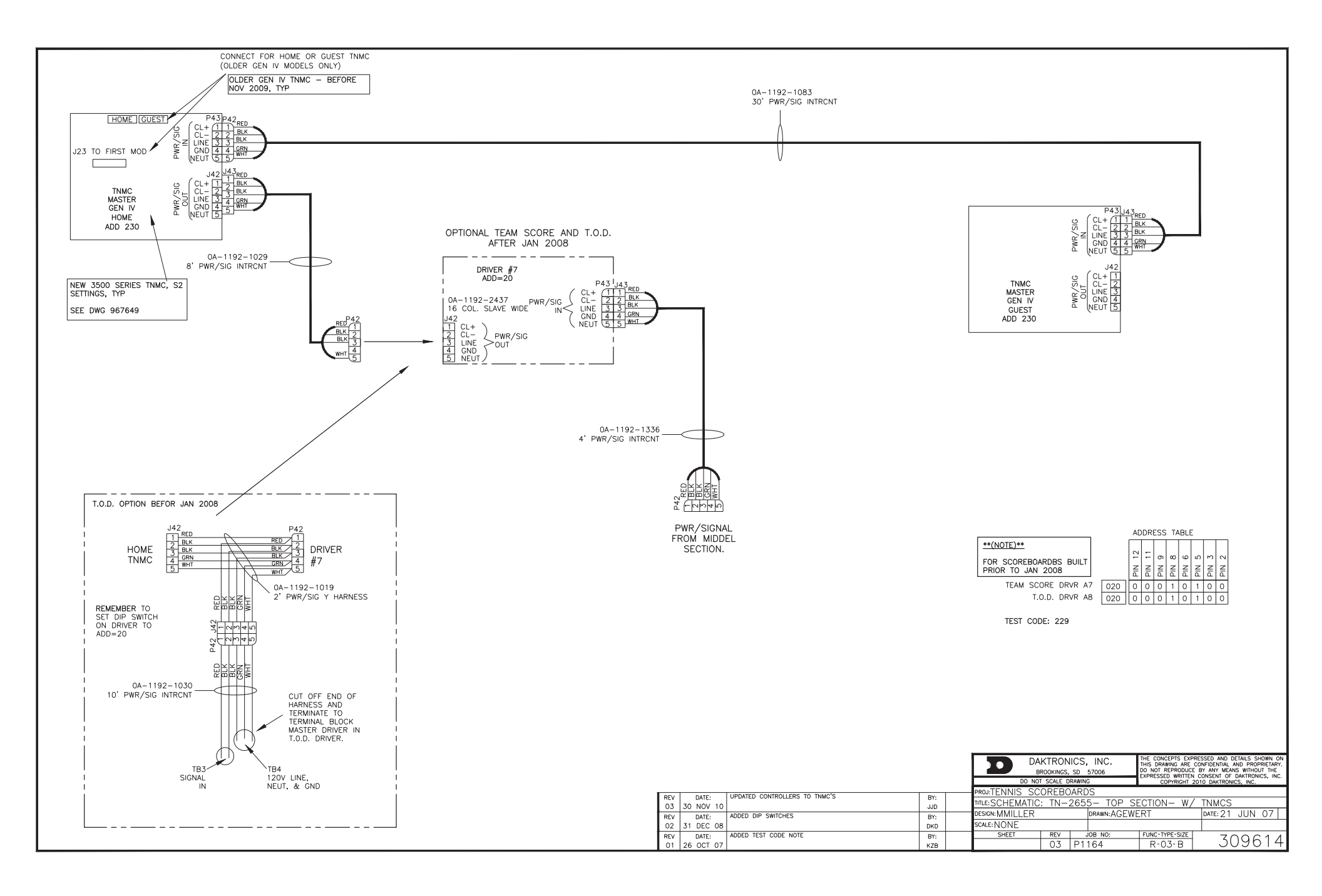

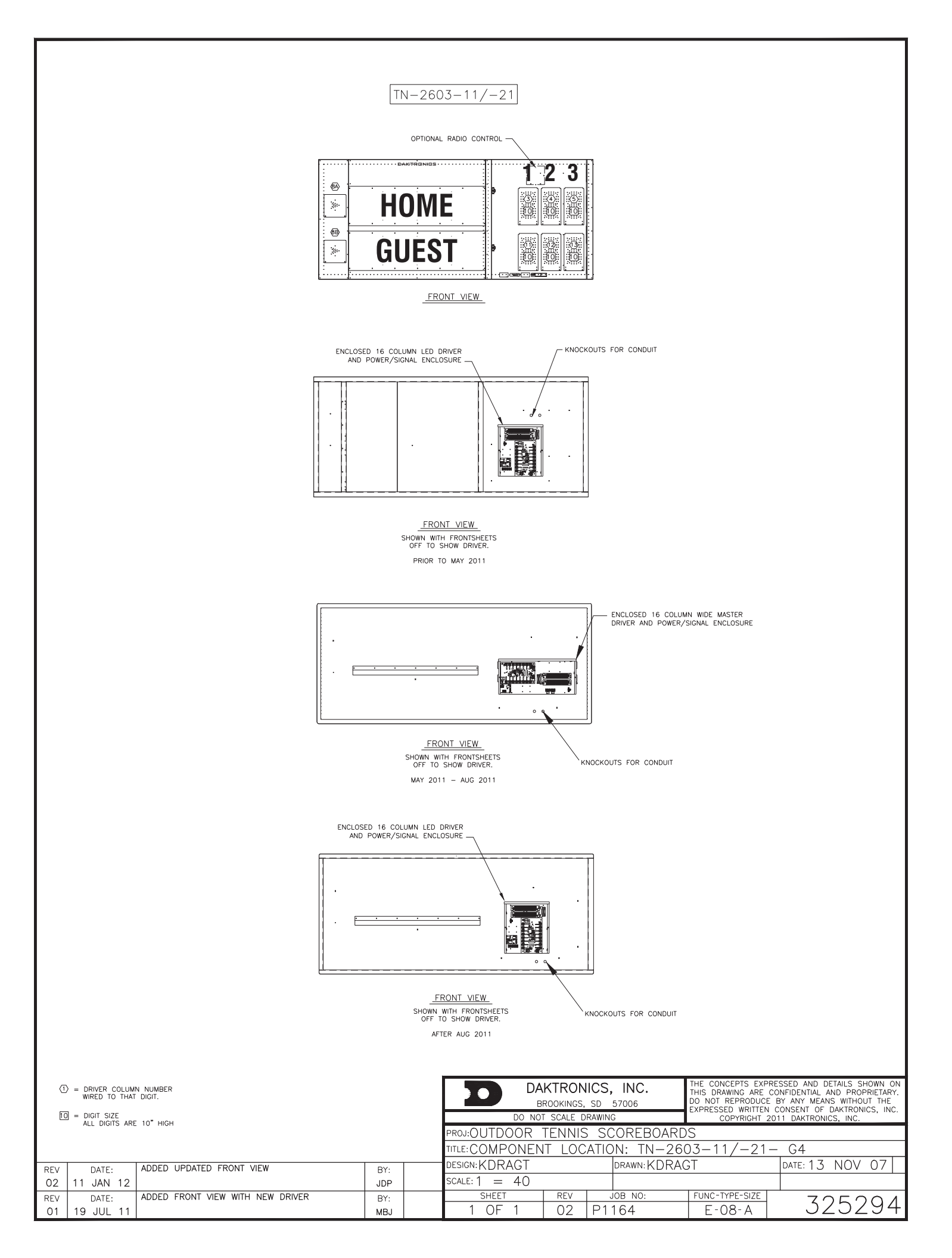

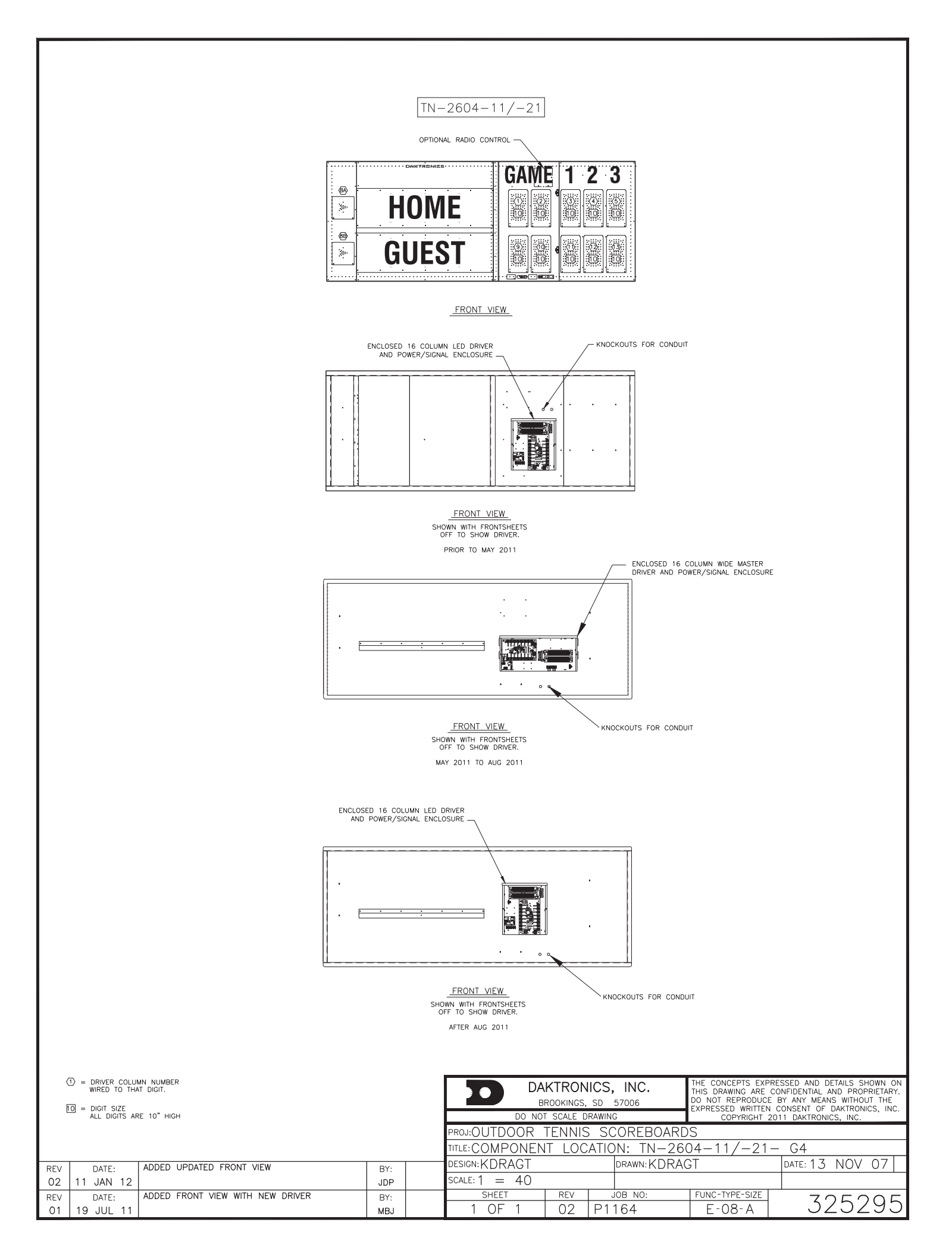

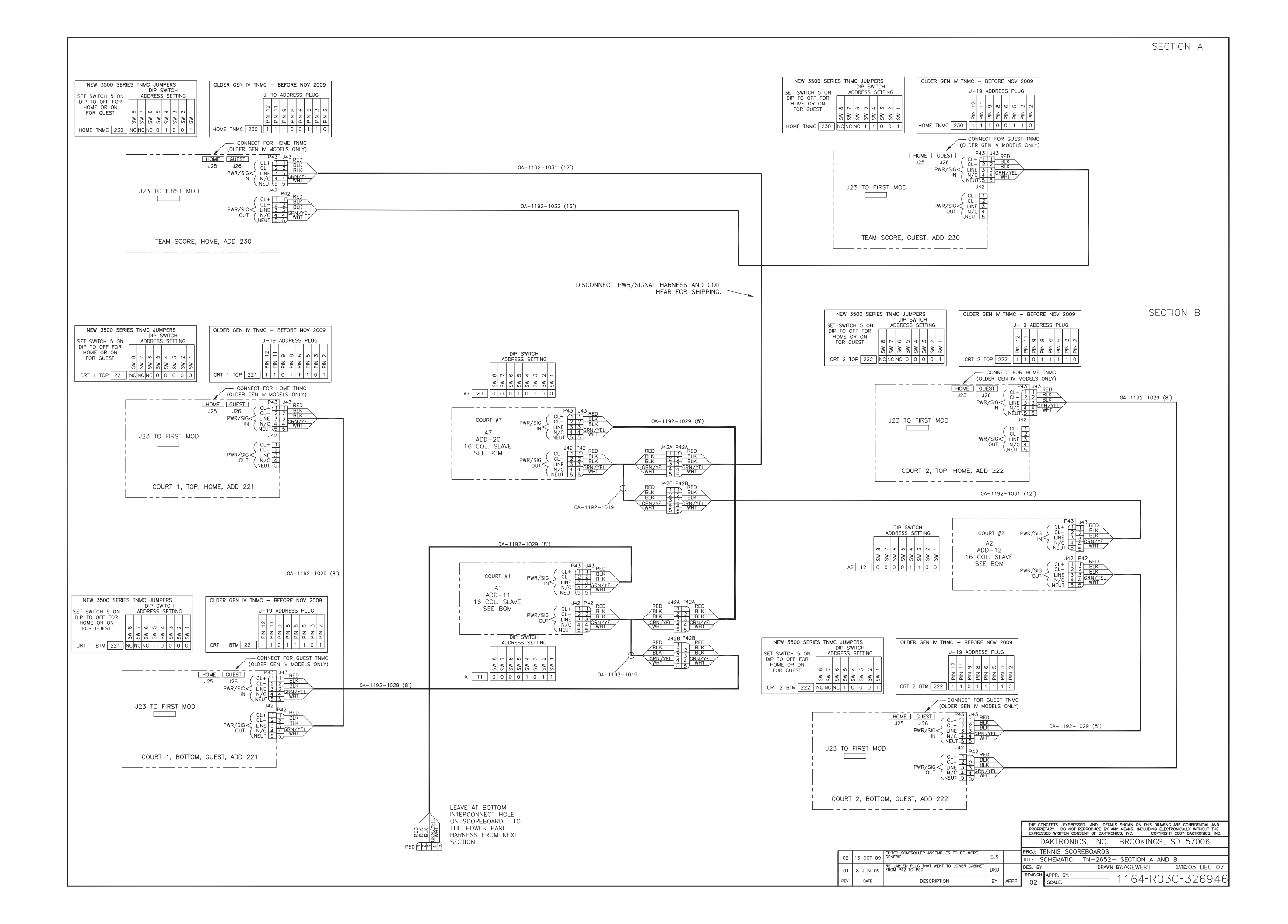

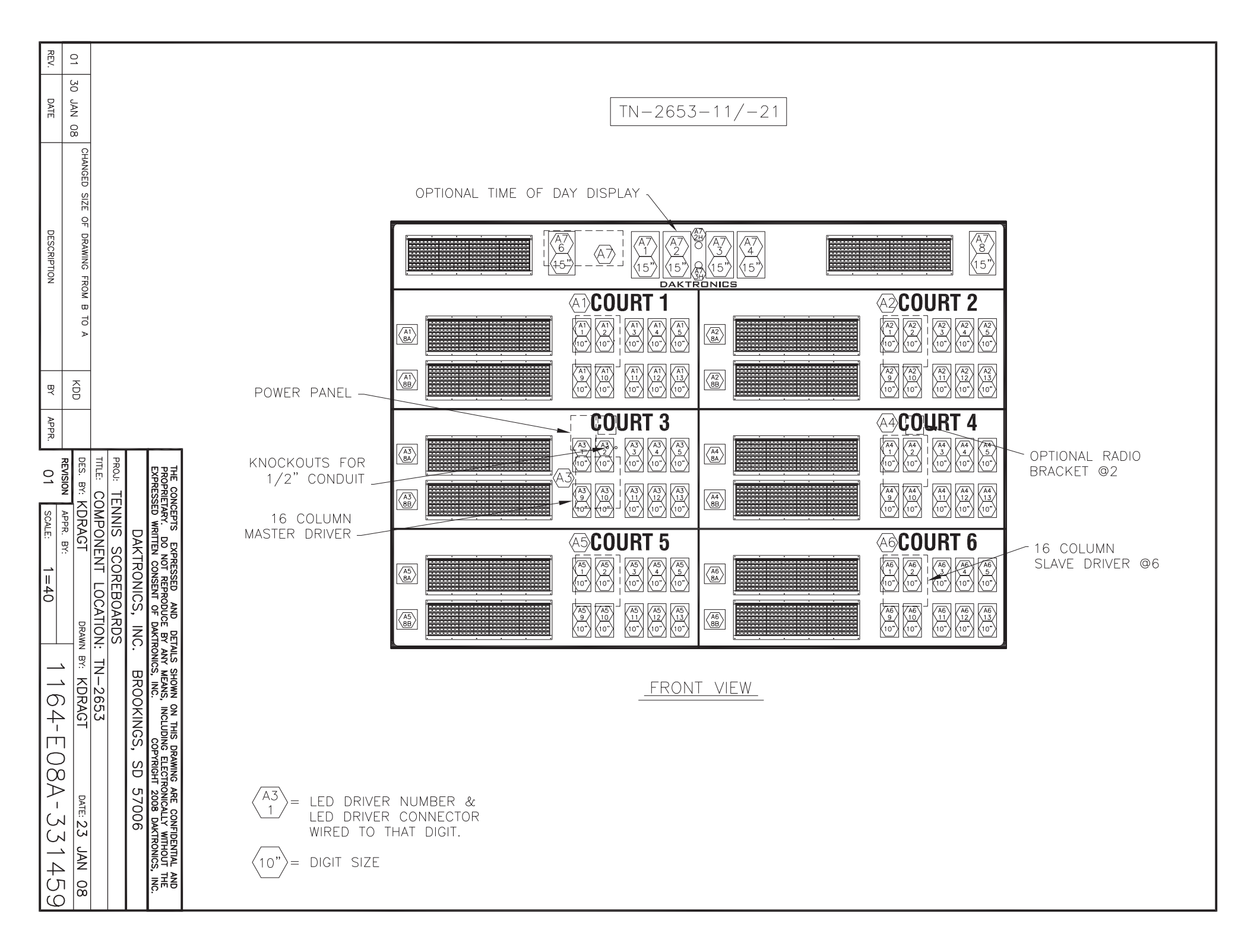

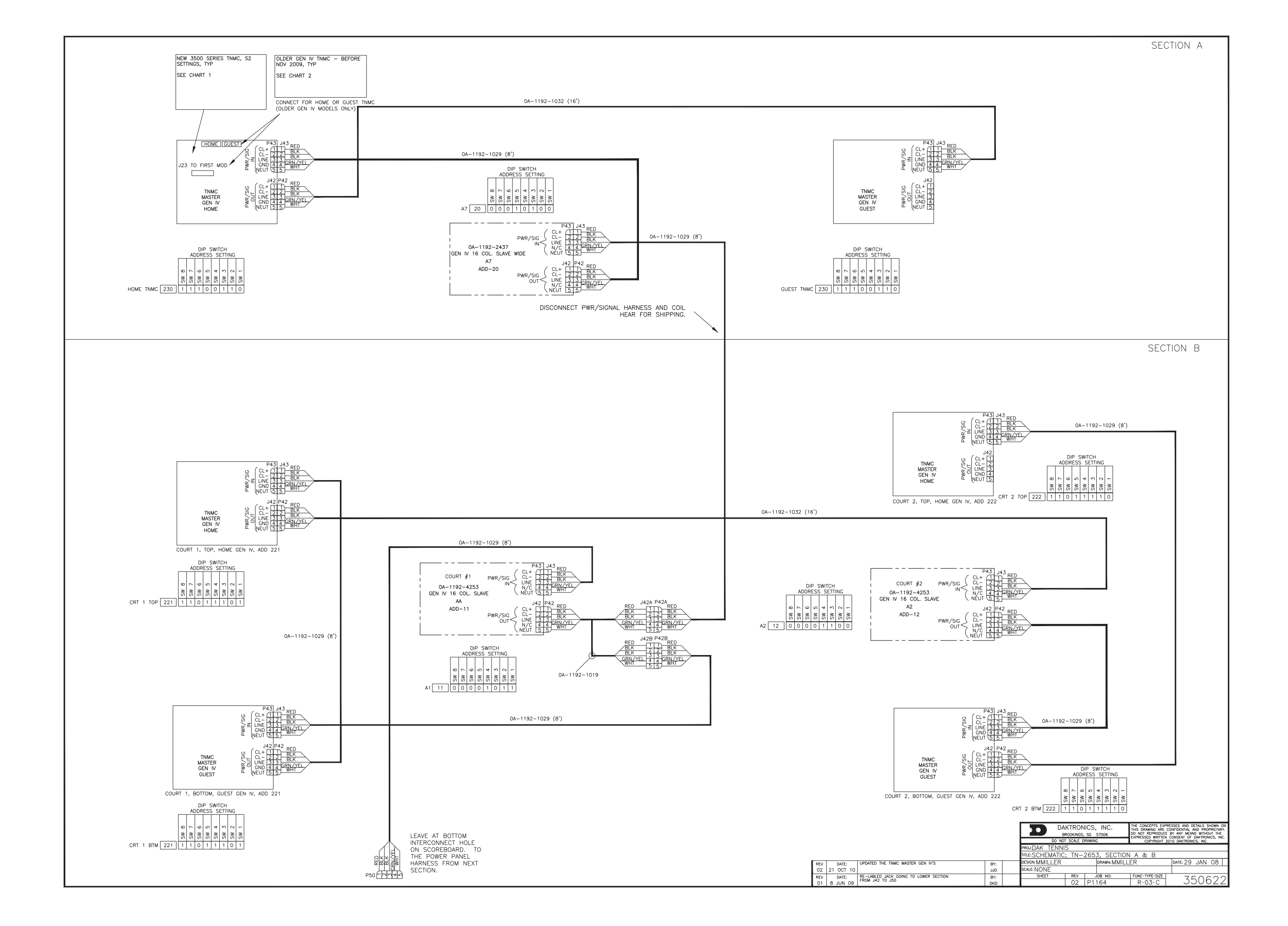

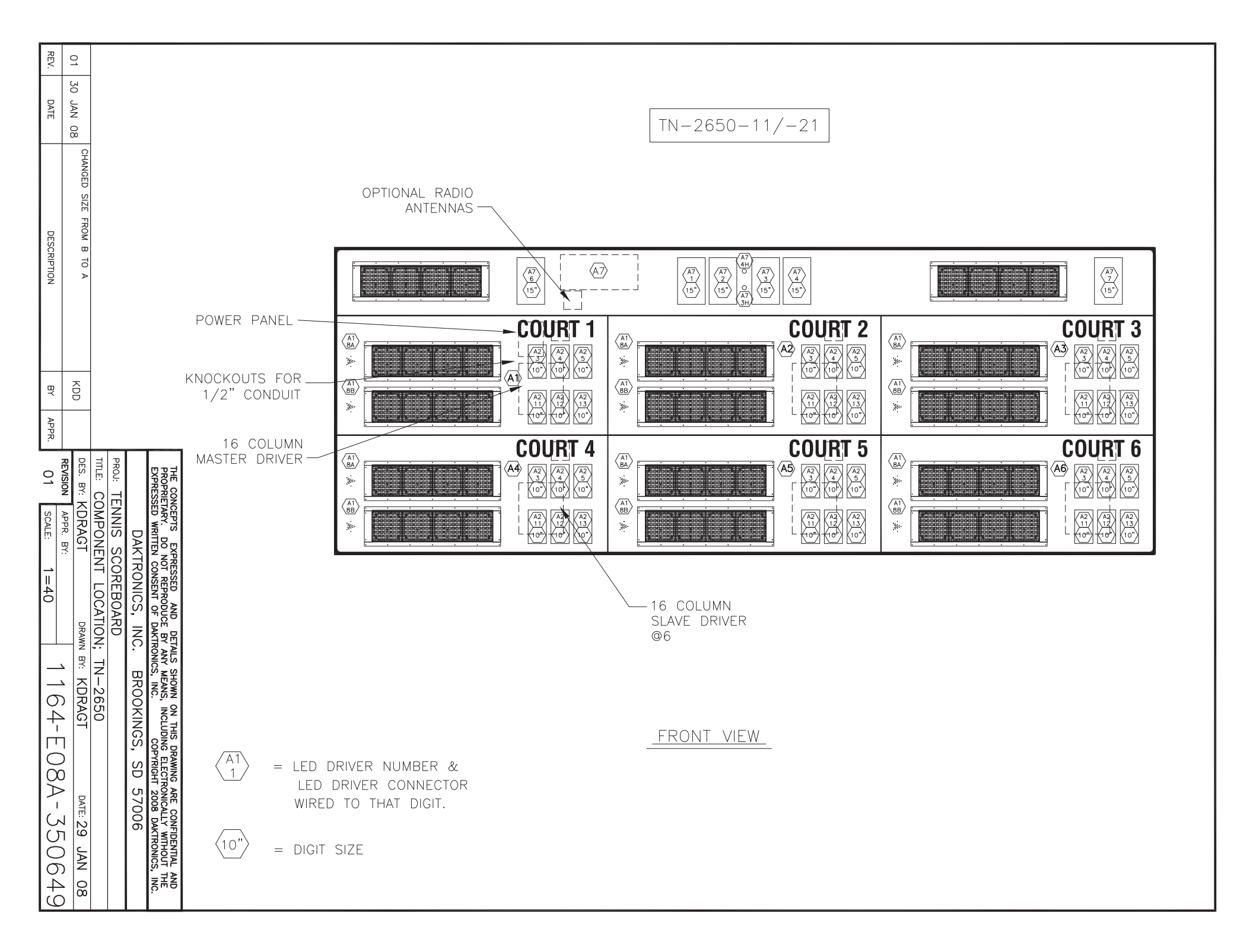

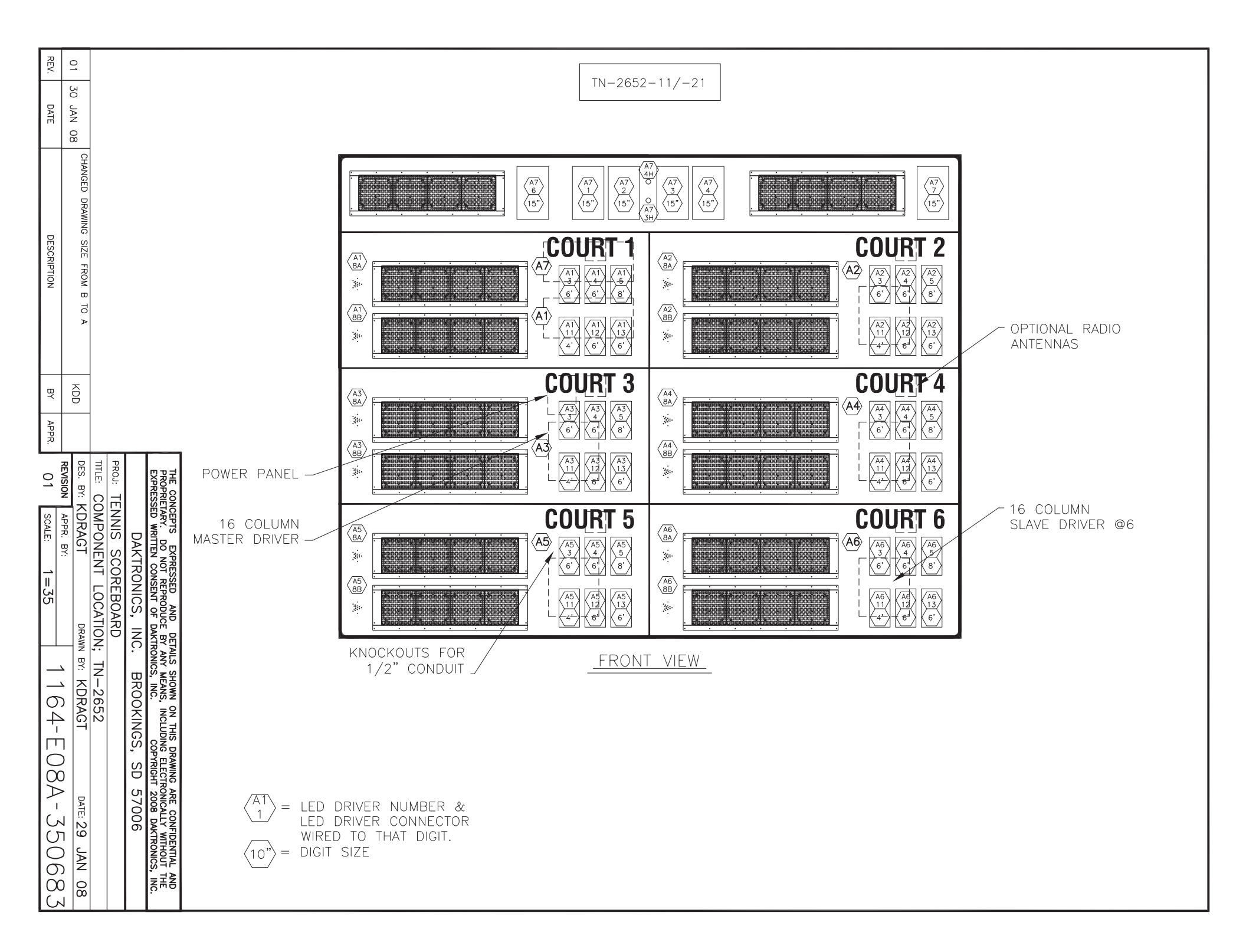

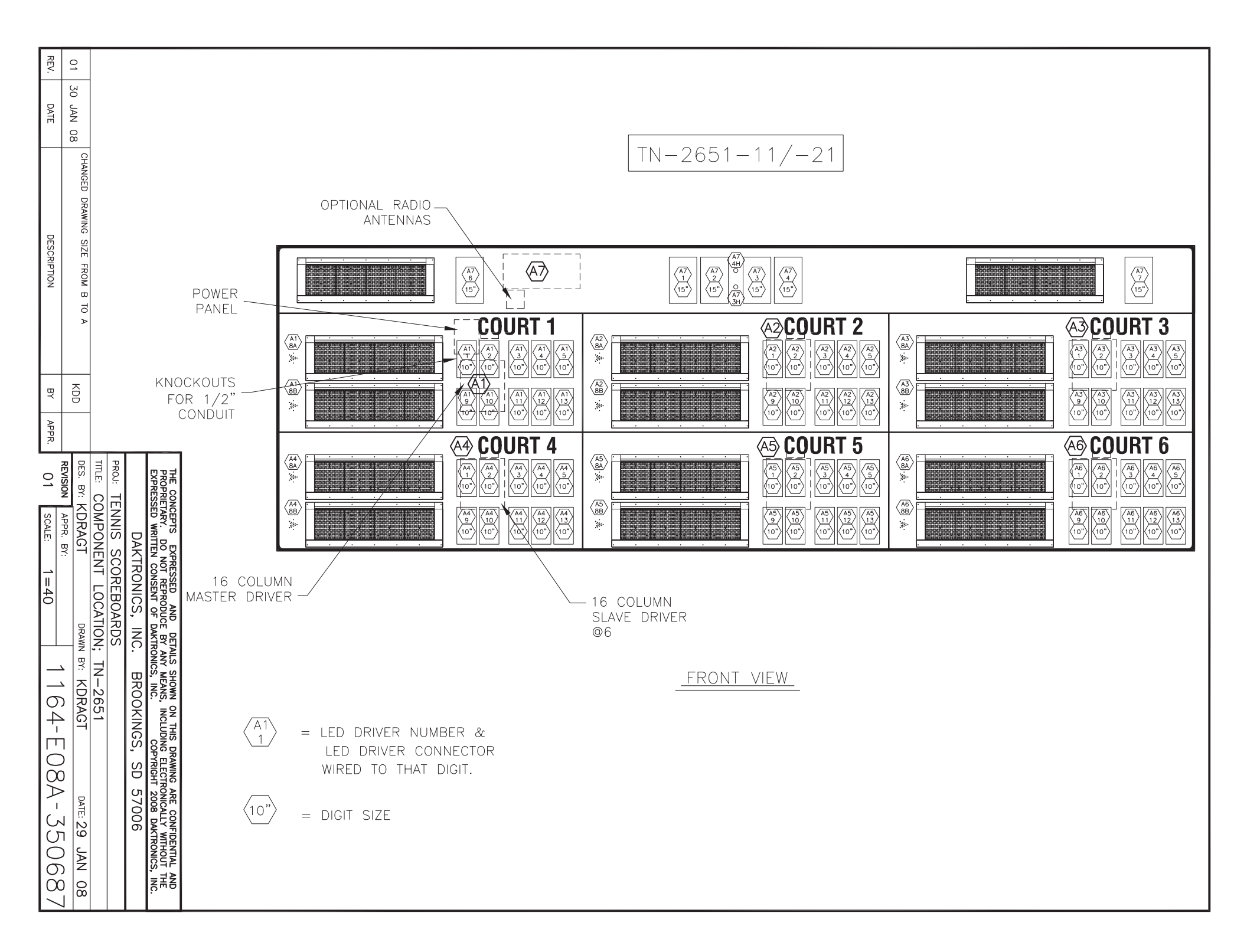

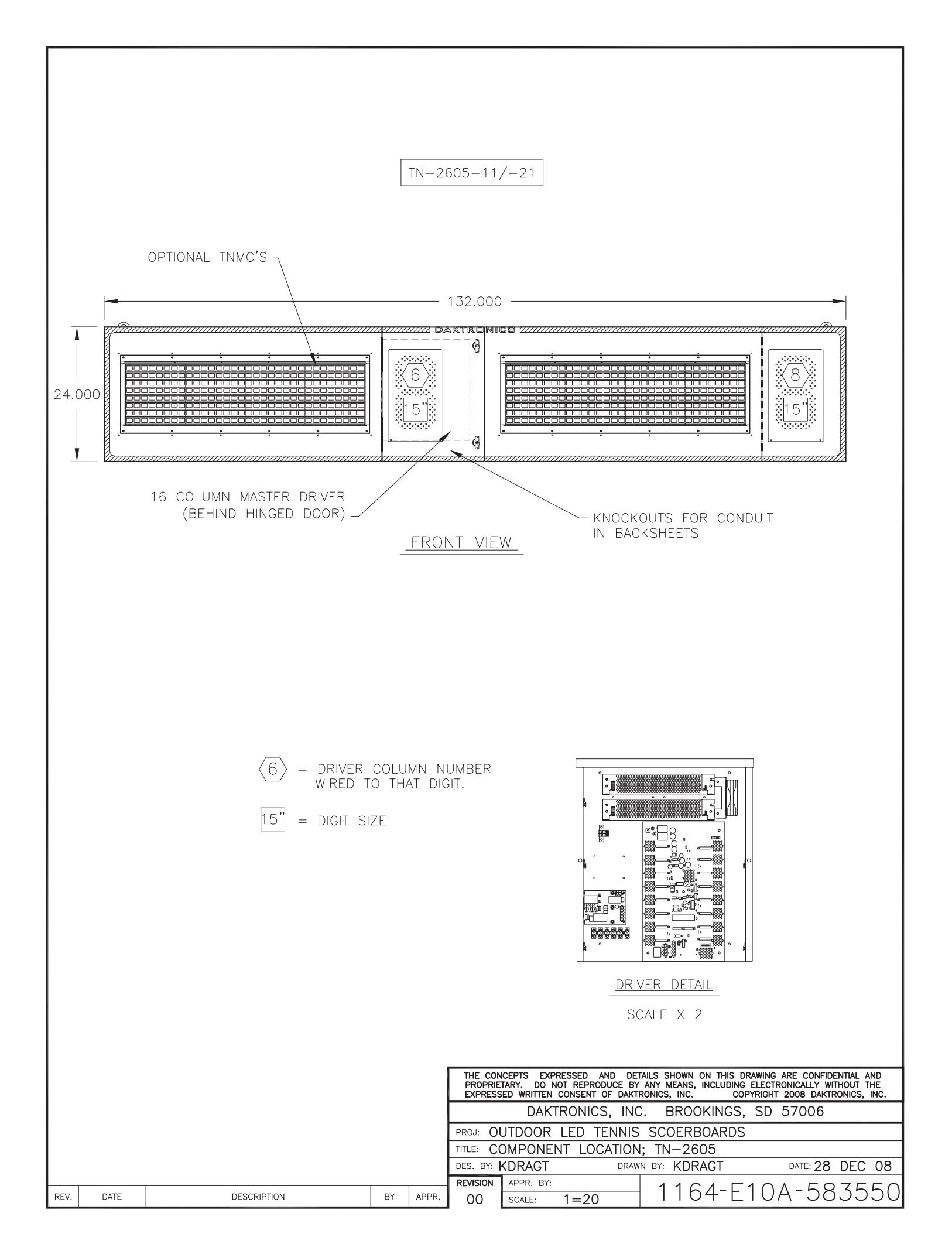

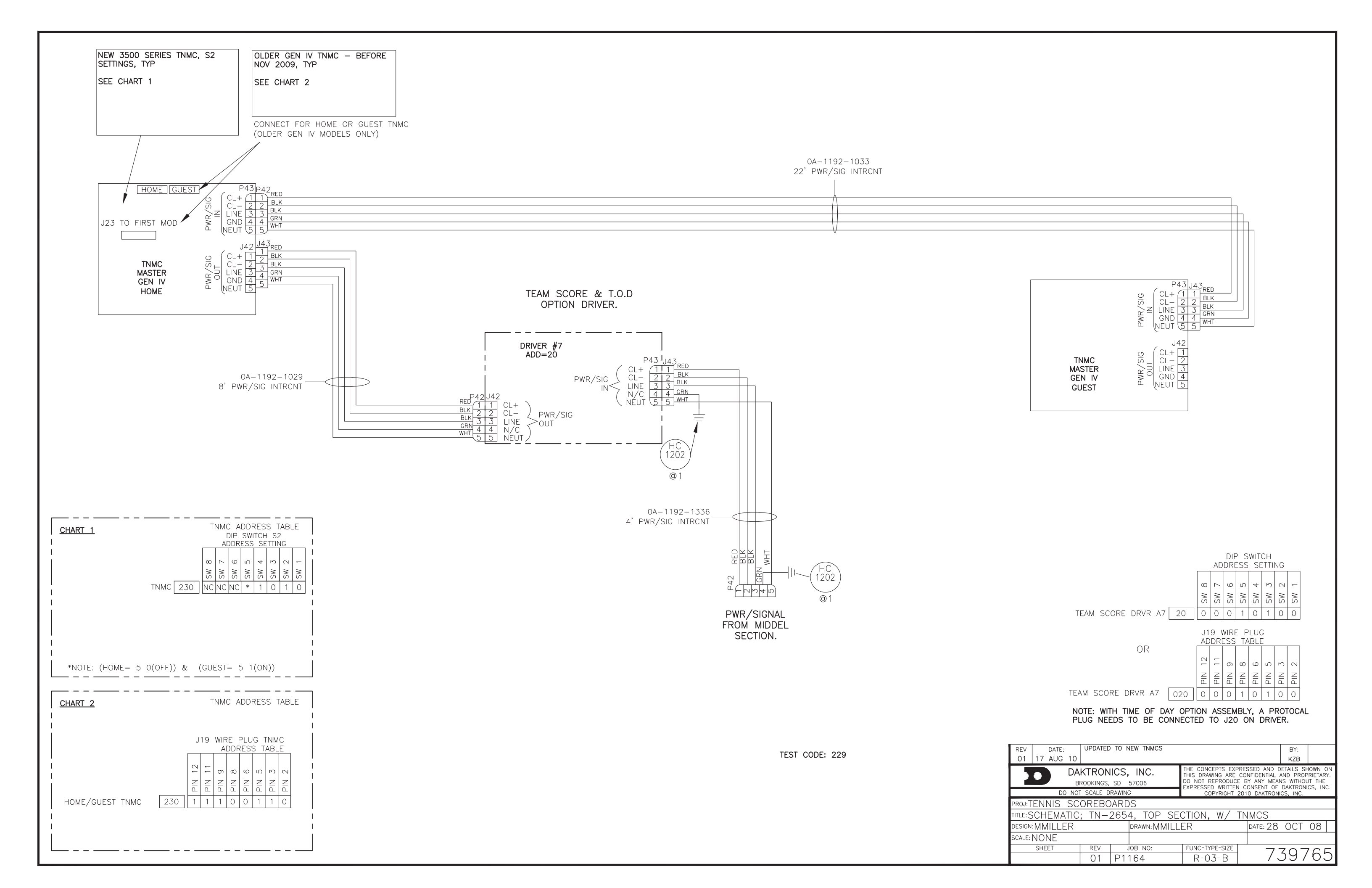

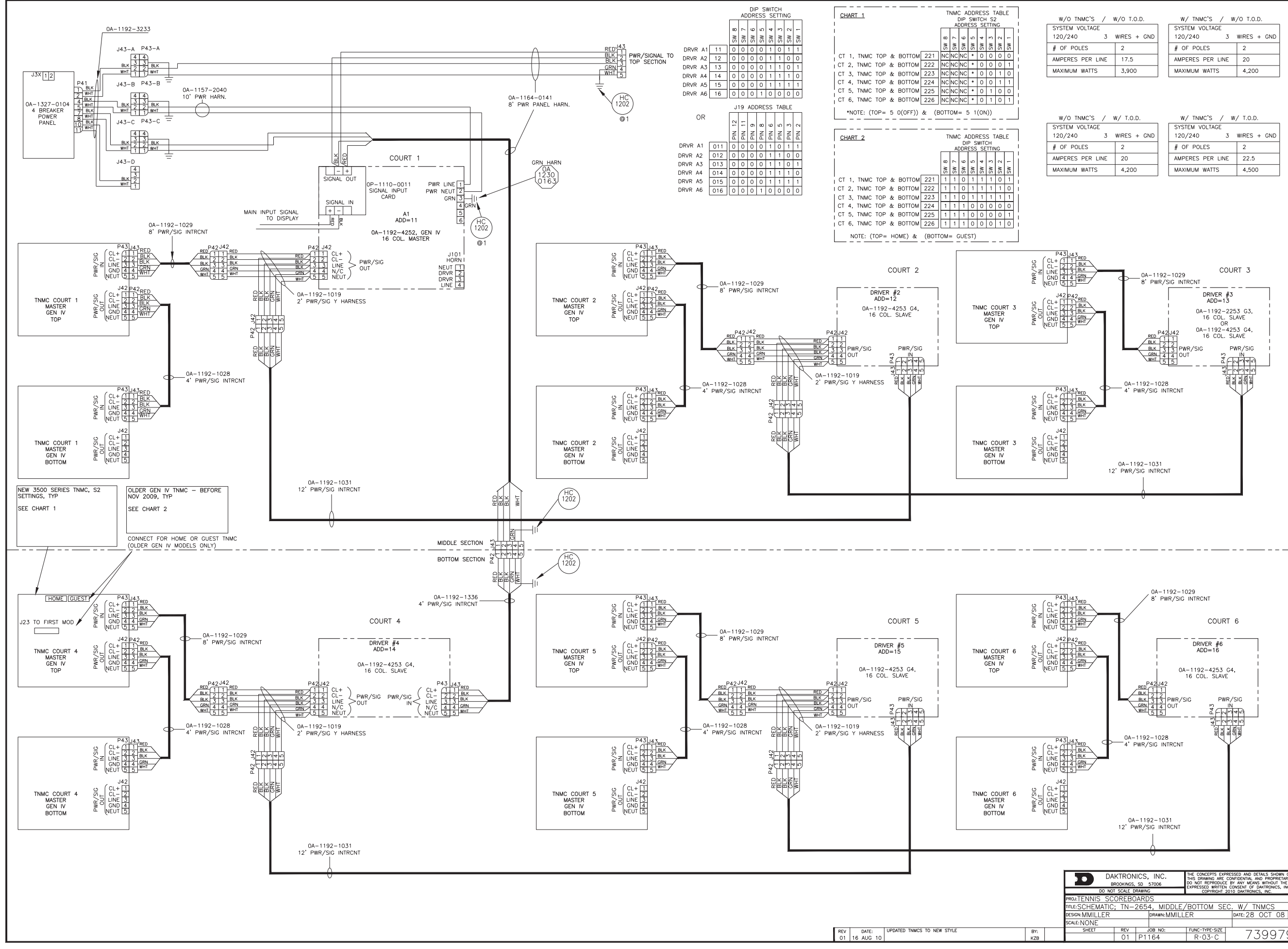

| W/O TNMC'S / )   | W/O T.O.D.  |
|------------------|-------------|
| SYSTEM VOLTAGE   |             |
| 120/240 3        | WIRES + GND |
| # OF POLES       | 2           |
| AMPERES PER LINE | 17.5        |
| MAXIMUM WATTS    | 3,900       |

| W/ TNMC'S / W,   | /O T.O.D.   |
|------------------|-------------|
| SYSTEM VOLTAGE   |             |
| 120/240 3        | WIRES + GND |
| # OF POLES       | 2           |
| AMPERES PER LINE | 20          |
| MAXIMUM WATTS    | 4,200       |

| W/O TNMC'S / N   | N/ T.O.D.   |
|------------------|-------------|
| SYSTEM VOLTAGE   |             |
| 120/240 3        | WIRES + GND |
| # OF POLES       | 2           |
| AMPERES PER LINE | 20          |
| MAXIMUM WATTS    | 4,200       |

| W/TNMC'S / W/    | / T.O.D.    |
|------------------|-------------|
| SYSTEM VOLTAGE   |             |
| 120/240 3        | WIRES + GND |
| # OF POLES       | 2           |
| AMPERES PER LINE | 22.5        |
| MAYINI IN MATTC  | 4 600       |

| 0 0 0 0 0                                                                                                    |                                                                                                    | DETAIL A                                                                                                    |
|----------------------------------------------------------------------------------------------------|----------------------------------------------------------------------------------------------------|----------------------------------------------------------------------------------------------------|
| 5 25 AUG 1<br>4 20 NOV 09<br>3 10 OCT 09<br>2 29 JUL 09<br>1 24 FEB 09                                                                                                    | 3 2 1 J42 P42<br>RED                                                                                                    | OLDER GEN IV TNMC - BEFORE<br>NOV 2009<br>J19 ADDRESS<br>PLUG<br>PLUG<br>HOME GUEST<br>COLOR<br>19 ADDRESS<br>PLUG<br>HOME GUEST<br>COLOR<br>19 ADDRESS<br>PLUG                                                                                                    |
| 1     UPDATES NU       1     UPDATED TN       2     UPDATED TN       3     UPDATED TN       4     UPDATED BI       4     UPDATED BIC                                      | - +   0<br>SIGNAL OUT   0<br>OP-1110-0011   4<br>SIGNAL PANEL   SIGNAL PANEL   SIGNAL P                                                                                                    | HOME     221     1     1     1     1     1     1     1     1     1     1     1     1     1     1     1     1     1     1     1     1     1     1     1     1     1     1     1     1     1     1     1     1     1     1     1     1     1     1     1     1     1     1     1     1     1     1     1     1     1     1     1     1     1     1     1     1     1     1     1     1     1     1     1     1     1     1     1     1     1     1     1     1     1     1     1     1     1     1     1     1     1     1     1     1     1     1     1     1     1     1     1     1     1     1     1     1     1     1     1     1     1     1     1     1     1     1     1     1     1     1     1     1     1     1     1     1     1     1     1     1     1     1     1     1     1     1     1     1     1     1     1     1     1 <td< td=""></td<> |
| DTES SECTION<br>IMCS TO NEWER STYLE<br>MCS<br>LOCKS                                                                                                    | TB41 A1<br>SEE BOM<br>(2) NEUT<br>(3) GND<br>(3) GND<br>(4)<br>(5) $(-)(-)$                                                                                                    | NEW 3500 SERIES TNMC, S2<br>SETTINGS     DIP SWITCH<br>ADDRESS SETTING<br>S2 DIP, TO OFF<br>FOR GUEST     DIP SWITCH<br>ADDRESS SETTING<br>S2 DIP, TO OFF<br>FOR GUEST     DIP SWITCH<br>ADDRESS SETTING<br>S2 DIP, TO OFF<br>FOR GUEST     DIP SWITCH<br>ADDRESS SETTING<br>S2 DIP, TO OFF<br>FOR GUEST     DIP SWITCH<br>ADDRESS SETTING<br>S2 DIP, TO OFF<br>FOR GUEST     DIP SWITCH<br>ADDRESS SETTING<br>S2 DIP, TO OFF<br>FOR GUEST     DIP SWITCH<br>ADDRESS SETTING<br>S2 DIP, TO OFF<br>FOR GUEST     DIP SWITCH<br>ADDRESS SETTING<br>S3 S S S S S S S S S S S S S S S S S S                                                                                                    |
| KZB<br>KZB<br>KZB                                                                                                    | P43 J43<br>(1 1 RED<br>2 2 BLK<br>3 3 GRN<br>TNMC<br>TNMC<br>TNMC                                                                                                    | $ \begin{array}{c}                                     $                                                                                                    |
| PROJOUT<br>ITTLE:SCP<br>BESIGN:KE<br>SCALE:<br>SH                                                                                                    | SEE DETAIL A 55 mm<br>OR J42 P42<br>BACKLIT 2 2 HIK                                                                                                    | BACKLIT<br>CAPTION 2 D<br>120V                                                                                                    |
| DO NOT S<br>DO NOT S<br>HEMATIC;<br>BIERBA                                                                                                    | SEE DETAIL B                                                                                                    |                                                                                                    |
| REV P12                                                                                                    | <br>P43] I43                                                                                                    |                                                                                                    |
| INC.<br>57006<br>5<br>5<br>5<br>5<br>5<br>5<br>5<br>5<br>5<br>5<br>5<br>5<br>5<br>5<br>5<br>5<br>5<br>5                                                                   | TNMC<br>SEE DETAIL A<br>TO SEE DETAIL A<br>TO SEE DE |                                                                                                    |
| THE CONCEPTS EXPRES<br>THIS DRAWING ARE CO<br>DO NOT REPRODUCE B<br>EXPRESSED ROPORTS<br>COPYRIGHT 201<br>9EN IV<br>RBA<br>FUNC-TYPE-SIZE<br>FUNC-TYPE-SIZE<br>E -0.3 - A | OR J42<br>BACKLIT 2<br>SEE DETAIL B 3<br>4<br>5                                                                                                    |                                                                                                    |
| NATE: 11 NOV 08                                                                                                    |                                                                                                    | -FOR ADDRESS/PWR SPECS SEE<br>DWG IN PACKET<br>-SEE HARNESS STAGE DWG FOR<br>PWR/SIG HARNESS LENGTH & PART<br>NUMBERS                                                                                                    |

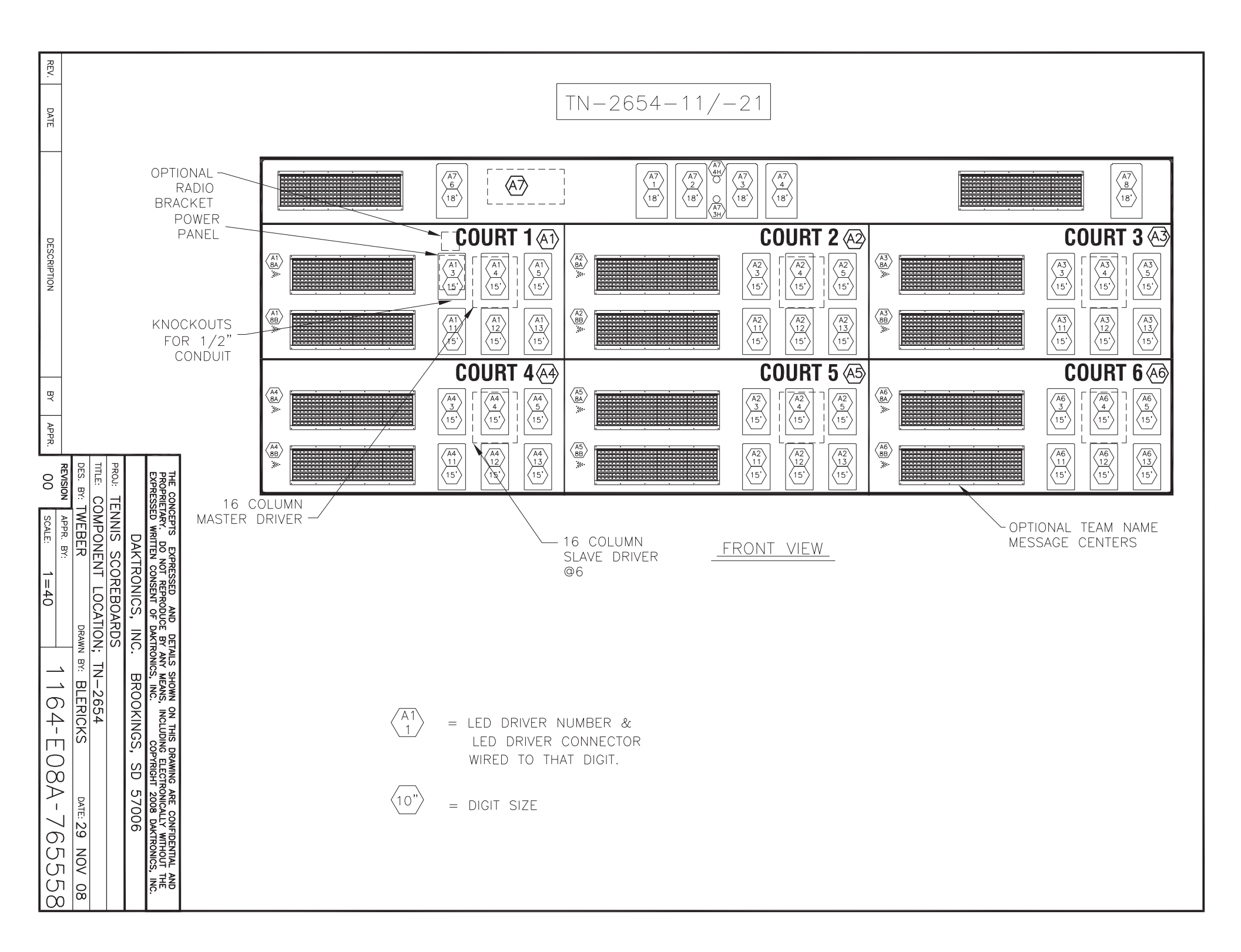

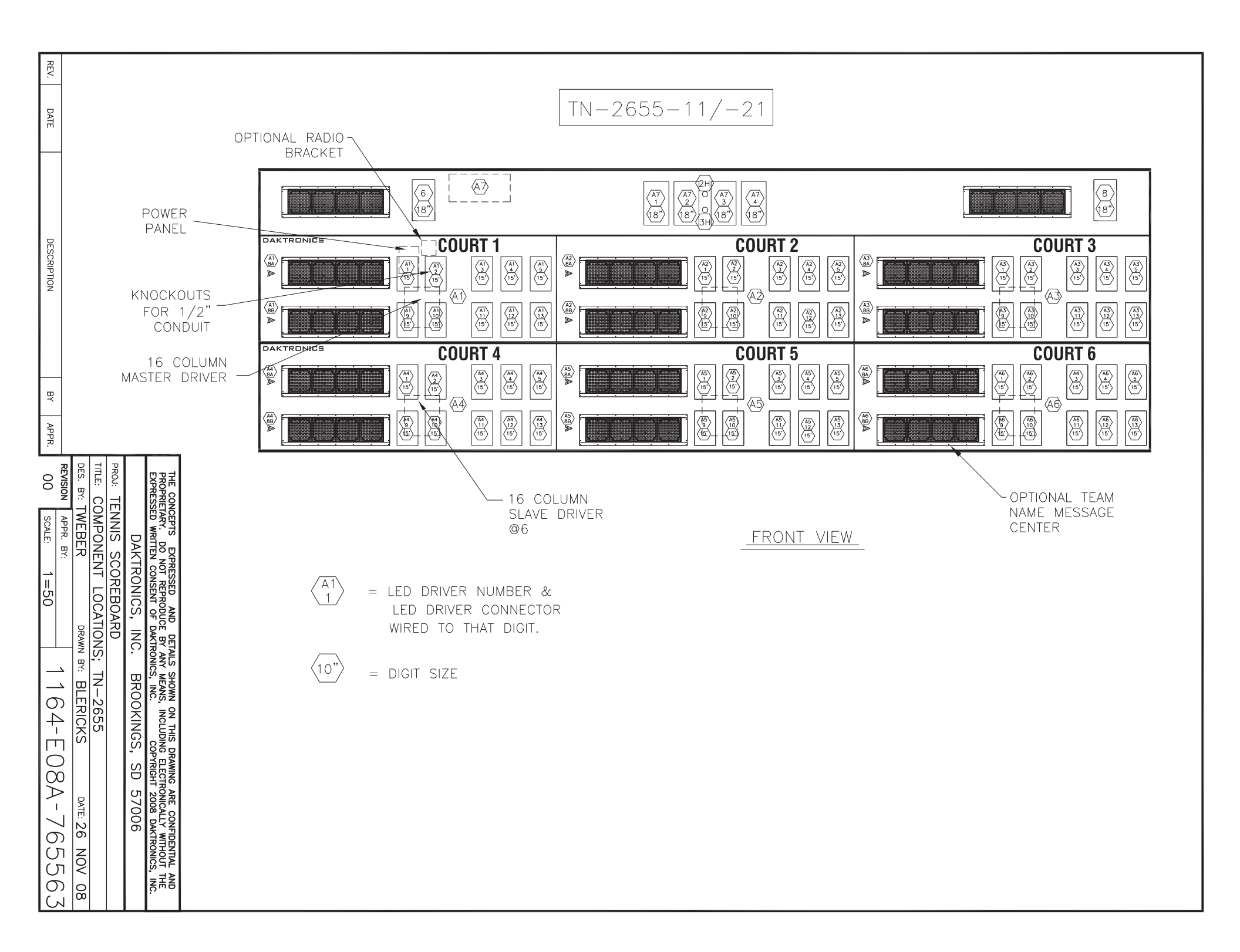

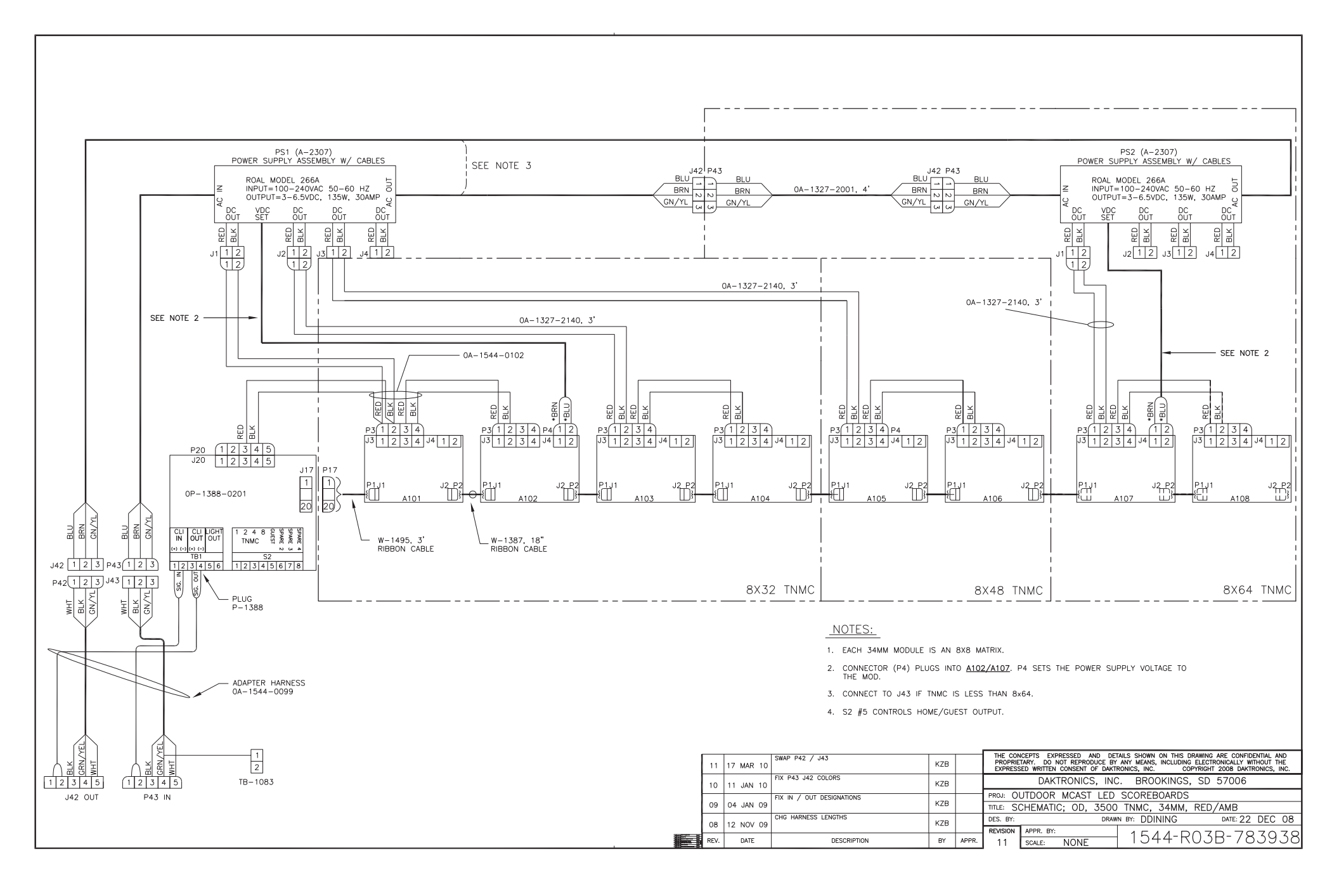

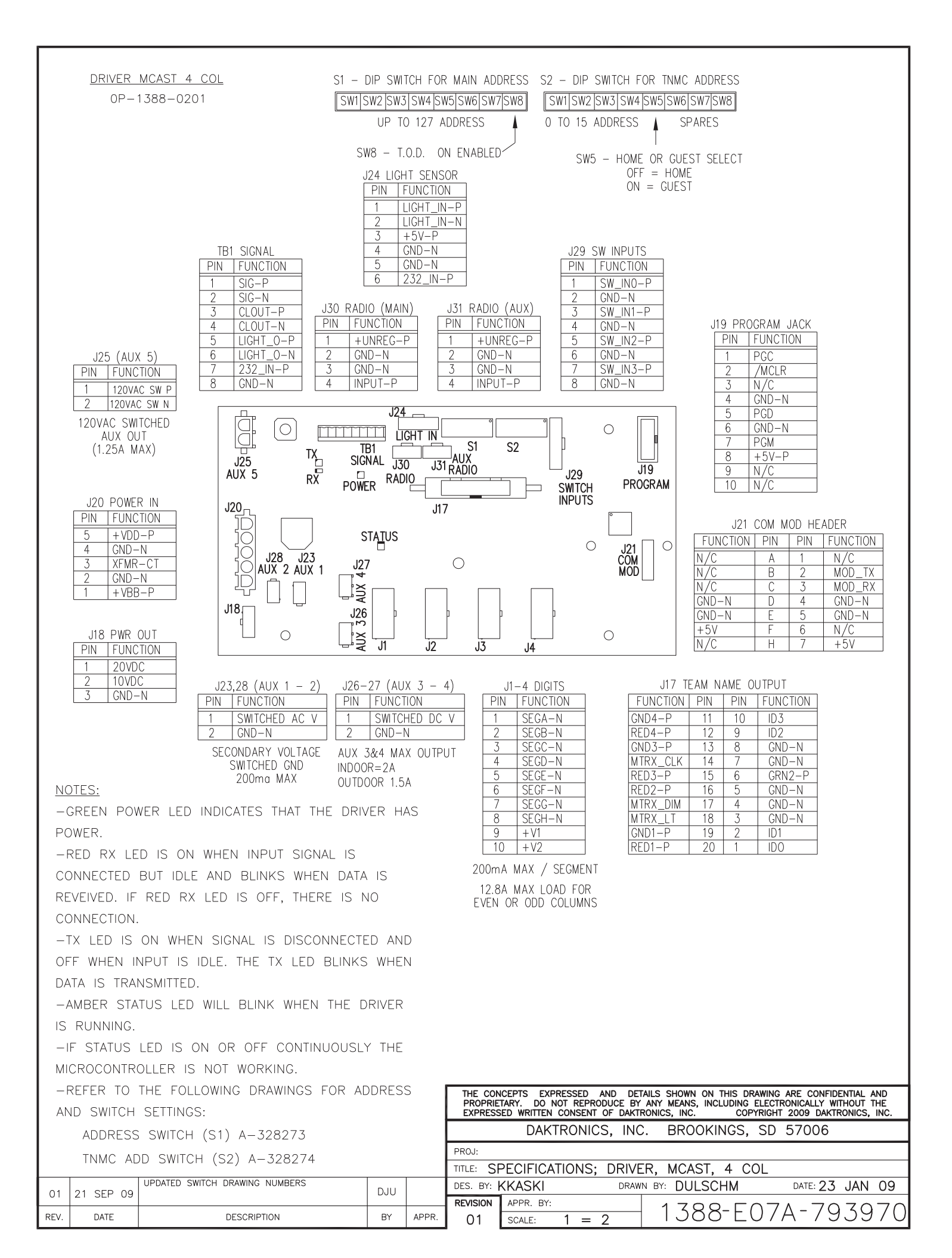

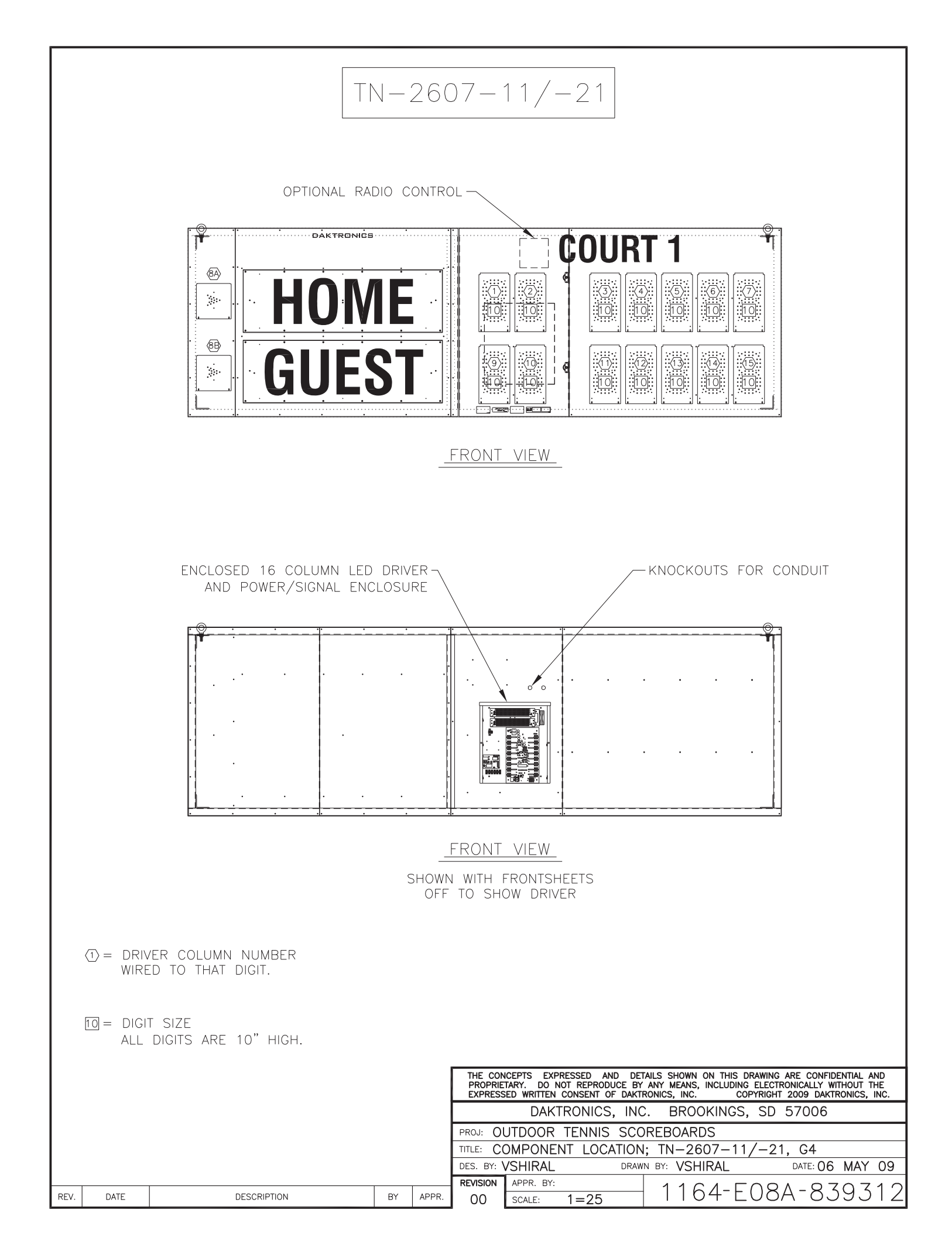
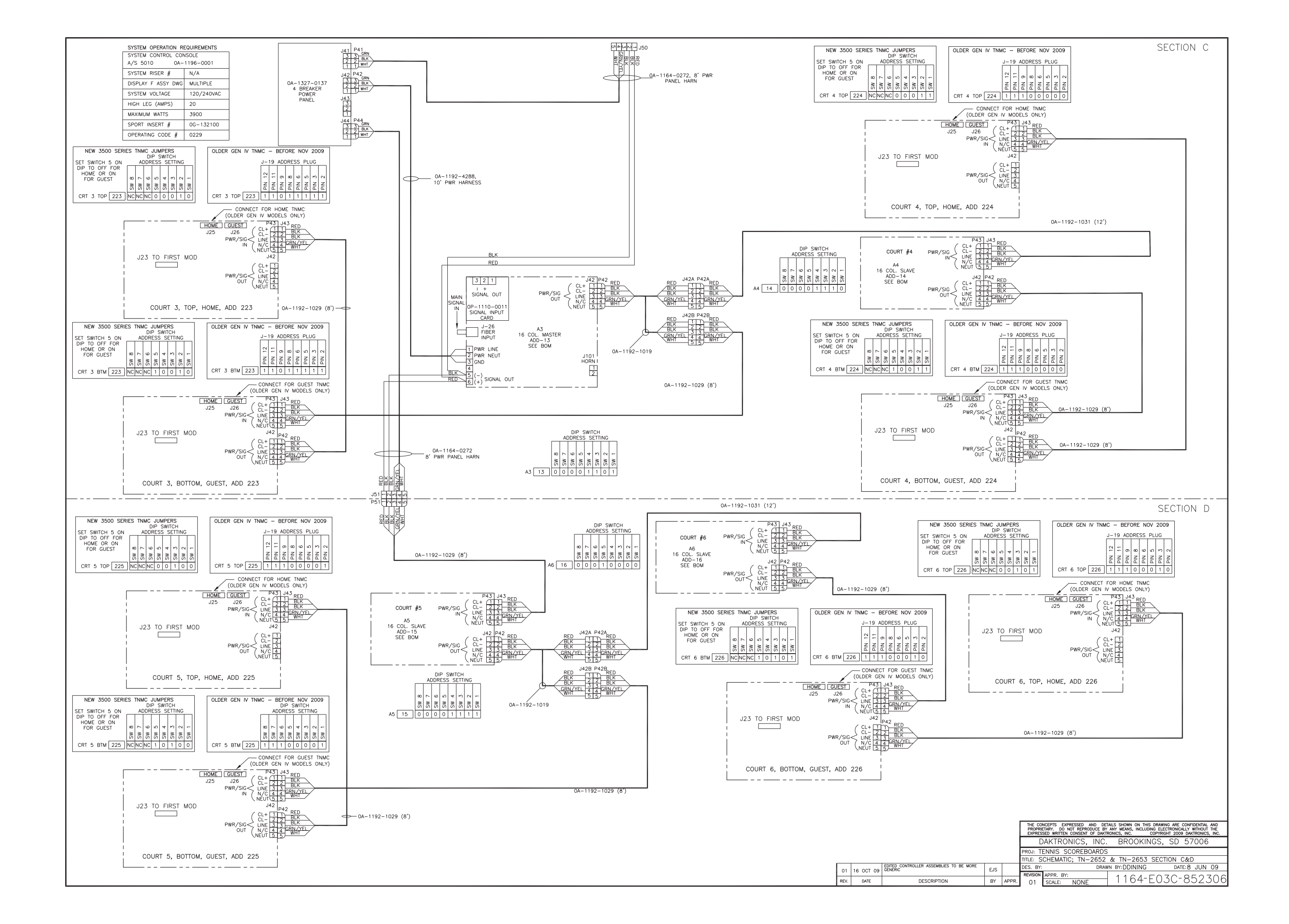

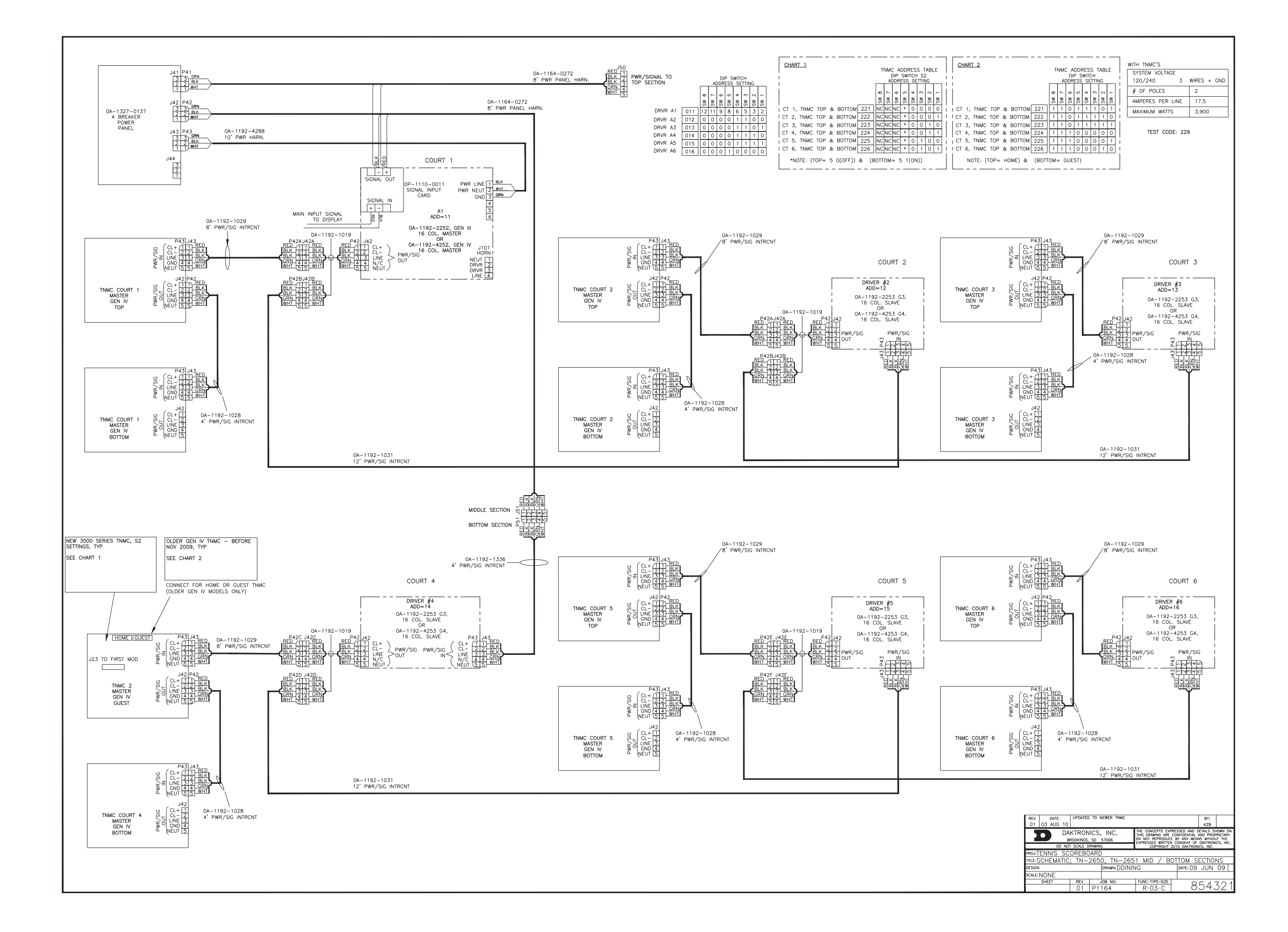

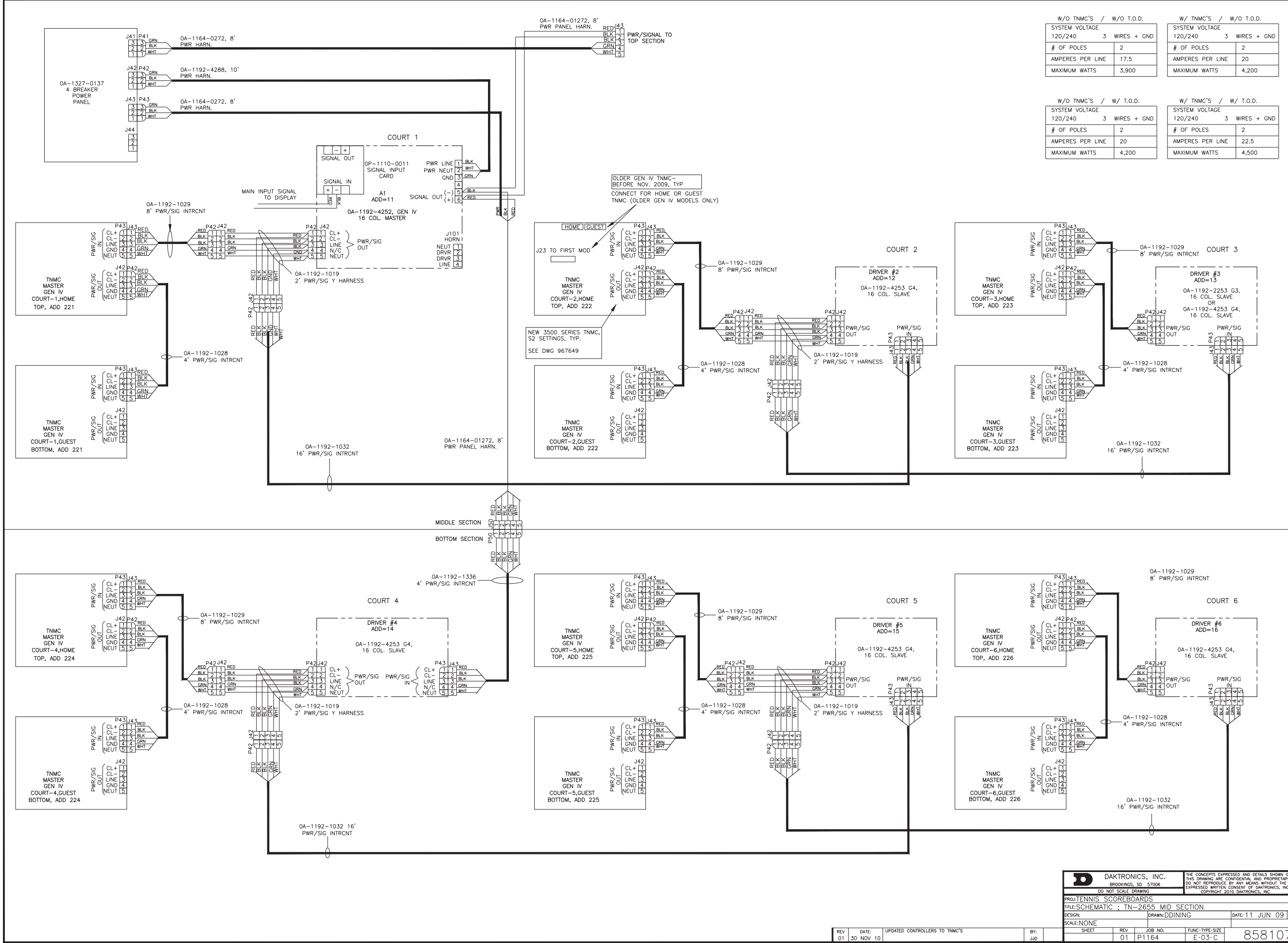

| W/O TNMC'S / )   | W/O T.O.D.  |
|------------------|-------------|
| SYSTEM VOLTAGE   |             |
| 120/240 3        | WIRES + GND |
| # OF POLES       | 2           |
| AMPERES PER LINE | 17.5        |
| MAXIMUM WATTS    | 3,900       |

| W/ TNMC'S / W,   | /O T.O.D.   |
|------------------|-------------|
| SYSTEM VOLTAGE   |             |
| 120/240 3        | WIRES + GND |
| # OF POLES       | 2           |
| AMPERES PER LINE | 20          |
| MAXIMUM WATTS    | 4 200       |

| SYSTEM VOLTAGE   |             |
|------------------|-------------|
| 120/240 3        | WIRES + GND |
| # OF POLES       | 2           |
| AMPERES PER LINE | 20          |
| MAXIMUM WATTS    | 4,200       |
|                  |             |

| SYSTEM VOLTAGE   |             |
|------------------|-------------|
| 120/240 3        | WIRES + GND |
| # OF POLES       | 2           |
| AMPERES PER LINE | 22.5        |
| MAXIMUM WATTS    | 4,500       |

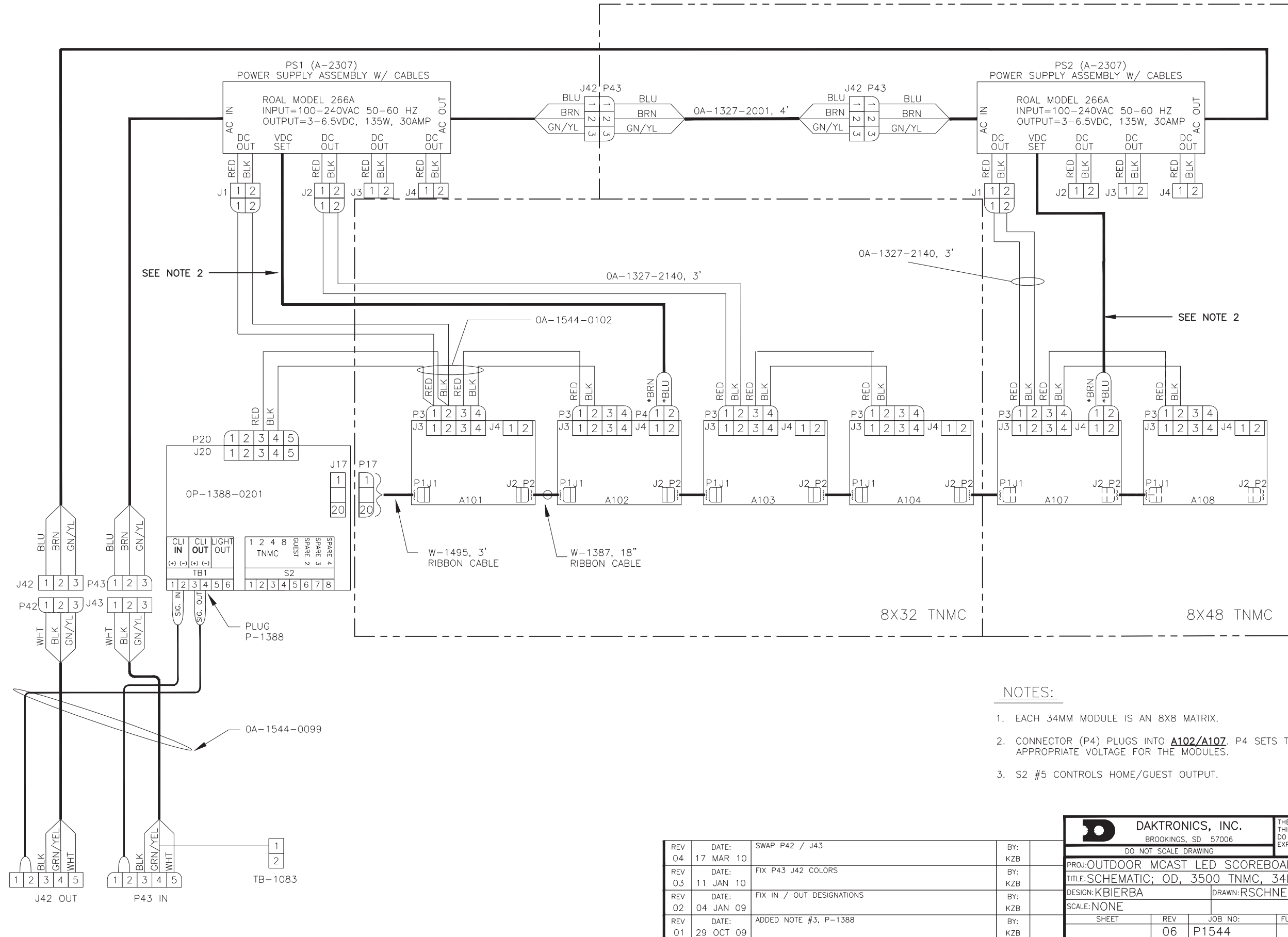

2. CONNECTOR (P4) PLUGS INTO <u>A102/A107</u>. P4 SETS THE POWER SUPPLY TO THE APPROPRIATE VOLTAGE FOR THE MODULES.

| D DA<br>BF       | THE CONCEPTS EXPRESSED AND DETAILS SHOWN ON<br>THIS DRAWING ARE CONFIDENTIAL AND PROPRIETARY.<br>DO NOT REPRODUCE BY ANY MEANS WITHOUT THE<br>EXPRESED WEITHER CONSENT OF DAVIDANCE INC. |       |         |                |     |         |                |     |   |
|------------------|----------------------------------------------------------------------------------------------------|-------|---------|----------------|-----|---------|----------------|-----|---|
| DO NOT           | COPYRIGHT 2010 DAKTRONICS, INC.                                                                                                    |       |         |                |     | 0.      |                |     |   |
| proj:OUTDOOR I   | DARDS                                                                                                    |       |         |                |     |         |                |     |   |
| TITLE: SCHEMATIC | O TNMC, C                                                                                                    | 34MM, | WHT     |                |     |         |                |     |   |
| DESIGN: KBIERBA  | drawn:RSCHI                                                                                                    | NEI   |         | DATE: 19       | AUG | 09      |                |     |   |
| scale: NONE      |                                                                                                    |       |         |                |     |         |                |     |   |
| SHEET            | REV                                                                                                    | U.    | IOB NO: | FUNC-TYPE-SIZE |     |         | $\overline{)}$ | 701 | _ |
|                  | 06                                                                                                    | P1:   | 544     | R-0            | 3-B | -в 9063 |                |     | С |

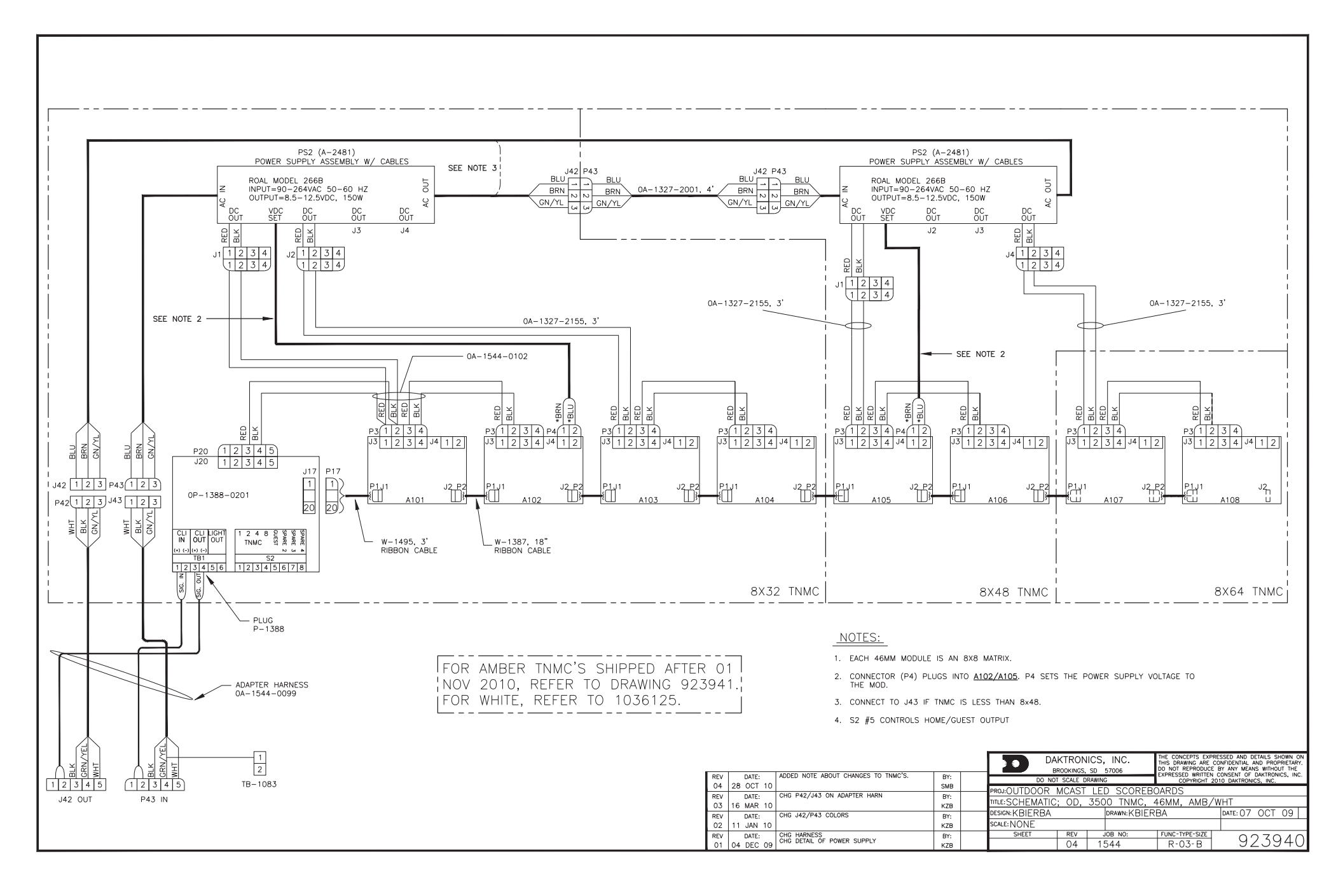

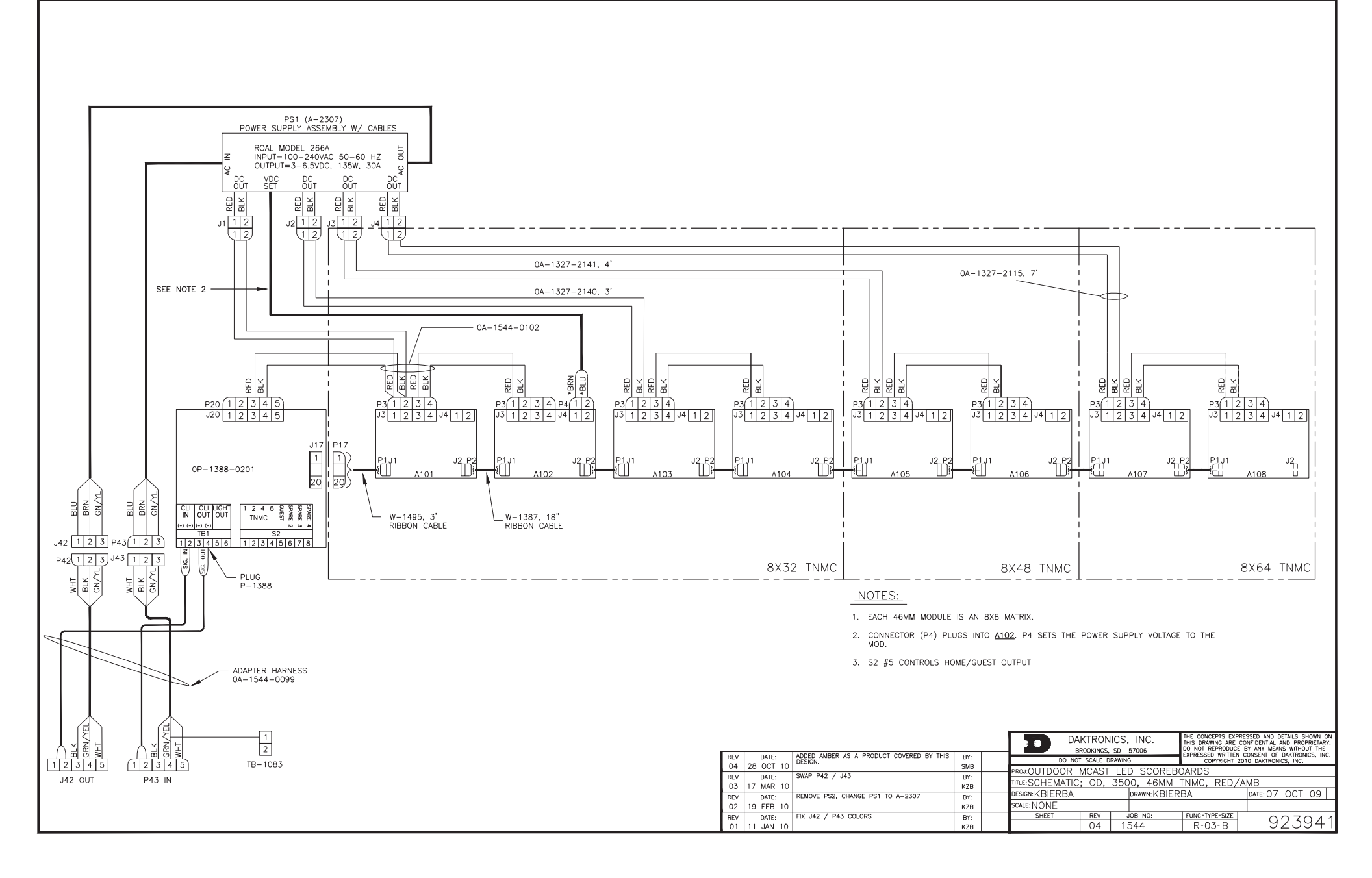

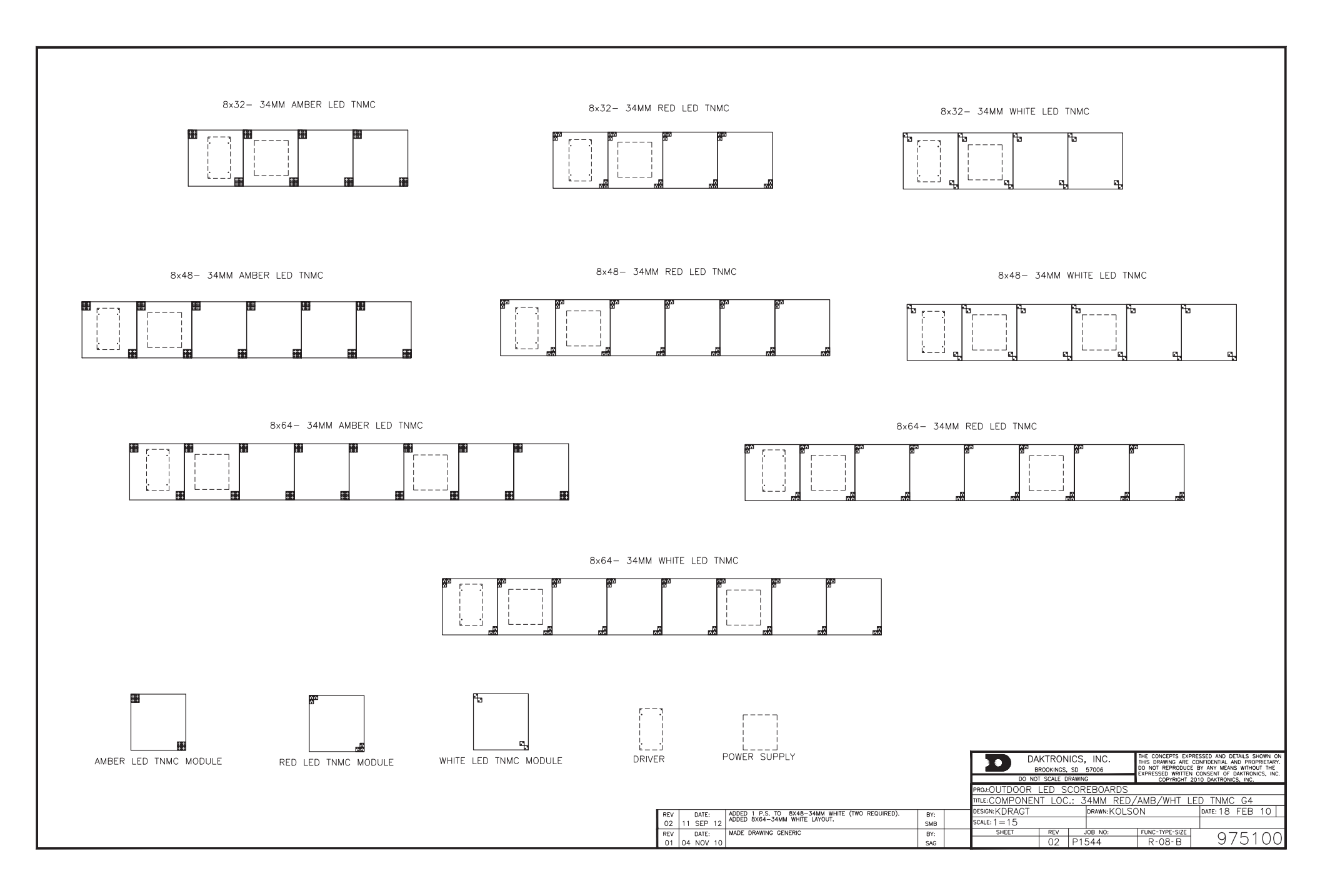

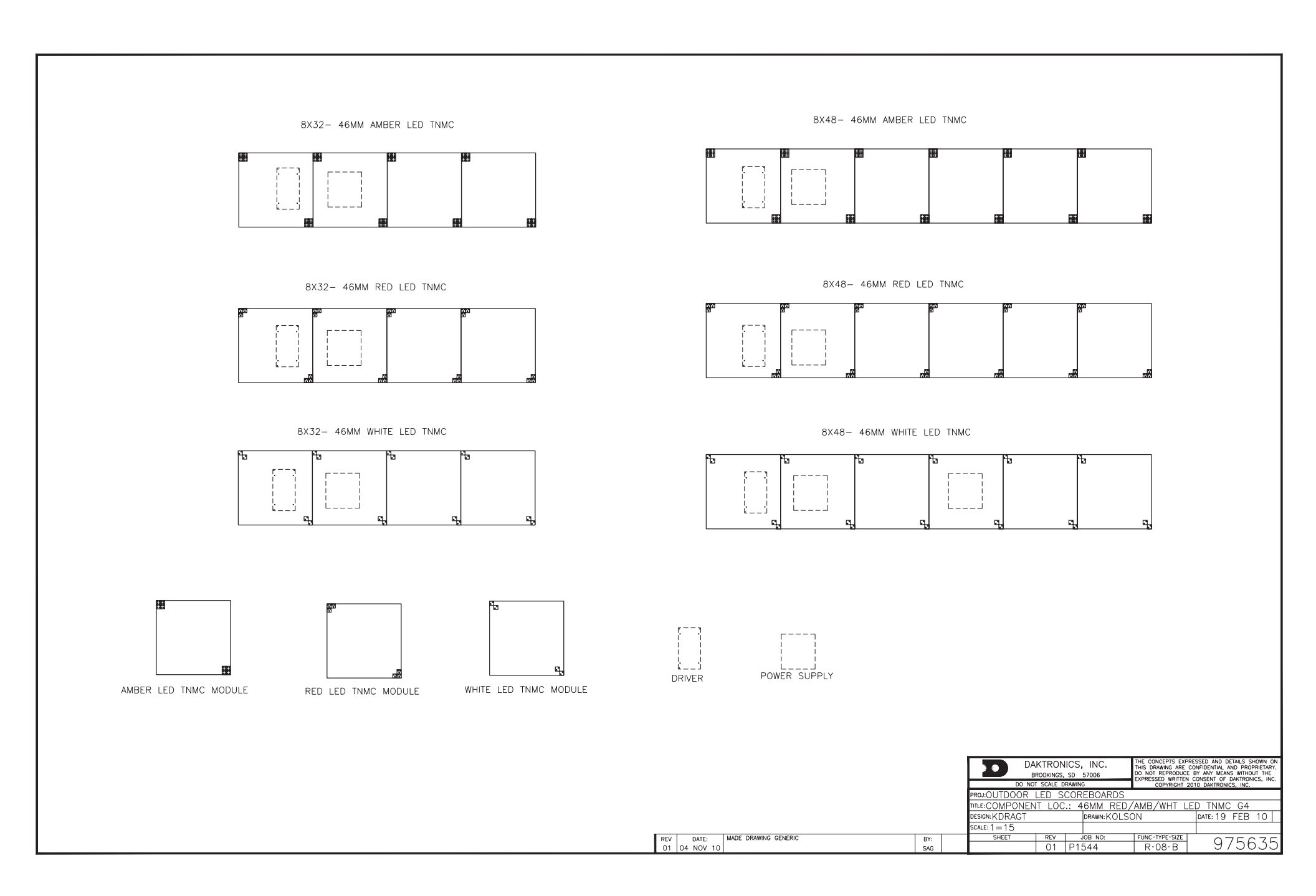

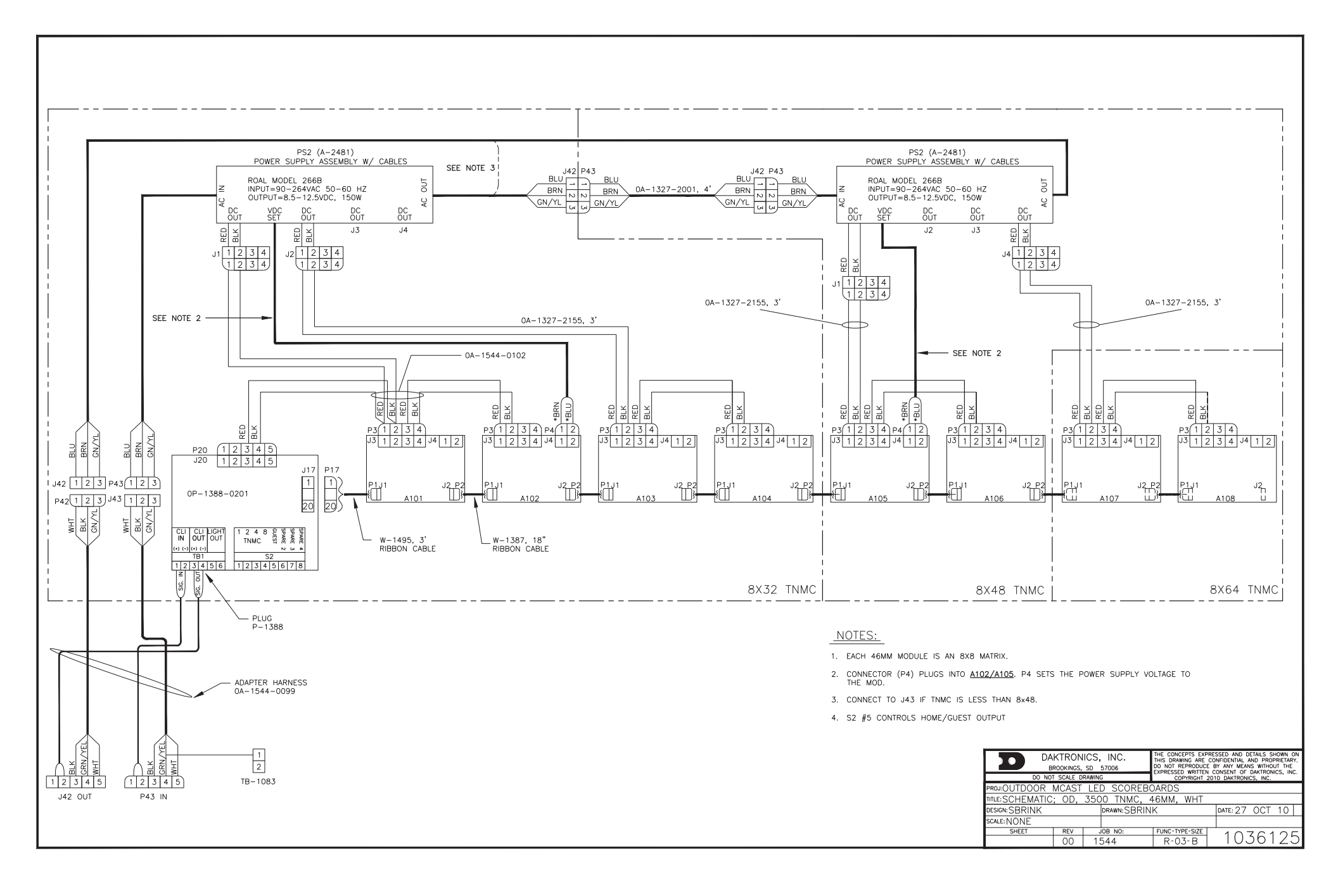

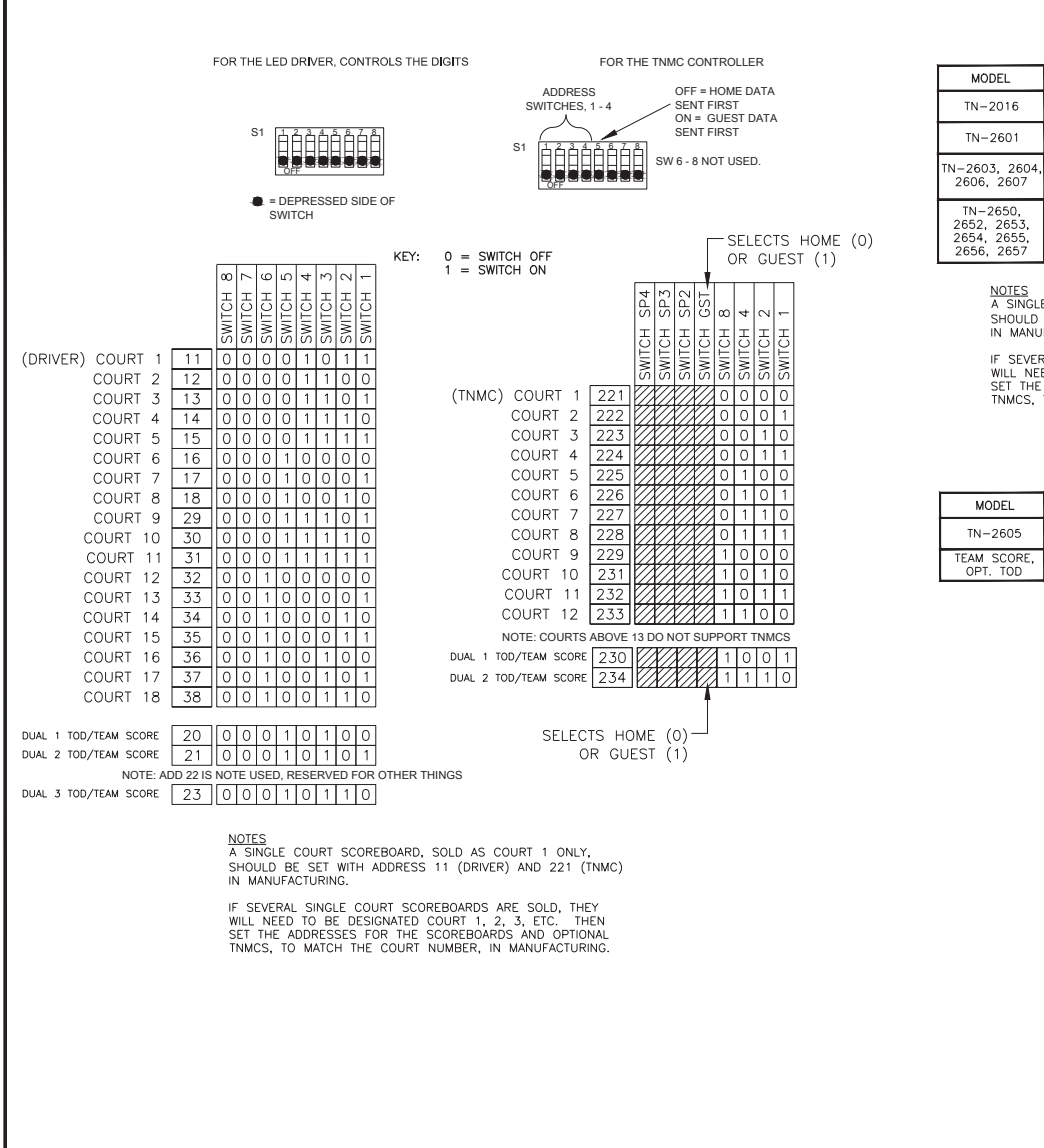

|                                       |         | VINYL CAPTIONS 8X32/8X48/8X<br>34MM TNMC |            |                    |                   |                    |                   |
|---------------------------------------|---------|------------------------------------------|------------|--------------------|-------------------|--------------------|-------------------|
| MODEL                                 | ADDRESS |                                          | VOLTAGE    | WATTS ALL<br>COLOR | AMPS ALL<br>COLOR | WATTS ALL<br>COLOR | AMPS ALL<br>COLOR |
| TN-2016                               | A1      | *11                                      | 120<br>240 | 300                | 2.5               | -                  | -                 |
| TN-2601                               | A1      | *11                                      | 120<br>240 | 300                | 2.5               | -                  | -                 |
| I−2603, 2604,<br>2606, 2607           | A1      | •11                                      | 120        | 300                | 2.5               | 600                | 5                 |
|                                       |         |                                          | 240        |                    | 1.3               | 600                | 2.5               |
| TN-2650,<br>2652, 2653,<br>2654, 2655 | SEE SCH | IEMAT                                    | TIC        |                    |                   |                    |                   |

NOTES A SINGLE COURT SCOREBOARD, SOLD AS COURT 1 ONLY, SHOULD BE SET WITH ADDRESS 11 (DRIVER) AND 221 (TNMC) IN MANUFACTURING.

IF SEVERAL SINGLE COURT SCOREBOARDS ARE SOLD, THEY WILL NEED TO BE DESIGNATED COURT 1, 2, 3, ETC. THEN SET THE ADDRESSES FOR THE SCOREBOARDS AND OPTIONAL TIMMCS, TO MATCH THE COURT NUMBER, IN MANUFACTURING.

|             |         |     |         | VINYL C | APTIONS | 8X32/8X<br>34MM    | 48/8X64<br>TNMC   |
|-------------|---------|-----|---------|---------|---------|--------------------|-------------------|
| MODEL       | ADDRESS |     | VOLTAGE | WATTS   | AMPS    | WATTS ALL<br>COLOR | AMPS ALL<br>COLOR |
| TN 2605     | A1      | 20  | 120V    | 300     | 2.5     | 600                | 5                 |
| 111-2605    | TNMC    | 230 | 240V    |         | 1.3     |                    | 2.5               |
| TEAM SCORE, | A1      | 20  | 120V    | 300     | 2.5     | 600                | 5                 |
| OPT. TOD    | TNMC    | 230 | 240V    | 500     | 1.3     | 000                | 2.5               |

BEFORE SEPT OF 2013, THIS CHART WAS USED, PREVIOUSLY LISTED ON DWG-967649, FOR THE SETTINGS OF EXISTING PRODUCT IN THE FIELD.

|          |       |    |            |                    | APTIONS           | 8X32/8X48/8X64<br>34MM_TNMC |                   |  |
|----------|-------|----|------------|--------------------|-------------------|-----------------------------|-------------------|--|
| MODEL    | ADDRE | SS | VOLTAGE    | WATTS ALL<br>COLOR | AMPS ALL<br>COLOR | WATTS ALL<br>COLOR          | AMPS ALL<br>COLOR |  |
| TN-2016  | A1    | 11 | 120<br>240 | 300                | 2.5               | -                           | -                 |  |
| TN-2601  | A1    | 11 | 120<br>240 | 300                | 2.5               | -                           | -                 |  |
| TN-2603  | A1    | 11 | 120<br>240 | 300                | 2.5               | 600                         | 5<br>2.5          |  |
| TN-2604  | A1    | 11 | 120<br>240 | 300                | 2.5               | 600                         | 5<br>2.5          |  |
| TN-2605  | A1    | 11 | 120<br>240 | 300                | 2.5<br>1.3        | 600                         | 5<br>2.5          |  |
| TN-2650, |       |    |            |                    |                   |                             |                   |  |

2652, 2653, SEE SCHEMATIC 2654, 2655

SERVICES NOTE: BEFORE 2009, TNMC CONTROLLER USED ADDRESS PLUGS OR A DIP PACKAGE. THE RIBBON CABLE IS ON EITHER J25 OR J26 FOR THE HOME/GUEST SIDE

SELECT.

REFER TO THOSE ASSY'S FOR ALL INFORMATION.

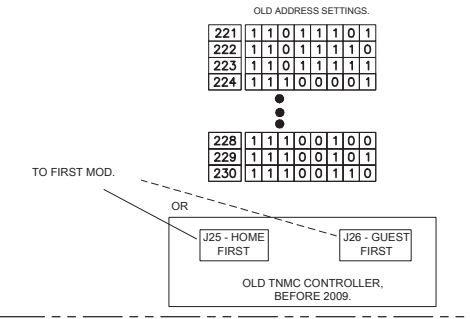

| REV     | DATE:     | UPDATED    | DRAW            | ING TO BE THE PO | WER AND ADDRESS                                                                                                    |    |         | BY:   |     |         |
|---------|-----------|------------|-----------------|------------------|----------------------------------------------------------------------------------------------------|----|---------|-------|-----|---------|
| 01      | 09 SEP 13 | DOCUME     | NT FOR          | OUTDOOR TENNIS   | SCBDS                                                                                                    |    |         | MWM   |     |         |
|         | • DA      | KTRO       | NICS<br>S, SD ( | 5, INC.          | THE CONCEPTS EXPRESSED AND DETAILS SHOWN ON THIS<br>DRAWING ARE CONFIDENTIAL AND PROPRIETARY. DO NOT<br>REPRODUCE BY ANY MEANS WITHOUT THE EXPRESSED<br>WRITTEN CONSENT OF DATRONCS, INC.<br>COPYRIGHT 2013 DAKTRONICS, INC. |    |         |       |     | S<br>)T |
|         | DO NO     | T SCALE DR | AWING           |                  |                                                                                                    |    |         |       |     |         |
| PROJ:T  | ENNIS SCO | DREBO      | ARD             | S                |                                                                                                    |    |         |       |     |         |
| TITLE:P | OWER AND  | D ADDR     | ESS             | DETAILS; C       | UTDOOR TE                                                                                                    | NN | IS SCOP | REBOA | RDS | ;       |
| DESIGN  | KBIERBA   |            |                 | DRAWN: KBIER     | AWN: KBIERBA DATE: 2                                                                                                    |    |         |       | _   |         |
| SCALE:  | NONE      |            |                 |                  |                                                                                                    |    |         |       |     |         |
|         | SHEET     | REV<br>01  | P1              | јов NO:<br>164   | FUNC-TYPE-SIZE<br>E - 03 - B                                                                                                    | T  | 10      | )54(  | )89 | 9       |

# Appendix B: Daktronics Warranty and Limitation of Liability

## DAKTRONICS

### DAKTRONICS WARRANTY AND LIMITATION OF LIABILITY

This Warranty and Limitation of Liability (the "Warranty") sets forth the warranty provided by Daktronics with respect to the Equipment. By accepting delivery of the Equipment, Purchaser agrees to be bound by and accept these terms and conditions. All defined terms within the Warranty shall have the same meaning and definition as provided elsewhere in the Agreement.

DAKTRONICS WILL ONLY BE OBLIGATED TO HONOR THE WARRANTY SET FORTH IN THESE TERMS AND CONDITIONS UPON RECEIPT OF FULL PAYMENT FOR THE EQUIPMENT.

### 1. Warranty Coverage

A. Daktronics warrants to the original end-user that the Equipment will be free from Defects (as defined below) in materials and workmanship for a period of one (1) year (the "Warranty Period"). The warranty period shall commence on the earlier of: (i) four weeks from the date that the equipment leaves Daktronics' facility; or (ii) Substantial Completion as defined herein. The warranty period shall expire on the first anniversary of the commencement date.

"Substantial Completion" means the operational availability of the Equipment to the Purchaser in accordance with the Equipment's specifications, without regard to punch-list items, or other non-substantial items which do not affect the operation of the Equipment.

B. Daktronics' obligation under this Warranty is limited to, at Daktronics' option, replacing or repairing, any Equipment or part thereof that is found by Daktronics not to conform to the Equipment's specifications. Unless otherwise directed by Daktronics, any defective part or component shall be returned to Daktronics for repair or replacement. Daktronics may, at its option, provide on-site warranty service. Daktronics shall have a reasonable period of time to make such replacements or repairs and all labor associated therewith shall be performed during regular working hours. Regular working hours are Monday through Friday between 8:00 a.m. and 5:00 p.m. at the location where labor is performed, excluding any holidays observed by either Purchaser or Daktronics.

C. Daktronics shall pay ground transportation charges for the return of any defective component of the Equipment. If returned Equipment is repaired or replaced under the terms of this warranty, Daktronics will prepay ground transportation charges back to Purchaser; otherwise, Purchaser shall pay transportation charges to return the Equipment back to the Purchaser. All returns must be pre-approved by Daktronics before shipment. Daktronics shall not be obligated to pay freight for any unapproved return. Purchaser shall pay any upgraded or expedited transportation charges.

D. Any replacement parts or Equipment will be new or serviceably used, comparable in function and performance to the original part or Equipment, and warranted for the remainder of the Warranty Period. Purchasing additional parts or Equipment from the Seller does not extend this Warranty Period.

E. Defects shall be defined as follows. With regard to the Equipment (excepting LEDs), a "Defect" shall refer to a material variance from the design specifications that prohibit the Equipment from operating for its intended use. With respect to LEDs, "Defects" are defined as LED pixels that cease to emit light. The limited warranty provided by Daktronics does not impose any duty or liability upon Daktronics for partial LED pixel degradation. Nor does the limited warranty provide for the replacement or installation of communication methods including but not limited to, wire, fiber optic cable, conduit, trenching, or for the purpose of overcoming local site interference radio equipment substitutions.

THIS LIMITED WARRANTY IS THE ONLY WARRANTY APPLICABLE TO THE EQUIPMENT AND REPLACES ALL OTHER WARRANTIES OR CONDITIONS, EXPRESS OR IMPLIED, INCLUDING, BUT NOT LIMITED TO, THE IMPLIED WARRANTIES OR CONDITIONS OF MERCHANTABILITY AND FITNESS FOR A PARTICULAR PURPOSE. SPECIFICALLY, EXCEPT AS PROVIDED HEREIN, THE SELLER UNDERTAKES NO RESPONSIBILITY FOR THE QUALITY OF THE EQUIPMENT OR THAT THE EQUIPMENT WILL BE FIT FOR ANY PARTICULAR PURPOSE FOR WHICH PURCHASER MAY BE BUYING THE EQUIPMENT. ANY IMPLIED WARRANTY IS LIMITED IN DURATION TO THE WARRANTY PERIOD. NO ORAL OR WRITTEN INFORMATION, OR ADVICE GIVEN BY THE COMPANY, ITS AGENTS OR EMPLOYEES, SHALL CREATE A WARRANTY OR IN ANY WAY INCREASE THE SCOPE OF THIS LIMITED WARRANTY.

THIS LIMITED WARRANTY IS NOT TRANSFERABLE.

### 2. Exclusion from Warranty Coverage

The limited warranty provided by Daktronics does not impose any duty or liability upon Daktronics for:

A Any damage occurring, at any time, during shipment of Equipment unless otherwise provided for in the Agreement. When returning Equipment to Daktronics for repair or replacement, Purchaser assumes all risk of loss or damage, and agrees to use any shipping containers that might be provided by Daktronics and to ship the Equipment in the manner prescribed by Daktronics;

B. Any damage caused by the unauthorized adjustment, repair or service of the Equipment by anyone other than personnel of Daktronics or its authorized repair agents;

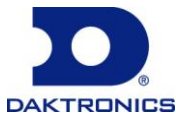

## DAKTRONICS

C. Damage caused by the failure to provide a continuously suitable environment, including, but not limited to: (i) neglect or misuse, (ii) a failure or sudden surge of electrical power, (iii) improper air conditioning or humidity control, or (iv) any other cause other than ordinary use;

D. Damage caused by fire, flood, earthquake, water, wind, lightning or other natural disaster, strike, inability to obtain materials or utilities, war, terrorism, civil disturbance or any other cause beyond Daktronics' reasonable control;

E. Failure to adjust, repair or replace any item of Equipment if it would be impractical for Daktronics personnel to do so because of connection of the Equipment by mechanical or electrical means to another device not supplied by Daktronics, or the existence of general environmental conditions at the site that pose a danger to Daktronics personnel;

F. Any statements made about the product by salesmen, dealers, distributors or agents, unless such statements are in a written document signed by an officer of Daktronics. Such statements as are not included in a signed writing do not constitute warranties, shall not be relied upon by Purchaser and are not part of the contract of sale;

G. Any damage arising from the use of Daktronics products in any application other than the commercial and industrial applications for which they are intended, unless, upon request, such use is specifically approved in writing by Daktronics; or

H. Any performance of preventive maintenance.

### 3. <u>Limitation of Liability</u>

Daktronics shall be under no obligation to furnish continued service under this Warranty if alterations are made to the Equipment without the prior written approval of Daktronics.

It is specifically agreed that the price of the Equipment is based upon the following limitation of liability. In no event shall Daktronics (including its subsidiaries, affiliates, officers, directors, employees, or agents) be liable for any special, consequential, incidental or exemplary damages arising out of or in any way connected with the Equipment or otherwise, including but not limited to damages for lost profits, cost of substitute or replacement equipment, down time, lost data, injury to property or any damages or sums paid by Purchaser to third parties, even if Daktronics has been advised of the possibility of such damages. The foregoing limitation of liability shall apply whether any claim is based upon principles of contract, tort or statutory duty, principles of indemnity or contribution, or otherwise.

In no event shall Daktronics be liable to Purchaser or any other party for loss, damage, or injury of any kind or nature arising out of or in connection with this Warranty in excess of the purchase price of the Equipment actually delivered to and paid for by the Purchaser. The Purchaser's remedy in any dispute under this Warranty shall be ultimately limited to the Purchase Price of the Equipment to the extent the Purchase Price has been paid.

### 4. Assignment of Rights

The Warranty contained herein extends only to the original end-user (which may be the Purchaser) of the Equipment and no attempt to extend the Warranty to any subsequent user-transferee of the Equipment shall be valid or enforceable without the express written consent of Daktronics.

### 5. <u>Dispute Resolution</u>

Any dispute between the parties will be resolved exclusively and finally by arbitration administered by the American Arbitration Association ("AAA") and conducted under its rules, except as otherwise provided below. The arbitration will be conducted before a single arbitrator. The arbitration shall be held in Brookings, South Dakota. Any decision rendered in such arbitration proceedings will be final and binding on each of the parties, and judgment may be entered thereon in any court of competent jurisdiction. This arbitration agreement is made pursuant to a transaction involving interstate commerce, and shall be governed by the Federal Arbitration Act.

### 6. <u>Governing Law</u>

The rights and obligations of the parties under this warranty shall not be governed by the provisions of the United Nations Convention on Contracts for the International Sales of Goods of 1980. Both parties consent to the application of the laws of the State of South Dakota to govern, interpret, and enforce all of Purchaser and Daktronics rights, duties, and obligations arising from, or relating in any manner to, the subject matter of this Warranty, without regard to conflict of law principles.

### 7. <u>Availability of Extended Service Agreement</u>

For Purchaser's protection, in addition to that afforded by the warranties set forth herein, Purchaser may purchase extended warranty services to cover the Equipment. The Extended Service Agreement, available from Daktronics, provides for electronic parts repair and/or on-site labor for an extended period from the date of expiration of this warranty. Alternatively, an Extended Service Agreement may be purchased in conjunction with this warranty for extended additional services. For further information, contact Daktronics Customer Service at 1-800-DAKTRONics (1-800-325-8766).

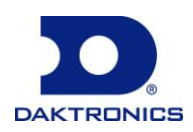